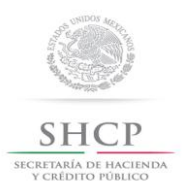

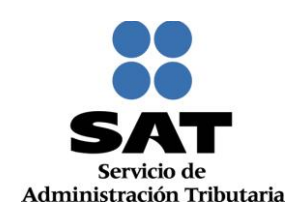

# GUIA DE INSCRIPCIÓN AL RFC A TRAVÉS DE FEDATARIO

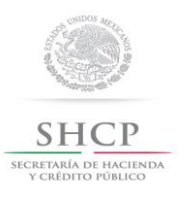

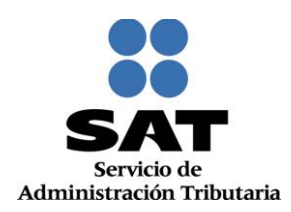

#### I. Consejos Útiles.

- 1. Antes de realizar este trámite es necesario que dispongas de lo siguiente:
- $\geq$ e.firma (antes Firma Electrónica Avanzada).
- $\triangleright$ Certificado, lo identificaras con la extensión .cer
- $\triangleright$ Clave Privada KEY, lo identificaras con la extensión .key
- ⊳ Contraseña de Clave Privada (e.firma).
- $\triangleright$ Impresora.
- Computadora personal con conexión de acceso a internet.
  - 1. Especificaciones técnicas del equipo de cómputo:

Es importante que tomes en cuenta, para no experimentar problemas en tu navegación al utilizar este sitio, los siguientes requerimientos:

- La página está diseñada para una resolución de 1024 x 768 píxeles.  $\triangleright$
- $\triangleright$ Internet Explorer 8.
- Internet Firefox 5.0 (Mozilla) o superior.
- Internet Chrome 15.0 o superior.
- ⊳ Internet Safari 4.0 o superior.
- Java versión 7.0.51.
  - 2. Para iniciar con la captura de la inscripción, deberás contar con la siguiente información:
- $\triangleright$ Original de cualquier identificación oficial vigente del representante legal con fotografía y firma expedida por el Gobierno Federal, Estatal o Municipal, sin que sea necesariamente alguna de las señaladas en el Apartado de Definiciones de este Anexo.
- Comprobante de domicilio.  $\triangleright$

En caso de persona moral:

- $\triangleright$ Copia certificada del documento constitutivo debidamente protocolizado.
- En su caso, copia certificada del poder notarial con el que acredite la personalidad del representante legal.  $\triangleright$
- $\triangleright$ Clave de RFC vigente de cada uno de sus socios, accionistas o asociados. Con excepción los miembros de personas morales con fines no lucrativos a que se refiere el Título III de la Ley del Impuesto sobre la Renta (LISR).
  - 3. Para conocer los documentos que pueden ser aceptados como identificación oficial del representante legal en una inscripción de persona moral, así como para en general conocer los requisitos de los trámites que el fedatario público incorporado debe presentar ante el SAT, es importante que consultes en el portal del SAT en Internet: www.sat.gob.mx, en la sección <Catálogo de trámites>.
  - 4. Una vez iniciado el trámite de Inscripción, el sistema no te permite lapsos largos de tiempo en espera [aproximadamente 20 minutos], por lo que se te recomienda anotar el folio una vez generado el caso como previsión para continuar con la captura, en caso de que expire la sesión.
- $\triangleright$ Siempre antes de iniciar la captura de una inscripción o de recuperar un caso ya guardado, es de Servicio de Administración Tributaria | Av. Hidalgo, núm. 77, Col. Guerrero, Delegación Cuauhtémoc, Ciudad de México, C. P. 06300 Tel. MarcaSAT: 01 (55) 627 22 728 | Documento disponible en www.sat.gob.mx

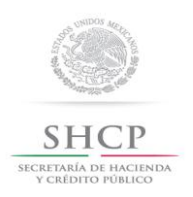

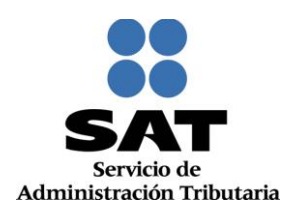

vital importancia asegurarse de que su navegador de Internet [Internet Explorer] permita el uso de ventanas emergentes o "Pop Up's", esto debido a que la Constancia de Situación Fiscal y el Acuse de Inscripción al RFC se generan mediante Ventanas Emergentes o "Pop Up's", si estas se encuentran bloqueadas en su navegador, no podrá generarlas, visualizarlas, ni imprimirlas.

Si tiene instalado en su navegador de Internet la barra de Google o la barra de Yahoo, no olvide verificar también que en estas barras igualmente se encuentren permitidos [desbloqueadas] las Ventanas emergentes o "Pop Up's".

En las pantallas del sistema, en algunos campos de datos se muestra un \*, el cual es utilizado para indicar aquellos datos que son obligatorios. **Ejemplo:** 

| Denominación o Razón Social * 🕐 |          |  |  |
|---------------------------------|----------|--|--|
|                                 | MEGABYTE |  |  |

 $\triangleright$ 

Este símbolo significa una advertencia sobre él o los aspectos a considerar para continuar con la aplicación.

Se utiliza el presente símbolo para señalar una **Nota** dentro de la ejecución de un paso.

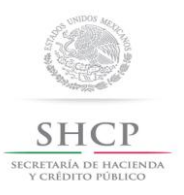

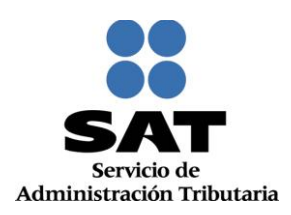

#### II. Ingreso y autenticación al sistema.

Este apartado te muestra cómo debes llevar a cabo el ingreso y autenticación en el sistema conforme a los siguientes pasos:

1. Ingresa a Internet y en el navegador de Internet [Internet Explorer] digita la ruta de acceso, para ingresar al sistema de inscripción al RFC: (La ruta del acceso se publicará en el portal del SAT) y se desplegará la siguiente pantalla:

| Acceso a lo                 | s servicios electrónicos |
|-----------------------------|--------------------------|
| Certificado (cer)           | Buscar                   |
| Clave privada (key)         | Buscar                   |
| Contraseña de clave privada |                          |
| RFC                         |                          |
|                             | Enviar                   |
|                             |                          |

 Realiza la autenticación en el apartado acceso a los servicios electrónicos con tu e.firma, capturando el Certificado (cer), Clave privada (key) y Contraseña de clave privada, al registrar estos datos el RFC se mostrará automáticamente:

| X CALINED POSILICO           | Servicio de Administración Tributaria | modelo de Administración modelha |
|------------------------------|---------------------------------------|----------------------------------|
| rnes 06 de Noviembre de 2015 | Registro Fed                          | Jeral de Contribuyentes          |
|                              |                                       |                                  |
|                              |                                       |                                  |
| A                            | cceso a los servicios electr          | ónicos                           |
| Certificado (cer)            |                                       | Buscar                           |
| Clave privada (key)          |                                       | Buscar                           |
|                              | e privada                             |                                  |
| Contraseña de clav           |                                       |                                  |

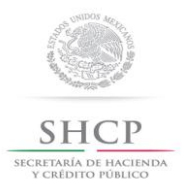

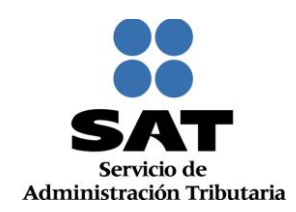

3. Da clic en Enviar:

| Acceso a l                  | los servicios electrónicos       |
|-----------------------------|----------------------------------|
| Certificado (cer)           | C:\Users\Desktop\IDC033\c Buscar |
| Clave privada (key)         | C:\Users\Desktop\IDC033\C Buscar |
| Contraseña de clave privada | •••••                            |
| RFC                         | CETV570708UP4                    |
|                             | Enviar                           |
|                             |                                  |
|                             |                                  |
|                             |                                  |

#### III. Captura de inscripción al RFC de persona moral y persona física.

Este apartado ejemplifica el proceso para capturar las solicitudes de inscripciones al RFC de personas morales y físicas por fedatario público, su operación se realizará de acuerdo a las siguientes instrucciones.

4. Después de hacerte autenticado se habilita la siguiente pantalla, da clic en Servicios al contribuyente del menú que se muestra:

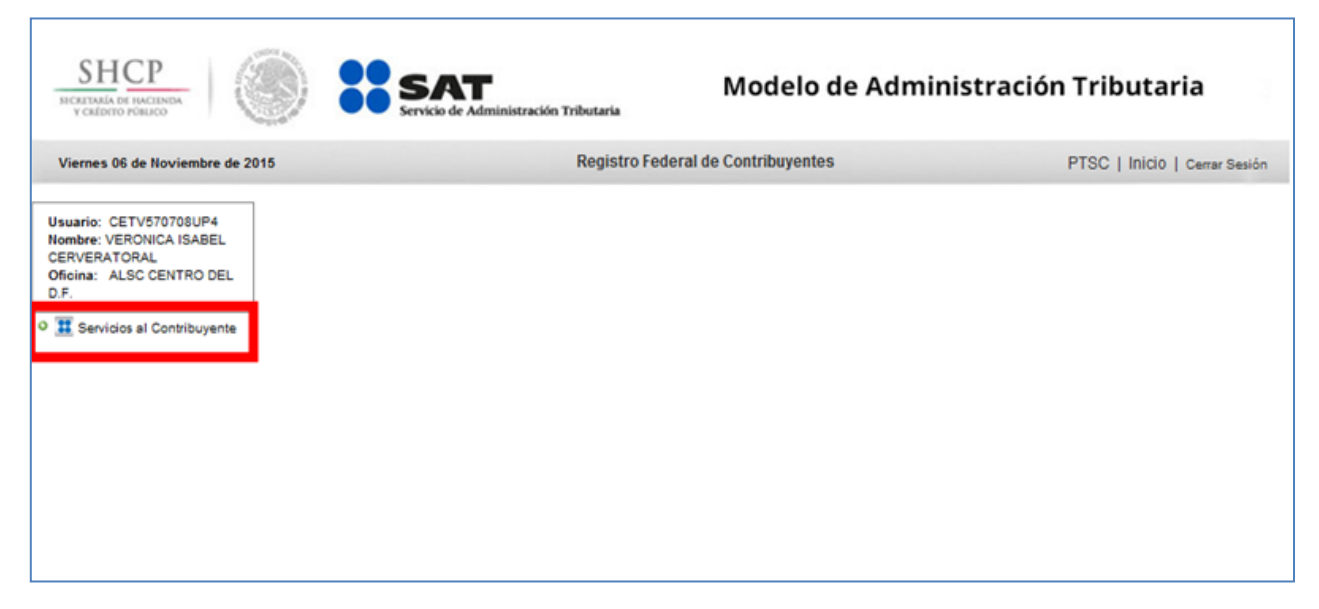

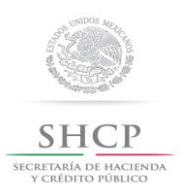

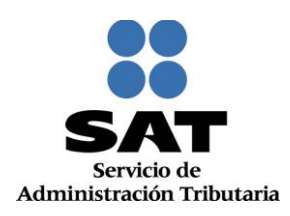

5. Selecciona sucesivamente las opciones Identificación del Contribuyente, Trámites, Inscripción/Actualización:

|                                                                                                    | Modelo de Admin                    | nistración Tributaria         |
|----------------------------------------------------------------------------------------------------|------------------------------------|-------------------------------|
| Viernes 06 de Noviembre de 2015                                                                       | Registro Federal de Contribuyentes | PTSC   Inicio   Cerrar Sesión |
| Usuario: CETV570708UP4<br>Nombre: VERONICA ISABEL<br>CERVERATORAL<br>Oficina: ALSC CENTRO DEL<br>D.F. |                                    |                               |
|                                                                                                    |                                    |                               |
|                                                                                                    |                                    |                               |

6. La aplicación mostrará la pantalla de "Configuración de Trámite", en el apartado "Información del Contribuyente", da clic en la casilla del campo Contacto Anónimo, para realizar la inscripción:

| Configuración de Trámite             |                                |  |  |  |  |
|--------------------------------------|--------------------------------|--|--|--|--|
| Información del Contribuyente        | Información del Servicio       |  |  |  |  |
| Clave del REC CONTACTO ANÓNIM Buscar | Unidad de Negocio              |  |  |  |  |
| Contacto Anónimo:                    | Servicio 🛛                     |  |  |  |  |
|                                      | Trámite 🗢                      |  |  |  |  |
|                                      | Estado Servicio                |  |  |  |  |
|                                      | Grupo Atención 🖉               |  |  |  |  |
|                                      | Asignado A 🛛                   |  |  |  |  |
|                                      | Sede Módulo 🛛 🗸                |  |  |  |  |
|                                      | Módulo                         |  |  |  |  |
|                                      | Origen 🗢                       |  |  |  |  |
|                                      | Días de atención transcurridos |  |  |  |  |
|                                      |                                |  |  |  |  |
| Visor Guardar Búsqueda Formulario    |                                |  |  |  |  |
| Notas                                |                                |  |  |  |  |

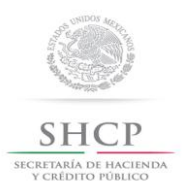

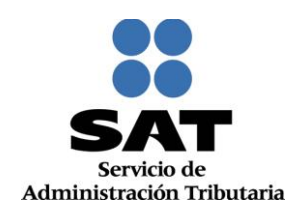

7. Para el apartado "Información del Servicio", en Unidad de Negocio selecciona la opción Inscripción al RFC:

| Configuración de Trámite                              |                          |                                |                    |                    |  |  |
|-------------------------------------------------------|--------------------------|--------------------------------|--------------------|--------------------|--|--|
| Información del Contribuyente                         | Información del Servicio |                                |                    |                    |  |  |
| Clave del RFC CONTACTO ANÓNIM                         |                          | Unidad de Negocio              | Inscripción al RFC | *                  |  |  |
| Contacto Anónimo:                                     | Servicio                 |                                | *                  |                    |  |  |
|                                                       |                          | Trámite                        |                    | -                  |  |  |
|                                                       |                          | Estado Servicio                |                    | *                  |  |  |
|                                                       |                          | Grupo Atención                 |                    | Q                  |  |  |
|                                                       |                          | Asignado A                     |                    | Ŧ                  |  |  |
|                                                       |                          | Sede Módulo                    |                    | $\bigtriangledown$ |  |  |
|                                                       |                          | Módulo                         |                    | $\bigtriangledown$ |  |  |
|                                                       |                          | Origen                         |                    | Ŧ                  |  |  |
|                                                       |                          | Días de atención transcurridos |                    |                    |  |  |
|                                                       |                          |                                |                    |                    |  |  |
| Visor Guardar Búsqueda<br>Tributario Trámite Avanzada | Formulario               |                                |                    |                    |  |  |
| Notas                                                 |                          |                                |                    |                    |  |  |

#### 8. En Servicio selecciona la opción Inscripción:

| Configuración de Trámite |                    |                      |            |                                |                    |                    |
|--------------------------|--------------------|----------------------|------------|--------------------------------|--------------------|--------------------|
| Información del          | Contribuyente      |                      |            | Información del Servicio       |                    |                    |
| Clave del RFC            | CONTACTO           | ANÓNIM               |            | Unidad de Negocio              | Inscripción al RFC | -                  |
| Contacto Anónimo:        |                    |                      | Servicio   | Inscripción                    | -                  |                    |
|                          |                    |                      |            | Trámite                        |                    | Ψ.                 |
| Persona Eísica           | CONTACTO           |                      |            | Estado Servicio                |                    | *                  |
| Feisona Fisica           | CONTACTO           | ANONIMO              |            | Grupo Atención                 |                    | Q                  |
|                          |                    |                      |            | Asignado A                     |                    | *                  |
|                          |                    |                      |            | Sede Módulo                    |                    | $\bigtriangledown$ |
|                          |                    |                      |            | Módulo                         |                    |                    |
|                          |                    |                      |            | Origen                         |                    | Ψ.                 |
|                          |                    |                      |            | Días de atención transcurridos |                    |                    |
|                          |                    |                      |            |                                |                    |                    |
| Visor<br>Tributario      | Guardar<br>Trámite | Búsqueda<br>Avanzada | Formulario |                                |                    |                    |
| Notas                    |                    |                      |            |                                |                    |                    |

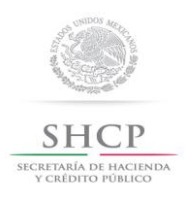

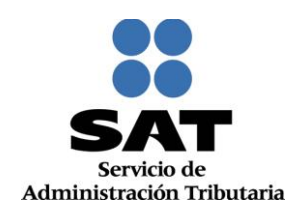

9. En Trámite selecciona la opción Inscripción de Persona Moral ó Inscripción de Persona Física, según sea el caso:

| Configuración de Trámite      |                    |                      |            |                                |                                                               |   |
|-------------------------------|--------------------|----------------------|------------|--------------------------------|---------------------------------------------------------------|---|
| Información del Contribuyente |                    |                      |            | Información del Servicio       |                                                               |   |
| Clave del RFC                 | CONTACTO ANÓN      | MIN                  | Buscar     | Unidad de Negocio              | Inscripción al RFC                                            | * |
| Contacto Anónimo:             |                    |                      | Servicio   | Inscripción                    | Ŧ                                                             |   |
|                               |                    |                      |            | Trámite                        |                                                               | - |
|                               |                    |                      |            | Estado Servicio                | q                                                             |   |
| Persona Fisica                | CONTACTO AN        | > ANONIMO            |            | Grupo Atención                 |                                                               |   |
|                               |                    |                      |            | Asignado A                     | Inscripción de Persona Física<br>Inscripción de Persona Moral |   |
|                               |                    |                      |            | Sede Módulo                    |                                                               |   |
|                               |                    |                      |            | Módulo                         |                                                               | ~ |
|                               |                    |                      |            | Origen                         |                                                               | * |
|                               |                    |                      |            | Días de atención transcurridos |                                                               |   |
|                               |                    |                      |            |                                |                                                               |   |
| Visor<br>Tributario           | Guardar<br>Trámite | Búsqueda<br>Avanzada | Formulario |                                |                                                               |   |
| Notas                         |                    |                      |            |                                |                                                               |   |

#### 10. En Origen selecciona la opción Ventanilla:

| Configuración de Trámite      |                    |                      |                 |                                |                    |   |
|-------------------------------|--------------------|----------------------|-----------------|--------------------------------|--------------------|---|
| Información del Contribuyente |                    |                      |                 | Información del Servicio       |                    |   |
| Clave del RFC                 | CONTACTO           | ANÓNIM               |                 | Unidad de Negocio              | Inscripción al RFC | - |
| Contacto Anónimo:             |                    |                      | Servicio        | Inscripción                    | ~                  |   |
|                               |                    |                      | Trámite         | Inscripción de Persona Moral   | -                  |   |
| Damage String                 |                    |                      | Estado Servicio | Abierto                        | -                  |   |
| Persona Fisica                | CONTACTO           | ANONIMO              |                 | Grupo Atención                 |                    | Q |
|                               |                    |                      |                 | Asignado A                     |                    | - |
|                               |                    |                      |                 | Sede Módulo                    |                    |   |
|                               |                    |                      |                 | Módulo                         |                    |   |
|                               |                    |                      |                 | Origen                         | Ventanilla         | - |
|                               |                    |                      |                 | Días de atención transcurridos |                    |   |
|                               |                    |                      |                 |                                |                    |   |
| Visor<br>Tributario           | Guardar<br>Trámite | Búsqueda<br>Avanzada | Formulario      |                                |                    |   |
| Notas                         |                    |                      |                 |                                |                    |   |

Servicio de Administración Tributaria | Av. Hidalgo, núm. 77, Col. Guerrero, Delegación Cuauhtémoc, Ciudad de México, C. P. 06300 Tel. MarcaSAT: 01 (55) 627 22 728 | Documento disponible en www.sat.gob.mx

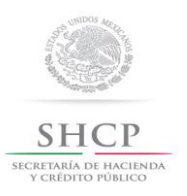

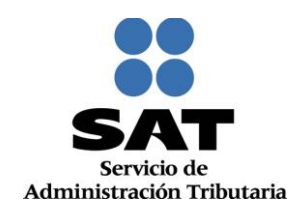

|                                                                                                    | Origen<br>Días de atención transcurridos | Ventanilla | <b>v</b> |  |  |  |
|----------------------------------------------------------------------------------------------------|------------------------------------------|------------|----------|--|--|--|
| Visor<br>Tributario Guardar<br>Trámite Búsqueda<br>Avanzada Formulario                                                                                                    |                                          |            |          |  |  |  |
| Notas                                                                                                    |                                          |            |          |  |  |  |
| ▼ Historial de Notas                                                                                                    |                                          |            |          |  |  |  |
| Añadir Nota                                                                                                    |                                          |            |          |  |  |  |
| Añadir Nota                                                                                                    |                                          |            |          |  |  |  |
| ▶ Historial del trámite                                                                                                    |                                          |            |          |  |  |  |
| Historial de Auditorías                                                                                                    |                                          |            |          |  |  |  |
| Image: Image: |                                          |            |          |  |  |  |

11. Oprime el botón Guardar Trámite y la aplicación automáticamente genera el número de folio de la solicitud.

Nota: Te recomendamos anotar el folio una vez generado el caso como previsión para continuar con la captura, en caso de que expire la sesión.

12. Da clic en el botón Formulario:

|                                                                 | Días de atención transcurridos |  |  |  |  |
|-----------------------------------------------------------------|--------------------------------|--|--|--|--|
| Visor Guardar Búsqueda Formulario                               |                                |  |  |  |  |
| Notas                                                           |                                |  |  |  |  |
| ▼ Historial de Notas                                            |                                |  |  |  |  |
| Añadir Nota                                                     |                                |  |  |  |  |
| ▶ Añadir Nota                                                   |                                |  |  |  |  |
| Historial del trámite                                           |                                |  |  |  |  |
| Historial de Auditorías                                         |                                |  |  |  |  |
| El trámite con folio RF201555030930 se ha creado correctamente. |                                |  |  |  |  |

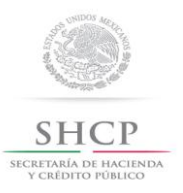

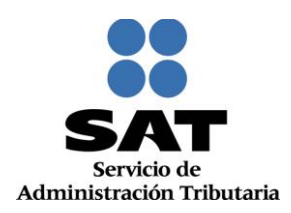

#### IV. Desarrollo de pasos para una persona moral.

Este apartado ejemplifica la captura del formulario para cuando en el paso 12 se eligió la opción "Inscripción de Persona Moral".

| Información del | Contribuyente   |               |                | Información del Servicio       |                              |   |   |
|-----------------|-----------------|---------------|----------------|--------------------------------|------------------------------|---|---|
| Clave del RFC   | CONTACTO        | ANÓNIM        |                | Unidad de Negocio              | Inscripción al RFC           | ~ |   |
| Contacto Anónir | mo:             |               |                | Servicio                       | Inscripción                  | - |   |
|                 |                 |               |                | Trámite                        | Inscripción de Persona Moral | - |   |
|                 |                 |               |                | Estado Servicio                | Abierto                      | ~ | · |
| Persona Fisica  | CONTACTO        | ANONIMO       |                | Grupo Atención                 |                              | Q |   |
|                 |                 |               |                | Asignado A                     |                              | - |   |
|                 |                 |               |                | Sede Módulo                    |                              | ~ |   |
|                 |                 |               |                | Módulo                         |                              | ~ |   |
|                 |                 |               |                | Origen                         | Ventanilla                   | - |   |
|                 |                 |               |                | Días de atención transcurridos |                              |   |   |
|                 | Guardan         | Décemente I   |                |                                |                              |   |   |
| Tributario      | Trámite         | Avanzada      | Formulario     |                                |                              |   |   |
| Notas           |                 |               |                |                                |                              |   |   |
|                 | Notas           |               |                |                                |                              |   |   |
| Añadir Nota     | в               |               |                |                                |                              |   |   |
|                 |                 |               |                |                                |                              |   |   |
| ▶ Añadir Nota   | •               |               |                |                                |                              |   |   |
| ▶ Historial del | trámite         |               |                |                                |                              |   |   |
| ▶ Historial de  | Auditorías      |               |                |                                |                              |   |   |
| 👔 El trám       | ite con folio R | F201555030930 | se ha creado c | orrectamente.                  |                              |   | × |

**13.** A continuación la aplicación habilita la pantalla **Paso 1 Datos de Identificación**, realiza la captura de la información requerida en cada uno de los campos conforme se van solicitando:

| Paso 1 Datos de<br>Identificación                                                                                                    |                                                                    |   |                                                           |                   |
|----------------------------------------------------------------------------------------------------|--------------------------------------------------------------------|---|-----------------------------------------------------------|-------------------|
| Datos de identificación                                                                                                    |                                                                    |   |                                                           |                   |
| Capture la información requenda en         Denominación o Razón Social *         Fecha Constitución *         Techa de Inicio de Operaciones *         Techa de Inicio de Operaciones * | Tipo Inscripción *<br>-Seleccione<br>Nacionalidad *<br>-Seleccione | ¥ | Régimen de Capital *⑦<br>Seleccione<br>Nombre Comercial ⑦ |                   |
| L                                                                                                    |                                                                    |   | [                                                         | Continuar Canœlar |

Nota: La **"Fecha Constitución"** deberá ser en la que se constituyó la empresa, por lo que se podrá seleccionar una fecha anterior al 01 de enero del 2014. La **"Fecha Inicio de Operaciones"** deberá ser posterior al 01 de enero del 2014.

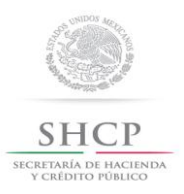

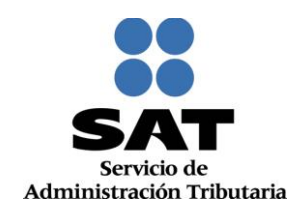

14. Concluida la captura la información se visualiza de la siguiente forma, oprime el botón Continuar:

| Datos de identificación               |                                   |   |                                          |
|---------------------------------------|-----------------------------------|---|------------------------------------------|
| Capture la información requerida en c | ada uno de los siguientes campos. |   |                                          |
|                                       |                                   |   | * Campo                                  |
| Denominación o Razón Social *         |                                   |   | Régimen de Capital *                     |
| EL TALLER                             |                                   |   | SOCIEDAD ANONIMA DE CAPITAL VARIABLE (*) |
| Fecha Constitución *?                 | Tipo Inscripción *                |   | Nombre Comercial®                        |
| 01/11/2014                            | Inscripción de Persona Moral      | * | EL TALLER                                |
| Fecha de Inicio de Operaciones *?     | Nacionalidad *                    |   |                                          |
| 01/11/2014                            | ESTADOS UNIDOS MEXICANOS          | - |                                          |
|                                       |                                   |   |                                          |
|                                       |                                   |   |                                          |
| 1                                     |                                   |   | Continuar Cancelar                       |

#### 15. Se habilita el Paso 2 Datos de Ubicación, selecciona el botón "Añadir", para registrar el domicilio fiscal:

| Ingresa el domicili<br>oficinas. | o fiscal y el o los domicilio(s)     | alterno(s) que utilicen para el desarrollo de las activida | des de la empresa, ejemplo: suc | ursales, establecimie |
|----------------------------------|--------------------------------------|------------------------------------------------------------|---------------------------------|-----------------------|
|                                  |                                      |                                                            |                                 |                       |
|                                  |                                      | Domicilio                                                  |                                 |                       |
| ⑦Ver                             | Tipo                                 | Domicilio                                                  | Teléfono                        | Dirección Corre       |
| Presiona el botón                | os<br>añadir para ingresar domicilio |                                                            |                                 |                       |

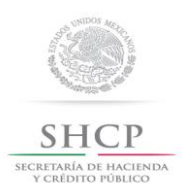

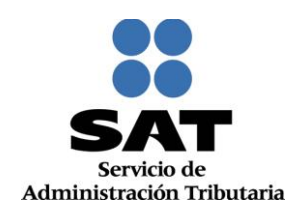

**16.** Registra los datos del domicilio fiscal de acuerdo a las indicaciones que se mencionan en el apartado **Detalle Domicilio**:

| Paso 1 Datos de Paso 2 Datos o<br>Identificación Ubicación | le                                    |                    |            |          |
|------------------------------------------------------------|---------------------------------------|--------------------|------------|----------|
| Detalle Domicilio                                          |                                       |                    |            | * Campo  |
| Tipo Domicilio*                                            | Código Postal®                        |                    |            |          |
| DOMICILIO FISCAL 🗢                                         |                                       |                    |            |          |
| Tipo de Vialidad®                                          | Nombre de Vialidad*                   |                    |            |          |
| Seleccione 👻                                               |                                       |                    |            |          |
| Número Exterior*                                           | Número Interior®                      |                    |            |          |
|                                                            |                                       | Teléfonos:         |            |          |
| Nombre de la Colonia * 🕐                                   | Nombre de la Localidad *              | Tipo               | Clave Lada | Teléfono |
| ·                                                          | · · · · · · · · · · · · · · · · · · · |                    |            |          |
| Nombre del Municipio o Delegación*                         | Nombre del Estado o Distrito Federal* | Seleccione V       |            |          |
| Seleccione v                                               | Seleccione 🔻                          |                    |            |          |
| Entre Calle*                                               | y Calle*                              | Correo electróni   | ~~·        |          |
|                                                            |                                       | Correo electronio  |            |          |
| Tipo Inmueble®                                             | Características del Domicilio 💿       | Correo electrónico |            |          |
| Seleccione 🔻                                               |                                       |                    |            |          |
| Referencias Adicionales*                                   |                                       |                    |            |          |
|                                                            | ~<br>~                                |                    |            |          |

**17.** Para visualizar la información completa de esta sección, desliza la barra de desplazamiento inferior hacia la derecha:

| Código Postal?   03840   Nombre de Vialidad*?   CONGRESO   Número Interior?   B   *?   Nombre de la Localidad *?   ES   O Delegación*   Nombre del Estado o Distrito Federal*   UDISTRITO FEDERAL   Y Calle*?   EXITO   Características del Domicilio?   LOCAL COLOR AZUL   LOEPORTIVO "EL GRANDE".                                                                                                    |                 |          |                                       |   |                 |            | Campos oblig | atorios    |
|----------------------------------------------------------------------------------------------------|-----------------|----------|---------------------------------------|---|-----------------|------------|--------------|------------|
| Image: Solution of the state of the state of t            |                 |          | Código Postal®                        |   |                 |            |              |            |
| Nombre de Vialidad*   CONGRESO   Número Interior*   B   *?   Nombre de la Localidad *?   ES   Nombre del Estado o Distrito Federal*   DISTRITO FEDERAL   y Calle*?   Exitro   Características del Domicilio?   LOCAL COLOR AZUL    Correo electrónico  Correo electrónico Correo electrónico Correo electrónico Correo electrónico Correo electrónico Correo electrónico Correo electrónico Correo electrónico Correo electrónico Cor                                                                                                    |                 | ~        | 03840                                 |   |                 |            |              |            |
| <ul> <li>CONGRESO</li> <li>Número interior<sup>®</sup></li> <li>B</li> <li>Nombre de la Localidad *<sup>®</sup></li> <li>ES</li> <li>Nombre del Estado o Distrito Federal*</li> <li>DISTRITO FEDERAL</li> <li>Y Calle*<sup>®</sup></li> <li>ExiTO</li> <li>Características del Domicilio<sup>®</sup></li> <li>L DEPORTIVO "EL GRANDE".</li> </ul>                                                                                                    |                 |          | Nombre de Vialidad*                   |   |                 |            |              |            |
| Número Interior?   B   *?   Nombre de la Localidad *?   DElegación*   DISTRITO FEDERAL   Y Calle*?   EXITO   Características del Domicilio?   LOCAL COLOR AZUL    Correo electrónico  Correo electrónico Correo electró                                                                                                    |                 | -        | CONGRESO                              |   |                 |            |              |            |
| Image: Second structure     Image: Second structure                                                                                                    |                 |          | Número Interior®                      |   |                 |            |              |            |
| *⑦       Nombre de la Localidad *⑦         LES       *         o Delegación*       Nombre del Estado o Distrito Federal*         DISTRITO FEDERAL       *         y Calle*⑦       *         EXITO       Correo electrónico:         Características del Domicilio ⑦       *         LOCAL COLOR AZUL       *         Local GRANDE*.       *                                                                                                    |                 |          | B                                     |   | Teléfonos:      |            |              |            |
| LES <ul> <li>Impo</li> <li>Clave Lada</li> <li>Teléfono</li> <li>Impo</li> <li>Clave Lada</li> <li>Teléfono</li> <li>Impo</li> <li>Correo electrónico:</li> <li>Correo electrónico</li> <li>Correo electrónico</li> <li>Impo</li> <li>Impo</li> <li>Correo electrónico</li> <li>Impo</li> <li>Impo</li> <li>Impo</li> <li>Impo</li> <li>Correo electrónico:</li> <li>Impo</li> <li>Impo</li> <li>Correo electrónico</li></ul>                                                                                                    | *?              |          | Nombre de la Localidad *?             |   |                 |            |              |            |
| o Delegación*     Nombre del Estado o Distrito Federal*     DISTRITO FEDERAL     y Calle*®     EXITO   Correo electrónico: Correo electrónico Correo electrónico                                                                                                    | LES             | -        |                                       | - | Tipo            | Clave Lada | Teléfono     |            |
| Image: Continuar     Image: Continuar       Image: Continuar     Image: Continuar                                                                                                    | o Delegación*   |          | Nombre del Estado o Distrito Federal* |   |                 | *          |              | + -        |
| y Calle*®         EXITO         Características del Domicilio ®         LOCAL COLOR AZUL         Local color AZUL         Local color AZUL         *         Correo electrónico         Correo electrónico         Correo electrónico         Correo electrónico         Correo electrónico         Correo electrónico         Correo electrónico                                                                                                    |                 | *        | DISTRITO FEDERAL                      | - |                 |            |              | <u>ا</u> ل |
| EXITO Características del Domicilio Características del Domicilio LOCAL COLOR AZUL LOEPORTIVO "EL GRANDE".  Correo electrónico Correo electrónico  |                 |          | v Calle*                              |   |                 | Ser.       |              |            |
| Caracteristicas del Domicilio  Caracteristicas del Domicilio Correo electrónico Correo electrónico Correo el |                 |          | EXITO                                 |   | Correo electr   | ónico:     |              |            |
| LOCAL COLOR AZUL  les*③ L DEPORTIVO "EL GRANDE".                                                                                                    |                 |          | Características del Domicilio®        |   | Correo electrón | lico       |              |            |
| les®                                                                                                    |                 | *        | LOCAL COLOR AZUL                      |   |                 |            |              |            |
| L DEPORTIVO "EL GRANDE".                                                                                                    | les*?           |          |                                       |   |                 |            |              |            |
| Continuar                                                                                                    | L DEPORTIVO "EI | L GRANDE | 9°-                                   | * |                 |            |              |            |
|                                                                                                    |                 |          |                                       |   |                 |            | Cascel       | ar         |
|                                                                                                    |                 |          |                                       |   |                 |            |              |            |
|                                                                                                    |                 |          |                                       |   |                 |            |              |            |
|                                                                                                    |                 |          |                                       |   |                 |            |              |            |
|                                                                                                    |                 |          |                                       |   |                 |            |              |            |
|                                                                                                    |                 |          |                                       |   |                 |            |              |            |

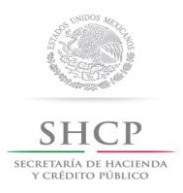

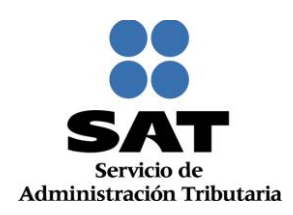

#### 18. Concluida la captura oprime el botón Continuar:

|                 |                       |                                                                                   |   |       |                             |            | * Campos of    | oligatorios |
|-----------------|-----------------------|-----------------------------------------------------------------------------------|---|-------|-----------------------------|------------|----------------|-------------|
|                 | <ul> <li>▼</li> </ul> | Código Postal<br>03840<br>Nombre de Vialidad*<br>CONGRESO<br>Número Interior<br>P |   | Talá  |                             |            |                |             |
| •?              |                       | B<br>Nombra da la Lacalidad t                                                     |   | Telet | onos:                       | _          |                |             |
| LES             | *                     |                                                                                   |   | Tipo  |                             | Clave Lada | Teléfono       |             |
| o Delegación*   |                       | Nombre del Estado o Distrito Federal*                                             |   | Fijo  |                             | 55         | 53648692       | + -         |
|                 | -                     | DISTRITO FEDERAL                                                                  | - |       |                             |            |                |             |
|                 |                       | y Calle*⑦<br>EXITO<br>Características del Domicilio⑦                              |   | Corre | eo electrón<br>o electrónic | ico:       |                |             |
|                 | ~                     | LOCAL COLOR AZUL                                                                  |   | eltal | ler@gmail.co                | m          |                |             |
| iles*           |                       |                                                                                   |   |       |                             |            |                |             |
| L DEPORTIVO "EL | . GRANDE              |                                                                                   | * |       |                             |            |                |             |
|                 |                       |                                                                                   |   |       |                             |            | Continuar Cano | pelar       |

**19.** La aplicación retorna a la pantalla del paso 18, "Domicilios", mostrándose en la tabla el domicilio capturado; para proseguir selecciona el botón **Continuar**:

|                                      |                               |                              | МАТ                                                   | PTSC   Ini              | CİO   Cerrar Sesión      |
|--------------------------------------|-------------------------------|------------------------------|-------------------------------------------------------|-------------------------|--------------------------|
| Paso 1 I<br>Identif                  | Datos de<br>icación           | Paso 2 Datos de<br>Ubicación |                                                       |                         |                          |
| Domicilio<br>Ingresa el<br>oficinas. | is<br>domicilio fiscal y el o | los domicilio(s) alterno(s)  | que utilicen para el desarrollo de las actividades de | la empresa, ejemplo: su | cursales, establecimient |
|                                      |                               |                              | Domicilio                                             |                         |                          |
| ⁰ver                                 | Tipo                          |                              | Domicilio                                             | Teléfono                | Dirección Correo-        |
| VER                                  | DOMICILIO FISCAL              | DISTRITO FEDE<br>CONGRESO, 5 | RAL, BENITO JUAREZ, AMPLIACION NAPOLES,<br>90, 03840  | 55-53648692             | eltaller@gmail.com       |
| Presiona e<br>Añadir                 | el botón añadir para in       | gresar domicilio:            |                                                       | Contin                  | uar Cancelar             |

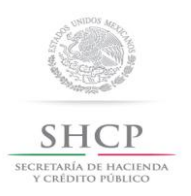

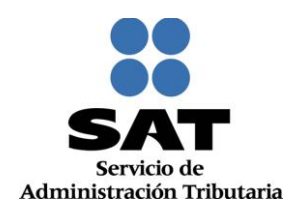

20. Se habilita el Paso 3 Datos de Representante Legal y Documento Protocolizado, registra la información de este paso de acuerdo a las indicaciones que se muestran:

| Paso 1 Datos de<br>Identificación                                                      | Paso 2 Datos de<br>Ubicación                                               | Paso 3 Datos de<br>Representante Legal y<br>Documento<br>Protocolizado           |                                                        |
|----------------------------------------------------------------------------------------|----------------------------------------------------------------------------|----------------------------------------------------------------------------------|--------------------------------------------------------|
| Datos del Representant<br>Si el trámite lo estás realiz:<br>Contribuyentes, captura al | to Legal<br>ando a nombre de otra persona<br>menos tu Primer Apellido, Nom | a (en representación), ingresa tus datos: Clav<br>ibre(s) y Fecha de Nacimiento. | ve de RFC, si aún no te encuentras inscrito en el Regi |
| Si no cuenta con el RFC de                                                             | el Representante Legal, será no                                            | ecesario al menos Capturar el Primer Apellido,                                   | , Nombre(s) y Fecha de Nacimiento.<br>* Ca             |
| RFC                                                                                    |                                                                            | CURP                                                                             | Estado                                                 |
| Nombre(s) *                                                                            |                                                                            | Primer Apellido *                                                                | Segundo Apellido                                       |
| Fecha de Nacimiento *                                                                  |                                                                            |                                                                                  |                                                        |
| Documento Protocoliza                                                                  | do                                                                         |                                                                                  |                                                        |
| Número de Escritura®                                                                   | c                                                                          | lave de RFC del Fedatario Público                                                | Fecha®                                                 |
| Libro®                                                                                 | F                                                                          | oja®                                                                             |                                                        |
| Datos del Registro Público                                                             | de la Propiedad y del Comercio                                             |                                                                                  |                                                        |
|                                                                                        |                                                                            |                                                                                  |                                                        |
|                                                                                        |                                                                            | Ŧ                                                                                | -                                                      |

21. Para seguir con la captura seleccionar el botón Continuar:

|                                                                                        | Protocolizado                                                                                                    |                                                           |
|----------------------------------------------------------------------------------------|----------------------------------------------------------------------------------------------------|-----------------------------------------------------------|
|                                                                                        |                                                                                                    |                                                           |
| Datos del Representante Legal                                                          |                                                                                                    |                                                           |
| Si el trámite lo estás realizando a nombre<br>Contribuyentes, captura al menos tu Prin | e de otra persona (en representación), ingresa tus datos: Clave<br>er Apellido, Nombre(s) y Fecha de Nacimiento. | de RFC, si aún no te encuentras inscrito en el Registro l |
| Si no cuenta con el RFC del Representar                                                | te Legal, será necesario al menos Capturar el Primer Apellido, 1                                                 | Nombre(s) y Fecha de Nacimiento. * Campo                  |
| REC                                                                                    | CURP                                                                                                    | Estado                                                    |
| MELR570522RS9                                                                          |                                                                                                    |                                                           |
| Nombre(s) *                                                                            | Primer Apellido *                                                                                                | Segundo Apellido                                          |
| ROBERTO                                                                                | MEJIA                                                                                                    | LARA                                                      |
| Documento Protocolizado                                                                |                                                                                                    |                                                           |
| Número de Escritura®                                                                   | Clave de RFC del Fedatario Público                                                                               | Fecha ?                                                   |
| 12481                                                                                  | CETV570708UP4                                                                                                    | 01/11/2015                                                |
| libro 🕐                                                                                | Fois                                                                                                    |                                                           |
| 45                                                                                     | 456                                                                                                    |                                                           |
| Deter del Decistre Dúblice de la Decisió de                                            | du del Centralia                                                                                                 |                                                           |
| Datos del Registro Publico de la Propieda                                              |                                                                                                    |                                                           |
|                                                                                        |                                                                                                    |                                                           |
|                                                                                        |                                                                                                    |                                                           |
|                                                                                        | ~                                                                                                    |                                                           |
|                                                                                        |                                                                                                    |                                                           |
|                                                                                        |                                                                                                    | Continuar Cancelar                                        |
|                                                                                        |                                                                                                    |                                                           |

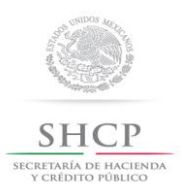

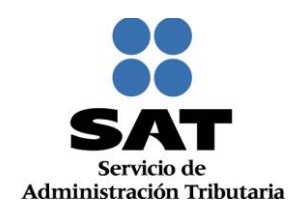

22. Se habilita el Paso 4 Cuestionario, seleccionar el Tipo de Ingreso que corresponda a la persona moral:

| Paso 2 Datos de<br>Ubicación | Paso 3 Datos de<br>Representante Legal y<br>Documento<br>Protocolizado     Paso 4 Cuestionario                                                                                             |  |  |  |  |  |
|------------------------------|----------------------------------------------------------------------------------------------------|--|--|--|--|--|
| Tipos de                     | de Ingreso                                                                                                    |  |  |  |  |  |
| Instru<br>sobre e            | Instrucciones: Señala el tipo de ingreso que percibes dando clic en la opción que corresponda. Pasa el apuntador del mouse o da clic<br>sobre el texto de cada ingreso para obtener ayuda. |  |  |  |  |  |
| La so                        | La sociedad, asociación, fideicomiso, empresa u organismo es principalmente:                                                                                                    |  |  |  |  |  |
| Come                         | Comercial, industrial o de producción                                                                                                    |  |  |  |  |  |
| Presta                       | Prestadora de Servicios no Financieros                                                                                                    |  |  |  |  |  |
| Presta                       | Prestadora de servicios Financieros                                                                                                    |  |  |  |  |  |
| Presta                       | Prestadora de servicios de autotransporte terrestre o complementarios                                                                                                    |  |  |  |  |  |
| Asiste                       | Asistencial, de beneficencia, ecológica                                                                                                    |  |  |  |  |  |
| Educa                        | ucativa, becaria, deportiva, cultural o científica                                                                                                    |  |  |  |  |  |
|                              |                                                                                                    |  |  |  |  |  |

23. En automático se desplegará un mensaje de "Atención", da clic en Continuar:

| Ubicación | Representante Legal y<br>Documento<br>Protocolizado                                                                            |
|-----------|----------------------------------------------------------------------------------------------------|
| 1         |                                                                                                    |
| Tipos de  | e Ingreso                                                                                                    |
|           |                                                                                                    |
|           |                                                                                                    |
| Instru    | CCIONES: Señala el tipo de ingreso que percibes dando clic en la opción que corresponda. Pasa el apuntador del mouse o da clic |
| sobre e   | il texto de cada ingreso para obtener ayuda.                                                                                   |
| Laso      | siedad,                                                                                                    |
|           | Atención                                                                                                    |
| ~         | Adividad omercial. Se entiende omo la omora vente de bienes sin transformación alguna                                          |
| Come      | Insdutrial. Actividades que tienen como fa compra vente o denes an particularios algoras.                                      |
|           | o semielaborados. Se incluye entre otras: la producción, fábricación, elaboración, confección,                                 |
| Prest     | adora de E                                                                                                    |
|           |                                                                                                    |
| Prest     | adora de Continuar                                                                                                    |
| ► Ag      | prícola, g                                                                                                    |
|           |                                                                                                    |
| Prest     | adora de servicios de autotransporte terrestre o complementarios                                                               |
|           |                                                                                                    |
|           |                                                                                                    |
| Asiste    | ncial, de beneficencia, ecologica                                                                                              |
|           |                                                                                                    |
| Educ      | ativa, becaria, deportiva, cultural o científica                                                                               |
|           |                                                                                                    |

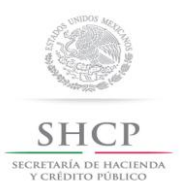

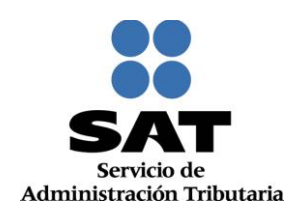

24. Una vez seleccionado el Tipo de Ingreso, da clic en Continuar:

| Documento<br>Protocolizado                                                             |                  |
|----------------------------------------------------------------------------------------|------------------|
| ca operadad appearaterit nacionimost curbi opa a or Banionio op hunohanitorici         |                  |
| Comercial, industrial o de producción                                                  |                  |
| Prestadora de Servicios no Financieros                                                 |                  |
| Prestadora de servicios Financieros<br>▶ Agrícola, ganadera, silvícola o pesquera      |                  |
| Prestadora de servicios de autotransporte terrestre o complementarios                  |                  |
| Asistencial, de beneficencia, ecológica                                                |                  |
| Educativa, becaria, deportiva, cultural o cientifica                                   |                  |
| Sindicato, cámaras, colegio de profesionales o agrupación similar<br>▶ Sector Gobierno |                  |
| Otro tipo de empresa, sociedad, asociación u organización                              |                  |
| Reiniciar Cuestionario Reg                                                             | gresar Continuar |

25. En el apartado Identifica la actividad económica, ubica el grupo al que pertenece tu actividad:

| Identifica tu actividad económic          | ca                                              |                                             |
|-------------------------------------------|-------------------------------------------------|---------------------------------------------|
|                                           |                                                 |                                             |
|                                           |                                                 |                                             |
| Ubica el gru                              | po al que pertenece tu actividad                |                                             |
| Instrucciones: Da dic en la imagen para s | seleccionar el grupo. Puedes seleccionar más de | uno. Pasa el apuntador del mouse sobre las  |
| imágenes para obtener más información.    |                                                 |                                             |
|                                           |                                                 |                                             |
| Comercial, industrial o de proc           | ducción                                         |                                             |
|                                           |                                                 |                                             |
|                                           |                                                 |                                             |
| Recursos Naturales                        | Construcción                                    | Fabricación,<br>producción o                |
| Recursos Naturales                        | Construcción                                    | Fabricación,<br>producción o<br>elaboración |
| Recursos Naturales                        | Construcción                                    | Fabricación,<br>producción o<br>elaboración |

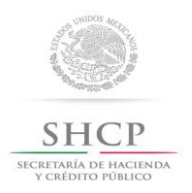

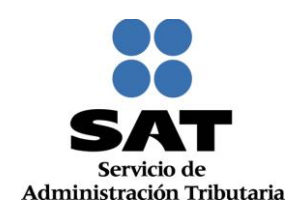

26. Para visualizar todos los íconos de los grupos de actividades económicas, deslizar la barra de desplazamiento lateral hacia abajo, seleccionar la opción que corresponda y da clic en **Continuar**:

| Paso 2 Datos de<br>Ubicación | Paso 3 Datos de<br>Representante Legal y<br>Documento<br>Protocolizado | aso 4 Cuestionario    |          |     |
|------------------------------|------------------------------------------------------------------------|-----------------------|----------|-----|
|                              |                                                                        |                       |          | -   |
|                              | Servicios                                                              | Comercio al por menor |          | 8   |
| Rein                         | iiciar Cuestionario                                                    |                       | Regresar | · . |

27. En el apartado Ubica la actividad, da clic en el icono del subgrupo que corresponda a la actividad que desarrolla el contribuyente:

| Paso 2 Datos de<br>Ubicación           | Paso 3 Datos de<br>Representante Legal y<br>Documento<br>Protocolizado                                                                                                    | uso 4 Cuestionario                                                                                                    |
|----------------------------------------|----------------------------------------------------------------------------------------------------|----------------------------------------------------------------------------------------------------|
|                                        | Ubica la activi                                                                                                    | idad                                                                                                    |
| Instru<br>opción<br>icono c<br>informa | CCIONES: Da clic sobre el texto del subg<br>de subgrupos, da clic sobre alguna para<br>on la flecha inversa para realizar otra Bú<br>ación. Cuentas también con la opción de | prupo para ver el listado de actividades o bien, si se muestra un listado de actividades sin<br>seleccionarla. Puedes seleccionar más de un subgrupo o más de una actividad; utiliza el<br>isqueda. Pasa el apuntador del mouse sobre el texto de la actividad para obtener más<br>búsqueda por palabra o parte de la palabra. |
| 8<br>4                                 | úsqueda rápida por palabra o parte de la<br>alabra                                                                                                    | Comercial, industrial o de producción                                                                                                    |
|                                        |                                                                                                    | Financieros                                                                                                    |
|                                        |                                                                                                    | Profesionales                                                                                                    |
|                                        |                                                                                                    | Apoyo a los negocios y manejo de desechos                                                                                                    |
|                                        |                                                                                                    | ▶ Asistencia o rehabilitación, culturales y ecológicas                                                                                                    |
|                                        |                                                                                                    | Dtros servicios                                                                                                    |
|                                        |                                                                                                    | Técnicos                                                                                                    |
|                                        |                                                                                                    | Alquiler                                                                                                    |

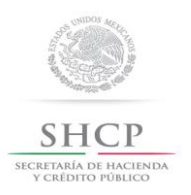

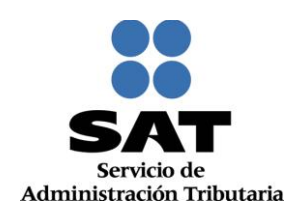

28. Se despliega la lista de actividades económicas que integran el subgrupo seleccionado, dar clic en la opción u opciones que correspondan y da clic en Continuar:

| Paso 2 Datos de<br>Ubicación | Paso 3 Datos de<br>Representante Legal y<br>Documento<br>Protocolizado | Paso 4 Cuestionario                                                                                                    |
|------------------------------|------------------------------------------------------------------------|----------------------------------------------------------------------------------------------------|
| pa                           | labra                                                                  | Comercial, industrial o de producción  Salud  Salud  Financieros  Profesionales  Apoyo a los negocios y manejo de desechos  Asistencia o rehabilitación, culturales y ecológicas  Asistencia o rehabilitación, culturales y ecológicas  Otros servicios  Técnicos  Reparación mecánica en general de automóviles y camiones Reparación del sistema eléctrico de automóviles y camiones Reparación de transmisiones de automóviles y camiones Reparación de transmisiones de automóviles y camiones Reparación de suspensiones de automóviles y camiones Alineación y balanceo de automóviles y camiones Hojalatería y pintura de automóviles y camiones Tapioería de automóviles y camiones Instalación de oristales y otras reparaciones a la carrocería de automóviles y camiones Reparación menor de llantas |
| Rei                          | iniciar Cuestionario                                                   | Regresar Continuar                                                                                                    |

Nota: Pasa el apuntador del mouse por cada uno de los subgrupos para obtener más información sobre cada uno de ellos.

**29.** En el apartado **Actividades Económicas**, indica cómo se realizaran las actividades y el porcentaje de ingresos que percibirá por cada una:

| 3 Indica cómo realizas tus activida                                                                            | des y el porcentaj                     | e de  | ingresos   | que      |
|----------------------------------------------------------------------------------------------------|----------------------------------------|-------|------------|----------|
| percibes por cada una.                                                                                         |                                        |       | -          |          |
| Actividades seleccionadas                                                                                      |                                        |       |            |          |
|                                                                                                    |                                        |       |            |          |
| Comercial, industrial o de producción                                                                          |                                        |       |            |          |
| Descripción                                                                                                    | Forma en que se rea                    | aliza | Porcentaje | Borrar   |
| Descripcion                                                                                                    |                                        |       |            |          |
| Reparación mecánica en general de automóviles y camiones                                                       | Selecciona opción                      | ۲     |            | ŵ        |
| Reparación mecánica en general de automóviles y camiones<br>Rectificación de motores de automóviles y camiones | Selecciona opción<br>Selecciona opción | •     |            | <b>₫</b> |

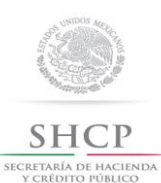

Paso 2 Datos de

Ubicación

Servicio de Administración Tributaria

.

=

Borrar

ŵ

ŵ

Û

#### 3 Indica cómo realizas tus actividades y el porcentaje de ingresos que percibes por cada una Cómo realizas tu actividad Actividad Da clic en el recuadro para seleccionar una forma en que realizas tu actividad, puedes seleccionar más de una opción. Comercia La realizo Seleccionar Por cuenta propia como sociedad Descripció Por cuenta propia como asociación en participación Reparación Por cuenta propia como Fideicomiso Rectificació Parte de un fideicomiso Reparación Parte de una asociación en participación Socio o accionista Cancelar Listo Paso 4 Cuestionario Paso 2 Datos de Paso 3 Datos de Ubicación Representante Legal y

Paso 3 Datos de

Representante Legal y Documento Protocolizado

Actividades económicas

Paso 4 Cuestionario

| <u> </u>     | Indica cómo realizas tus actividades y el po       | rcentaie de inc | ireso | s que     |   |
|--------------|----------------------------------------------------|-----------------|-------|-----------|---|
|              | percibes por cada una.                             |                 |       |           |   |
|              | Cómo realizas tu actividad                         |                 |       |           |   |
| Actividad    |                                                    | s tu actividad  | -     |           |   |
|              | puedes seleccionar más de una opción.              | s to actividad, |       |           |   |
| Comercia     | La realizo                                         | Seleccionar     |       |           |   |
| Descripció   | Por cuenta propia como sociedad                    | ~               |       | je Borrar |   |
| Reparación   | Por cuenta propia como asociación en participación |                 |       | 1         |   |
| Pactificació | Por cuenta propia como Fideicomiso                 |                 | E     | -         |   |
|              | Parte de un fideicomiso                            |                 |       |           | 4 |
| Reparación   | Parte de una asociación en participación           |                 |       |           |   |
|              |                                                    |                 |       |           |   |

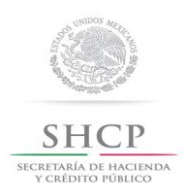

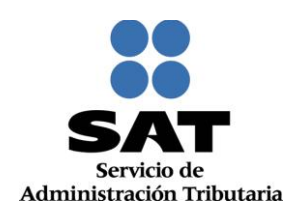

**30.** Para el caso en el que la persona moral realice más de una actividad, en esta sección deberás capturar el porcentaje que corresponda a cada una, debiendo ser una de ellas la actividad preponderante y que tenga el mayor porcentaje, en ningún caso podrá ser igual a 50%. En caso de tener una sola actividad la aplicación asigna en automático el 100%. Posteriormente da clic en **Continuar:** 

| Descripción                                     | F               | Forma en que se rea  | liza | Porcentaje | Bo |
|-------------------------------------------------|-----------------|----------------------|------|------------|----|
| Reparación mecánica en general de automóvile:   | s y camiones Po | or cuenta propia com | ٠    | 50         | 1  |
| Rectificación de motores de automóviles y camic | ones Po         | or cuenta propia com | ۲    | 30         | 1  |
| Reparación de suspensiones de automóviles y ca  | miones Po       | or cuenta propia com | +    | 20         | Û  |
|                                                 |                 | т                    | otal | 100%       |    |

**31.** A continuación deberás seleccionar la **Información adicional** que sea necesaria para el desarrollo de las actividades de la persona moral, al finalizar oprimir el botón **Continuar**:

| Instrucciones: Da clic en el recuadro de la respuesta de tu elección, después da clic en el botón Aceptar para que se muestre la pregunta. En caso de que no haya más preguntas da clic en el botón Continuar. |                         |         |  |  |
|----------------------------------------------------------------------------------------------------|-------------------------|---------|--|--|
| Información adicional:<br>Para el desarrollo de tus actividade                                                                                                    | s:                      |         |  |  |
| Tendrá trabajadores asalariados (Page     Pagará ingresos asimilados a salarios     No tendrá trabajadores o asimilados a                                                                                      | ará sueldos y salarios) | Aceptar |  |  |

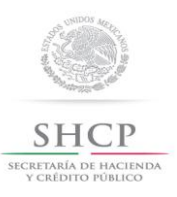

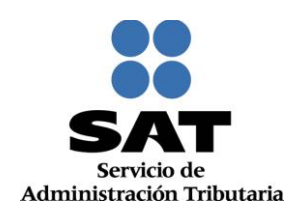

| Para el desarrollo de tus actividades:                      |  |
|-------------------------------------------------------------|--|
| Tendrá trabajadores asalariados (Pagará sueldos y salarios) |  |
| Pagará ingresos asimilados a salarios                       |  |
| No tendrá trabajadores o asimilados a salarios              |  |

**32.** En el apartado de **Relaciones**, captura la clave del RFC de cada uno de los socios o accionistas con que cuenta la persona moral a inscribir:

| Relaciones                                                                               |                                              |                      |        |
|------------------------------------------------------------------------------------------|----------------------------------------------|----------------------|--------|
| 5) Establece las                                                                         | siguientes relacio                           | ones                 |        |
| Instrucciones: Ahora establezcamos las sigu<br>Captura el RFC de tu SOCIO O ACCIONISTA ; | rientes relaciones<br>y da clic en registrar |                      |        |
| Captura de datos                                                                         | latos Datos Capturados                       |                      |        |
| SOCIO O ACCIONISTA -                                                                     | RFC                                          | Relación             | Borrar |
| RFC: EXT990101NI1                                                                        |                                              | No existen registros |        |
| Registrar                                                                                |                                              |                      |        |

Nota: Este dato es obligatorio para las personas morales diferentes del título III.

Es importante mencionar que la aplicación no permite el registro de la misma clave del RFC dos veces.

En el caso de personas morales y asociaciones en participación residentes en México que cuenten con socios, accionistas o asociados residentes en el extranjero, que no estén obligados a inscribirse en el RFC, deberán utilizar la clave de RFC genérico que el SAT dio a conocer a través de Reglas de carácter general, publicadas en la TERCERA Resolución de Modificaciones a la Resolución Miscelánea Fiscal para 2015.

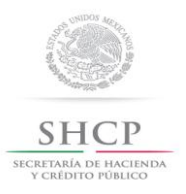

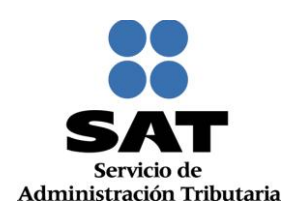

#### 33. Una vez concluida la captura, da clic en Continuar:

|                    | Datos Capturados |                    |         |
|--------------------|------------------|--------------------|---------|
| SOCIO O ACCIONISTA | RFC              | Relación           | Borrar  |
| REC.               | EXT990101NI1     | SOCIO O ACCIONISTA | <b></b> |
|                    |                  |                    |         |

**34.** Se despliega el **Resumen** del **"Cuestionario de actividades económicas y obligaciones de personas físicas**", para revisión. Para visualizarlo completo desliza la barra de desplazamiento lateral, hacia abajo:

|    |                               | Has finalizado la                                                                                                    | captura de tu información,                                                                                                    | por favor revísala.                                                                                         |  |
|----|-------------------------------|----------------------------------------------------------------------------------------------------|----------------------------------------------------------------------------------------------------|----------------------------------------------------------------------------------------------------|--|
| De | nominación                    | o razón social EL TALLER                                                                                                    |                                                                                                    |                                                                                                    |  |
|    | Resume                        | n                                                                                                    |                                                                                                    |                                                                                                    |  |
|    |                               |                                                                                                    |                                                                                                    |                                                                                                    |  |
|    |                               |                                                                                                    |                                                                                                    |                                                                                                    |  |
|    |                               | Régimen (                                                                                                    | 601: Régimen General de Ley Persona                                                                                                    | s Morales                                                                                                   |  |
|    | Clave                         | Régimen (<br>Característica                                                                                                    | 601: Régimen General de Ley Persona<br>D                                                                                                    | is Morales<br>escripción                                                                                    |  |
|    | Clave<br>1082                 | Régimen (<br>Característica<br>Actividad económica                                                                                                    | 601: Régimen General de Ley Persona<br>D<br>Reparación de suspensiones de au                                                                                                    | escripción<br>itomóviles y camiones                                                                         |  |
|    | Clave<br>1082                 | Régimen (<br>Característica<br>Actividad económica<br>Forma en que se realiza                                                                                                    | 601: Régimen General de Ley Persona<br>D<br>Reparación de suspensiones de au<br>Por cuenta propia como sociedad                                                                                                    | escripción<br>utomóviles y camiones<br>20%                                                                  |  |
|    | Clave<br>1082<br>1080         | Régimen l<br>Característica<br>Actividad económica<br>Forma en que se realiza<br>Actividad económica                                                                                                    | 601: Régimen General de Ley Persona<br>D<br>Reparación de suspensiones de au<br>Por cuenta propia como sociedad<br>Rectificación de motores de auton                                                                                                    | escripción<br>utomóviles y camiones<br>20%<br>nóviles y camiones                                            |  |
|    | Clave<br>1082<br>1080         | Régimen l<br>Característica<br>Actividad económica<br>Forma en que se realiza<br>Actividad económica<br>Forma en que se realiza                                                                                                    | 601: Régimen General de Ley Persona<br>D<br>Reparación de suspensiones de au<br>Por cuenta propia como sociedad<br>Rectificación de motores de auton<br>Por cuenta propia como sociedad                                                                      | escripción<br>utomóviles y camiones<br>20%<br>nóviles y camiones<br>30%                                     |  |
|    | Clave<br>1082<br>1080<br>1080 | Régimen (<br>Característica<br>Actividad económica<br>Forma en que se realiza<br>Actividad económica<br>Forma en que se realiza<br>Actividad económica                                                                                                    | 601: Régimen General de Ley Persona<br>D<br>Reparación de suspensiones de au<br>Por cuenta propia como sociedad<br>Rectificación de motores de autor<br>Por cuenta propia como sociedad<br>Reparación mecánica en general                                    | escripción<br>stomóviles y camiones<br>20%<br>nóviles y camiones<br>30%<br>de automóviles y camiones        |  |
|    | Clave<br>1082<br>1080<br>1078 | Régimen (<br>Característica<br>Actividad económica<br>Forma en que se realiza<br>Actividad económica<br>Forma en que se realiza<br>Actividad económica<br>Forma en que se realiza                                                                                                    | 601: Régimen General de Ley Persona<br>D<br>Reparación de suspensiones de au<br>Por cuenta propia como sociedad<br>Rectificación de motores de auton<br>Por cuenta propia como sociedad<br>Reparación mecánica en general<br>Por cuenta propia como sociedad | escripción<br>utomóviles y camiones<br>20%<br>nóviles y camiones<br>30%<br>de automóviles y camiones<br>50% |  |
|    | Clave<br>1082<br>1080<br>1078 | Régiment         Característica         Actividad económica         Forma en que se realiza         Actividad económica         Forma en que se realiza         Actividad económica         Forma en que se realiza         Forma en que se realiza         Forma en que se realiza         Forma en que se realiza | 601: Régimen General de Ley Persona<br>D<br>Reparación de suspensiones de au<br>Por cuenta propia como sociedad<br>Rectificación de motores de auton<br>Por cuenta propia como sociedad<br>Reparación mecánica en general<br>Por cuenta propia como sociedad | escripción<br>itomóviles y camiones<br>20%<br>nóviles y camiones<br>30%<br>de automóviles y camiones<br>50% |  |

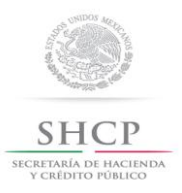

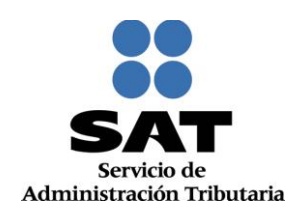

| 203         Informar anualmente las operaciones, de monto igual o mayor a<br>\$50,000.00, con clientes y proveedores.         A más tardar el 15 de febrero del año<br>siguiente           20         Presentar la declaración y pago provisional mensual de retenciones de<br>Impuesto Sobre la Renta (ISR) por sueldos y salarios.         A más tardar el día 17 del mes inmedia<br>posterior al periodo que corresponda.           597         Informar anualmente el Subsidio para el empleo entregado.         A más tardar el 15 de febrero de cada<br>año           44         Declarar mensualmente el ISR. Régimen General de Ley.         A más tardar el día 17 del mes inmedia<br>posterior al periodo que corresponda.           42         Presentar la declaración y pago provisional trimestral de Impuesto<br>Sobre la Renta (ISR) de personas morales por inicio del segundo<br>ejercicio fiscal.         A más tardar el día 17 del mes inmedia<br>posterior al periodo que corresponda. |
|----------------------------------------------------------------------------------------------------|
| 20         Presentar la declaración y pago provisional mensual de retenciones de<br>Impuesto Sobre la Renta (ISR) por sueldos y salarios.         A más tardar el día 17 del mes inmedia<br>posterior al periodo que corresponda.           597         Informar anualmente el Subsidio para el empleo entregado.         A más tardar el 15 de febrero de cada<br>año           44         Declarar mensualmente el ISR. Régimen General de Ley.         A más tardar el día 17 del mes inmedia<br>posterior al periodo que corresponda.           42         Presentar la declaración y pago provisional trimestral de Impuesto<br>Sobre la Renta (ISR) de personas morales por inicio del segundo<br>ejercicio fiscal.         A más tardar el día 17 del mes inmedia<br>posterior al periodo que corresponda.                                                                                                    |
| 597       Informar anualmente el Subsidio para el empleo entregado.       A más tardar el 15 de febrero de cada año         44       Declarar mensualmente el ISR. Régimen General de Ley.       A más tardar el día 17 del mes inmedia posterior al periodo que corresponda.         42       Presentar la declaración y pago provisional trimestral de Impuesto Sobre la Renta (ISR) de personas morales por inicio del segundo ejercicio fiscal.       A más tardar el día 17 del mes inmedia posterior al periodo que corresponda.                                                                                                    |
| 44         Declarar mensualmente el ISR. Régimen General de Ley.         A más tardar el día 17 del mes inmedia<br>posterior al periodo que corresponda.           42         Presentar la declaración y pago provisional trimestral de Impuesto<br>Sobre la Renta (ISR) de personas morales por inicio del segundo<br>ejercicio fiscal.         A más tardar el día 17 del mes inmedia<br>posterior al periodo que corresponda.                                                                                                    |
| 42 Presentar la declaración y pago provisional trimestral de Impuesto<br>Sobre la Renta (ISR) de personas morales por inicio del segundo<br>ejercicio fiscal. A más tardar el día 17 del mes inmedia<br>posterior al periodo que corresponda.                                                                                                    |
|                                                                                                    |
| 46 Presentar la declaración anual de Impuesto Sobre la Renta (ISR) de Dentro de los tres meses siguientes al<br>personas morales. Dentro de los tres meses siguientes al<br>cierre del ejercicio.                                                                                                    |
| 9 Declarar mensualmente el IVA. A más tardar el día 17 del mes inmedia<br>posterior al periodo que corresponda.                                                                                                    |
| 26 Informar anualmente los pagos y retenciones por sueldos y salarios o<br>asimilados a salarios. A más tardar el 15 de febrero del año<br>siguiente                                                                                                    |
| 579 Informar mensualmente sobre las operaciones con terceros para<br>efectos de Impuesto al Valor Agregado (IVA). A más tardar el último día del mes<br>inmediato posterior al periodo que<br>corresponda.                                                                                                    |
| as obligaciones y características fiscales proporcionadas en esta guía, se asignan con base en la legislación fiscal vigente y en la informaci<br>jue proporcionaste en cada una de las preguntas del cuestionario, por lo que éstas podrán variar si dicha legislación sufre cambios o si te ubic<br>n una situación jurídica o de hecho diferente. Esta guía se emite con fines informativos, no crea derechos ni establece obligaciones distintas                                                                                                    |

#### 35. Posteriormente da clic en Guardar datos del Cuestionario:

**36.** A continuación se habilita el **Paso 5 Vista Preliminar**, generándose el documento **Solicitud de Inscripción al Registro Federal de Contribuyentes**, el cual deberá ser impreso, para revisión y firma por parte del contribuyente:

| Paso 1 Datos de                                  | Paso 2 Datos de                               | Paso 3 Datos de                                     | Paso 4 Cuestionari                  | 0                               |
|--------------------------------------------------|-----------------------------------------------|-----------------------------------------------------|-------------------------------------|---------------------------------|
| Identificación                                   | Ubicación                                     | Representante Legal y<br>Documento<br>Protocolizado |                                     |                                 |
| aso 5 Vista Previa                               |                                               |                                                     |                                     |                                 |
|                                                  |                                               |                                                     |                                     |                                 |
|                                                  |                                               |                                                     |                                     |                                 |
|                                                  | SOLICIT                                       | UD DE INSCRIPCIÓN AL REGISTR                        | O FEDERAL DE CONTRIB                | UYENTES                         |
|                                                  | cu                                            | Lugar y Fecha d<br>IAUHTEMOC, DISTRITO FEDERAL,     | e Emisión<br>a 06 de Noviembre de 2 | 015                             |
|                                                  |                                               |                                                     |                                     |                                 |
|                                                  | n de Aviso                                    |                                                     |                                     |                                 |
| Denominación o Bazo                              | in Sc A Ha concluido con                      | la captura de la información impri                  | mala para su revisión.              |                                 |
| Régimen de Capital:                              |                                               |                                                     |                                     |                                 |
| Nombre Comercial o                               | de k                                          |                                                     |                                     |                                 |
| Público:                                         |                                               |                                                     | Confirmar                           |                                 |
| Tipo de Movimiento                               |                                               |                                                     |                                     |                                 |
| Nombre del Trámite                               | Inscripción de Persona                        | Moral Fec                                           | ha de Movimiento                    | 01/11/2014                      |
| Inscripción                                      |                                               |                                                     |                                     |                                 |
| Tipo de Solicitud de l<br>Inscripción de Persona | Inscripción:<br>Moral                         |                                                     |                                     |                                 |
| Fecha de Firma de La<br>Personalidad Jurídic     | a Escritura Constitutiva, De<br>a: 01/11/2014 | ocumento Constitutivo o de la                       | Celebración del Contra              | ato, o de Publicación del Decre |
| Fecha de Inicio de Op                            | eraciones: 01/11/2014                         |                                                     |                                     |                                 |
|                                                  |                                               |                                                     |                                     |                                 |
| Datos del Documento                              | Protocolizado                                 |                                                     |                                     |                                 |

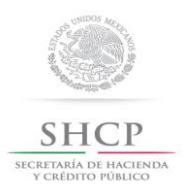

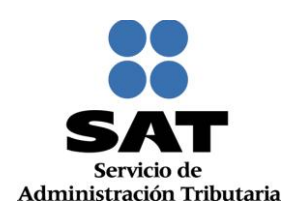

#### 37. Desliza la barra de desplazamiento lateral para ver la solicitud completa:

| himero de                | Feeriture               |                                                | 1                                     | 2461             |                       |            |       |    |
|--------------------------|-------------------------|------------------------------------------------|---------------------------------------|------------------|-----------------------|------------|-------|----|
| lumero de                | Escritura               |                                                |                                       | 1/11/2016        | Libro                 | 45 Eol     |       |    |
| 'lave del R              | EC del Federatario      | o Público                                      |                                       | CETV/570708/JP4  |                       |            |       |    |
| atos del R               | legistro Público d      | e la Propiedad y del Come                      | rcio                                  |                  |                       |            |       |    |
|                          |                         |                                                |                                       |                  |                       |            |       |    |
| atos de Ub               | vicación:               |                                                |                                       |                  |                       |            |       |    |
| Tipo de D                | omicilio:               | DOMICILIO FISCAL                               | Código Postal:                        | 03840            |                       |            |       |    |
| Nombre d                 | le Vialidad:            | CONGRESO                                       | Número Exterior:                      | 590              | Número<br>Interior: B |            |       |    |
| Entre Call               | e:                      | UNION                                          | y Calle:                              | EXITO            |                       |            |       | ſ  |
| Referenci                | ias Adicionales:        | A TRES CALLES DEL<br>DEPORTIVO "EL<br>GRANDE". | Nombre de la Colonia:                 | AMPLIACION NAPOL | ES                    |            |       |    |
| Nombre d                 | le la Localidad:        |                                                | Nombre del Municipio o<br>Delegación: | BENITO JUAREZ    |                       |            |       |    |
| Nombre d<br>Distrito Fe  | lel Estado o<br>ederal: | DISTRITO FEDERAL                               |                                       |                  |                       |            |       |    |
| Caracteria<br>Domicilio: | sticas del              | LOCAL COLOR AZUL                               | Tipo de Vialidad:                     | AVENIDA (AV.)    |                       |            |       |    |
| Teléfonos                | s:                      | Fijo 55 53648692                               | Correo Electrónico                    |                  |                       |            |       | I  |
|                          |                         |                                                | Continuar Cano                        | ler@omai.com     |                       |            |       | I  |
|                          |                         |                                                |                                       |                  |                       |            |       |    |
|                          |                         |                                                |                                       |                  |                       |            |       |    |
| ctividades               | Económicas              |                                                |                                       |                  |                       |            |       | ł  |
| Orden Act                | tividad Económica       | (                                              |                                       | Porcentaje       | Fecha Inicio          | Fecha Fin  | Esta  | d  |
| 1 Res                    | paración mecánica e     | en general de automóviles y ca                 | amiones                               | 50               | 01/11/2014            | 31/12/2099 | ALT   | 1A |
| 2 Red                    | ctificación de motore   | es de automóviles y camiones                   |                                       | 30               | 01/11/2014            | 31/12/2099 | ALT   | ſA |
| 3 ке                     | paración de suspen:     | siones de automoviles y camio                  | nes                                   | 20               | 01/11/2014            | 31/12/2099 | ALI   |    |
| gimenes                  |                         |                                                |                                       |                  |                       |            |       |    |
| égimen                   |                         |                                                |                                       | Fecha Inicio     | Fecha F               | in I       | stado |    |
| égimen Gen               | eral de Lev Persona     | is Morales                                     |                                       | 01/11/2014       |                       |            | ALTA  | -  |

| Descripción de la Obligación         Descripción del Vencimiento         Fecha Inicio         Fecha Fin E           Declarar mensualmente el IVA.         A más tardar el día 17 del mes inmediato posterior al periodo que corresponda.         01/11/2014         01/11/2014           Presentar la declaración y pago provisional mensual de retenciones de Impuesto Sobre la Renta (ISR) por sueldos y salarios.         A más tardar el día 17 del mes inmediato posterior al periodo que corresponda.         01/11/2014         01/11/2014           Presentar la declaración y pago provisional trimestral de Impuesto Sobre la Renta (ISR) de personas morales por inicio del segundo sigericio fiscal.         A más tardar el 15 de febrero del año siguiente         01/01/2015         01/01/2015         31/03/2015           Sobre la Renta (ISR) de personas morales por inicio del segundo sigericio fiscal.         A más tardar el día 17 del mes inmediato posterior al periodo que corresponda.         01/01/2015         31/03/2015           Presentar la declaración y pago provisional trimestral de Impuesto Sobre la Renta (ISR) de personas morales por inicio del segundo sigericio fiscal.         A más tardar el día 17 del mes inmediato posterior al periodo que corresponda.         01/01/2015         01/01/2015         31/03/2015           Presentar la declaración anual de Impuesto Sobre la Renta (ISR)         Dentro de los tres meses siguientes al cierre del ejercicio.         01/11/2014         01/01/2015         01/11/2014         01/01/2015         01/11/2014         01/11/2014         01/11/2014                                                                                                    | Obligaciones                                                                                              |                                                         |                                                                                   |                                                             |                       |                 |            |      |
|----------------------------------------------------------------------------------------------------|----------------------------------------------------------------------------------------------------|---------------------------------------------------------|-----------------------------------------------------------------------------------|-------------------------------------------------------------|-----------------------|-----------------|------------|------|
| Declarar mensualmente el IVA.         A más tardar el día 17 del mes inmediato posterior al periodo que<br>corresponda.         01/11/2014           Presentar la declaración y pago provisional mensual de<br>retenciones de Impuesto Sobre la Renta (ISR) por sueldos y<br>salarios.         A más tardar el día 17 del mes inmediato posterior al periodo que<br>corresponda.         01/11/2014           A más tardar el día 17 del mes inmediato posterior al periodo que<br>corresponda.         01/11/2014         01/11/2014           A más tardar el día 17 del mes inmediato posterior al periodo que<br>corresponda.         01/11/2014         01/11/2014           Presentar la declaración y pago provisional trimestral de Impuesto<br>Sobre la Renta (ISR) de personas morales por inicio del segundo<br>ajercicio fiscal.         A más tardar el día 17 del mes inmediato posterior al periodo que<br>corresponda.         01/01/2015/31/03/2015           Declarar mensualmente el ISR. Régimen General de Ley.         A más tardar el día 17 del mes inmediato posterior al periodo que<br>corresponda.         01/04/2015/31/12/2999           Presentar la declaración anual de Impuesto Sobre la Renta (ISR)<br>de personas morales.         Dentro de los tres meses siguientes al cierre del ejercicio.         01/11/2014           Informar anualmente las operaciones, de monto igual o mayor a<br>\$50,000.00, con clientes y proveedores.         A más tardar el 15 de febrero del año siguiente         01/11/2014           A más tardar el último día del mes inmediato posterior al periodo<br>que corresponda.         01/11/2014         01/11/2014                                                                                                    | Descripción de la Obligación                                                                              |                                                         | Desc                                                                              | cripción del Vencimiento                                    |                       | Fecha<br>Inicio | Fecha Fin  | Esta |
| Presentar la declaración y pago provisional mensual de<br>retenciones de Impuesto Sobre la Renta (ISR) por sueldos y<br>salarios.       A más tardar el día 17 del mes inmediato posterior al periodo que<br>corresponda.       01/11/2014         Informar anualmente los pagos y retenciones por sueldos y<br>salarios.       A más tardar el día 17 del mes inmediato posterior al periodo que<br>corresponda.       01/11/2014         Presentar la declaración y pago provisional trimestral de Impuesto<br>Sobre la Renta (ISR) de personas morales por inicio del segundo<br>giercicio fiscal.       A más tardar el día 17 del mes inmediato posterior al periodo que<br>corresponda.       01/01/2015/31/03/2015         Declarar mensualmente el ISR. Régimen General de Ley.       A más tardar el día 17 del mes inmediato posterior al periodo que<br>corresponda.       01/04/2015/31/03/2015         Presentar la declaración anual de Impuesto Sobre la Renta (ISR)<br>de personas morales, de monto igual o mayor a<br>\$50,000.00, con clientes y proveedores.       Dentro de los tres meses siguientes al cierre del ejercicio.       01/11/2014         A más tardar el 15 de febrero del año siguiente       01/11/2014       01/11/2014                                                                                                    | Declarar mensualmente el IVA.                                                                             |                                                         | A má<br>corre                                                                     | s tardar el día 17 del mes inmediato pos<br>sponda.         | terior al periodo que | 01/11/2014      |            | AL   |
| Informar anualmente los pagos y retenciones por sueldos y       A más tardar el 15 de febrero del año siguiente       01/11/2014         Presentar la declaración anual de Impuesto Sobre la Renta (ISR)       A más tardar el día 17 del mes inmediato posterior al periodo que corresponda.       01/01/2015/31/03/2015         Presentar la declaración anual de Impuesto Sobre la Renta (ISR)       Dentro de los tres meses siguientes al cierre del ejercicio.       01/11/2014         Presentar la declaración anual de Impuesto Sobre la Renta (ISR)       Dentro de los tres meses siguientes al cierre del ejercicio.       01/11/2014         A más tardar el 15 de febrero del año siguiente       01/01/2015/31/12/2999       01/04/2015/31/12/2999         Presentar la declaración anual de Impuesto Sobre la Renta (ISR)       Dentro de los tres meses siguientes al cierre del ejercicio.       01/11/2014         Informar manualmente las operaciones, de monto igual o mayor a \$50,000.00, con clientes y proveedores.       A más tardar el 15 de febrero del año siguiente       01/11/2014         A más tardar el último día del mes inmediato posterior al periodo que corresponda.       A más tardar el último día del mes inmediato posterior al periodo que otras declaración.       01/11/2014                                                                                                    | Presentar la declaración y pago provisio<br>retenciones de Impuesto Sobre la Renta<br>salarios.           | nal mensual de<br>(ISR) por sueldos y                   | A más tardar el día 17 del mes inmediato posterior al periodo que<br>corresponda. |                                                             |                       | 01/11/2014      |            | AL   |
| Presentar la declaración y pago provisional trimestral de Impuesto<br>Sobre la Renta (ISR) de personas morales por inicio del segundo<br>ajercicio fiscal.       A más tardar el día 17 del mes inmediato posterior al periodo que<br>corresponda.       01/01/2015 31/03/2015         Declarar mensualmente el ISR. Régimen General de Ley.       A más tardar el día 17 del mes inmediato posterior al periodo que<br>corresponda.       01/04/2015 31/12/2999         Presentar la declaración anual de Impuesto Sobre la Renta (ISR)<br>de personas morales.       Dentro de los tres meses siguientes al cierre del ejercicio.       01/11/2014         In formar anualmente als operaciones, de monto igual o mayor a<br>550,000.00, con clientes y proveedores.       A más tardar el 15 de febrero del año siguiente       01/11/2014         A más tardar el último día del mes inmediato posterior al periodo<br>due corresponda.       01/11/2014                                                                                                    | nformar anualmente los pagos y retencio<br>salarios o asimilados a salarios.                              | ones por sueldos y                                      | A má                                                                              | s tardar el 15 de febrero del año siguier                   | 01/11/2014            |                 | AL         |      |
| Declarar mensualmente el ISR. Régimen General de Ley.         A más tardar el día 17 del mes inmediato posterior al periodo que corresponda.         01/04/2015         31/12/2999           Presentar la declaración anual de Impuesto Sobre la Renta (ISR)         Dentro de los tres meses siguientes al cierre del ejercicio.         01/04/2015         01/04/2015         01/04/2015         01/04/2015         01/04/2015         01/04/2015         01/04/2015         01/04/2015         01/04/2015         01/04/2015         01/04/2015         01/04/2015         01/04/2015         01/04/2015         01/04/2015         01/04/2015         01/04/2015         01/04/2015         01/04/2015         01/04/2015         01/04/2015         01/04/2015         01/04/2015         01/04/2015         01/04/2015         01/04/2015         01/04/2015         01/04/2015         01/04/2015         01/04/2015         01/04/2015         01/04/2015         01/04/2015         01/04/2015         01/04/2015         01/04/2015         01/04/2015         01/04/2015         01/04/2015         01/04/2015         01/04/2015         01/04/2015         01/04/2015         01/04/2015         01/04/2015         01/04/2015         01/04/2015         01/04/2015         01/04/2015         01/04/2015         01/04/2015         01/04/2015         01/04/2015         01/04/2015         01/04/2015         01/04/2015         01/04/2015         01/04/2015 <t< td=""><td>Presentar la declaración y pago provision<br/>Sobre la Renta (ISR) de personas morale<br/>ajercicio fiscal.</td><td>nal trimestral de Impuesto<br/>es por inicio del segundo</td><td>A má<br/>corre</td><td>s tardar el día 17 del mes inmediato pos<br/>sponda.</td><td>terior al periodo que</td><td>01/01/2015</td><td>31/03/2015</td><td>AL</td></t<> | Presentar la declaración y pago provision<br>Sobre la Renta (ISR) de personas morale<br>ajercicio fiscal. | nal trimestral de Impuesto<br>es por inicio del segundo | A má<br>corre                                                                     | s tardar el día 17 del mes inmediato pos<br>sponda.         | terior al periodo que | 01/01/2015      | 31/03/2015 | AL   |
| Presentar la declaración anual de Impuesto Sobre la Renta (ISR)<br>de personas morales. Dentro de los tres meses siguientes al cierre del ejercicio. 01/11/2014<br>nformar musulmente las operaciones, de monto igual o mayor a<br>\$50,000.00, con clientes y proveedores. A más tardar el 15 de febrero del año siguiente 01/11/2014<br>nformar mensualmente sobre las operaciones con terceros para<br>fectos de impuesto al Valor Agreado (IVA). A más tardar el último día del mes inmediato posterior al periodo<br>que corresponda.                                                                                                    | Declarar mensualmente el ISR. Régimen General de Ley.                                                     |                                                         | A má<br>corre                                                                     | s tardar el día 17 del mes inmediato pos<br>sponda.         | terior al periodo que | 01/04/2015      | 31/12/2999 | AL   |
| nformar anualmente las operaciones, de monto igual o mayor a<br>\$50,000.00, con cientes y proveedores. A más tardar el 15 de febrero del año siguiente 01/11/2014<br>Informar mensualmente sobre las operaciones con terceros para A más tardar el último día del mes inmediato posterior al periodo 01/11/2014<br>Detectos de impuesto al Valor Aorecado (IVA). 01/11/2014                                                                                                    | Presentar la declaración anual de Impuesto Sobre la Renta (ISR)<br>de personas morales.                   |                                                         | Dentro de los tres meses siguientes al cierre del ejercicio.                      |                                                             |                       | 01/11/2014      |            | AL   |
| nformar mensualmente sobre las operaciones con terceros para<br>afectos de impuesto al Valor Apregado (IVA).<br>01/11/2014                                                                                                    | nformar anualmente las operaciones, de<br>\$50,000.00, con clientes y proveedores.                        | monto igual o mayor a                                   | A má                                                                              | s tardar el 15 de febrero del año siguier                   | nte                   | 01/11/2014      |            | AL   |
|                                                                                                    | nformar mensualmente sobre las operac<br>efectos de Impuesto al Valor Agregado (                          | tiones con terceros para<br>IVA).                       | A má<br>que d                                                                     | is tardar el último día del mes inmediato p<br>corresponda. | posterior al periodo  | 01/11/2014      |            | AL   |
| n formar anualmente el Subsidio para el empleo entregado. A más tardar el 15 de febrero de cada año 01/11/2014                                                                                                    | nformar anualmente el Subsidio para el e                                                                  | empleo entregado.                                       | A má                                                                              | s tardar el 15 de febrero de cada año                       |                       | 01/11/2014      |            | AL   |
|                                                                                                    | Denominación o Razón Social                                                                               | RFC Relacion                                            | nado                                                                              | Relación                                                    | Fecha Inicio          | Fech            | a Fin E    | stad |
| Denominación o Razón Social RFC Relacionado Relación Fecha Inicio Fecha Fin Es                                                                                                    |                                                                                                    |                                                         |                                                                                   |                                                             |                       |                 |            |      |

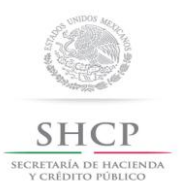

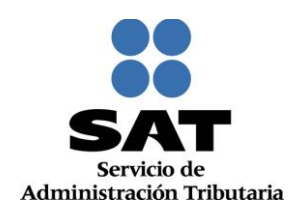

#### 38. Da clic en Confirmar:

| LA SUCILUAD, ASUCIAC                                    | NOR THE COMPACE OF A DOMESTIC OF A DOMESTIC OF | ^ |
|---------------------------------------------------------|----------------------------------------------------------------------------------------------------|---|
| PARA EL DESARROLLO I                                    | DE TUS ACTIVIDADES: TENDRA TRABAJADORES ASALARIADOS (PAGARA SUELDOS Y SALARIOS)                                                                                                    |   |
| REPARACION MECANICA                                     | A EN GENERAL DE AUTOMOVILES Y CAMIONES: POR CUENTA PROPIA COMO SOCIEDAD                                                                                                    |   |
| RECTIFICACION DE MOT                                    | ORES DE AUTOMOVILES Y CAMIONES: POR CUENTA PROPIA COMO SOCIEDAD                                                                                                    |   |
| REPARACION DE SUSPEN                                    | ISIONES DE AUTOMOVILES Y CAMIONES: POR CUENTA PROPIA COMO SOCIEDAD                                                                                                    |   |
| RELACION CON OTROS O                                    | CONTRIBUYENTES: SOCIO O ACCIONISTA EXT990101NI1                                                                                                    |   |
| AUTOMOVILES Y CAMION                                    | QUE REALIZA: REPARACION MECANICA EN GENERAL DE AUTOMOVILES Y CAMIONES, RECTIFICACION DE MOTORES DE<br>IES, REPARACION DE SUSPENSIONES DE AUTOMOVILES Y CAMIONES                                                                                                    |   |
| atos del Representante                                  | e Legal                                                                                                    |   |
| REC                                                     | MFI 8570522859                                                                                                    |   |
| CURP                                                    | MELR570522HDFJRB09                                                                                                    |   |
| Nombre(s):                                              | ROBERTO                                                                                                    |   |
| Primer Apellido:                                        | MEJIA                                                                                                    |   |
| Segundo Apellido:                                       | LARA                                                                                                    |   |
| Fecha de Nacimiento:                                    | 22/05/1957                                                                                                    |   |
| ibre del Contribuyente o Re<br>umento de Identificación | presentante Legal<br>DECLARO BAJO PROTESTA DE DECIR VERDAD QUE LOS DATOS CONTENIDOS EN<br>ESTA FORMA OFICIAL SON CIERTOS.                                                                                                    |   |
| a de quien recibe el docum                              | nento                                                                                                    |   |
| ha y Hora de Recepción                                  | FIRMA O HUELLA DIGITAL DEL CONTRIBUYENTE O BIEN DEL REPRESENTANTE LEG<br>QUIEN MANIFIESTA BAJO PROTESTA DE DECIR VERDAD, QUE A ESTA FECHA EL<br>MANDATO CON EL QUE SE OSTENTA NO LE HA SIDO MODIFICADO O REVOCADO.                                                                                                    | ш |
|                                                         | Confirmar                                                                                                    | - |
| <                                                       |                                                                                                    |   |

**39.** De forma automática se habilita el **Paso 6 Documentos Probatorios**, en el que deberás seleccionar la opción (ENTREGADO, NO ENTREGADO y NO APLICA) que corresponda para cada uno de los campos:

| Paso 1 Datos de<br>Identificación | Paso 2 Datos de<br>Ubicación | Paso 3 Datos de<br>Representante Legal y<br>Documento<br>Protocolizado | Paso 4 Cuestionario | Paso 5 Vista Previa |
|-----------------------------------|------------------------------|------------------------------------------------------------------------|---------------------|---------------------|
| Paso 6 Documentos<br>Probatorios  |                              |                                                                        |                     |                     |
| Documentos Probatorio             | 05                           |                                                                        |                     |                     |
| Acta Constitutiva*                |                              | -4                                                                     | Seleccione 🔻        |                     |
| Comprobante Domicilio F           | iscal*                       | E                                                                      | Seleccione          |                     |
| Estatuto de la Agrupació          | in*                          | N                                                                      | IO ENTREGADO        |                     |
| Solicitud de Inscripcié é         | n*                           | _4                                                                     | Seleccione v        |                     |
| Identificación Oficial*           |                              |                                                                        | Seleccione- 👻       |                     |
| Poder Notarial o Carta Po         | oder*                        | -5                                                                     | Seleccione v        |                     |
| Resolución de Registro*           |                              | -4                                                                     | Seleccione 🔻        |                     |

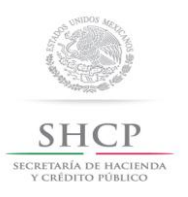

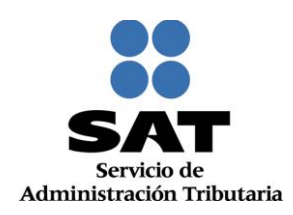

#### 40. En seguida selecciona el botón Guardar:

| Paso 1 Datos de<br>Identificación | Paso 2 Datos de<br>Ubicación | Paso 3 batos de<br>Representante Legal y<br>Documento<br>Protocolizado | Paso 4 Cuestionario | Paso 5 Vista Previa |     |
|-----------------------------------|------------------------------|------------------------------------------------------------------------|---------------------|---------------------|-----|
| Paso 6 Documentos<br>Probatorios  |                              |                                                                        |                     |                     |     |
| Documentos Probatorio             | s                            |                                                                        |                     |                     |     |
|                                   |                              |                                                                        |                     |                     | • • |
| Acta Constitutiva*                |                              | E                                                                      | NTREGADO 👻          |                     |     |
| Comprobante Domicilio Fis         | scal*                        | E                                                                      | NTREGADO *          |                     |     |
| Estatuto de la Agrupación         | )*                           | E                                                                      | NTREGADO +          |                     |     |
| Solicitud de Inscripci            | 1*                           | E                                                                      | NTREGADO -          |                     |     |
| Identificación Oficial*           |                              | E                                                                      | NTREGADO -          |                     |     |
| Poder Notarial o Carta Pod        | der"                         | E                                                                      | NTREGADO 👻          |                     |     |
| Resolución de Registro*           |                              | E                                                                      | NTREGADO -          |                     |     |
|                                   |                              |                                                                        |                     | Guardar Finaliza    |     |

Nota: Es importante mencionar que hasta este paso la información capturada se guarda correctamente, si sale del sistema o del caso de inscripción antes de dar clic en guardar, no podrá visualizar nuevamente la información y deberá capturar todo desde el **Paso 1 Datos de Identificación** 

**41.** Si se detecta algún error dentro de la captura de alguno de los pasos anteriores, en este momento puede realizar los cambios correspondientes navegando a través de los pasos del menú superior:

| Paso 1 Datos de<br>Identificación                    | Paso 2 Datos de<br>Ubicación | Paso 3 Datos de<br>Representante Legal y<br>Documento<br>Protocolizado | Paso 4 Cuestionario | Paso 5 Vista Previa |
|------------------------------------------------------|------------------------------|------------------------------------------------------------------------|---------------------|---------------------|
| Paso 6 Documentos<br>Probatorios                     |                              |                                                                        |                     |                     |
| Documentos Probatorio                                | S                            |                                                                        |                     |                     |
| Acta Constitutiva*                                   |                              | E                                                                      | NTREGADO -          |                     |
| Comprobante Domicilio Fis                            | scal*                        | E                                                                      | NTREGADO -          |                     |
| Estatuto de la Agrupación                            | 1*                           | E                                                                      | NTREGADO 👻          |                     |
| Solicitud de Inscripci                               | 1*                           | E                                                                      | NTREGADO +          |                     |
|                                                      |                              | EM                                                                     | NTREGADO +          |                     |
| Identificacion Oficial*                              |                              |                                                                        |                     |                     |
| Identificacion Oficial*<br>Poder Notarial o Carta Po | der*                         | E                                                                      | NTREGADO 👻          |                     |

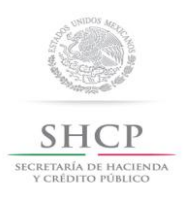

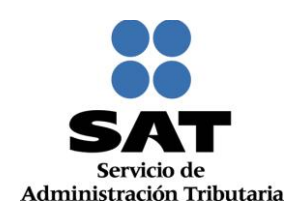

| 42. | Si la información | capturada es correcta | a, da clic en Finalizar: |
|-----|-------------------|-----------------------|--------------------------|
|-----|-------------------|-----------------------|--------------------------|

| Datos de<br>ficación | Paso 2 Datos de<br>Ubicación | Paso 3 Datos de<br>Representante Legal y<br>Documento<br>Protocolizado | Paso 4 Cuestionario | Paso 5 Vista Previa |                     |
|----------------------|------------------------------|------------------------------------------------------------------------|---------------------|---------------------|---------------------|
| cumentos<br>atorios  |                              |                                                                        |                     |                     |                     |
| ntos Probatori       | os                           |                                                                        |                     |                     |                     |
|                      |                              |                                                                        |                     |                     | * Campos obligatori |
| institutiva*         |                              | E                                                                      | NTREGADO +          |                     |                     |
| bante Domicilio F    | 'iscal"                      | E                                                                      | NTREGADO Y          |                     |                     |
| de la Agrupació      | ón*                          | E                                                                      | NTREGADO +          |                     |                     |
| l de Inscripci 🍪 🤹   | n*                           | E                                                                      | NTREGADO +          |                     |                     |
| ación Oficial*       |                              | E                                                                      | NTREGADO -          |                     |                     |
| otarial o Carta P    | oder*                        | E                                                                      | NTREGADO -          |                     |                     |
| ión de Registro*     |                              | E                                                                      | NTREGADO -          |                     |                     |
|                      |                              |                                                                        |                     | Guardar Finaliz     | ar Cancelar         |

**43.** En automático se generará el Acuse Único de Inscripción al Registro Federal de Contribuyentes, que contiene la Cédula de Identificación Fiscal, los datos de identidad y ubicación, así como la descripción de la Actividad económica, el Régimen y las Obligaciones asignadas al contribuyente:

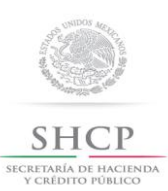

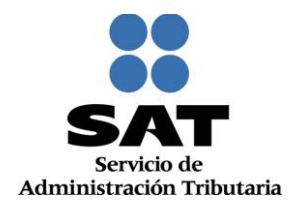

| OLIO: RF201555030930                       |                                                                                                    |
|--------------------------------------------|----------------------------------------------------------------------------------------------------|
| CEDULA DE IDENTIFICACION                   | FISCAL                                                                                                    |
| SHCP                                       | SHCP<br>In transfer of the rates                                                                                                    |
|                                            | ACUSE ÚNICO DE INSCRIPCIÓN AL<br>REGISTRO FEDERAL DE CONTRIBUYENTE                                                                         |
|                                            | TALLER<br>TALLER<br>tominadón o razón<br>social Lugar y Fecha de Emisión<br>CUAUHTEMOC, DISTRITO FEDERAL, a 06 de<br>Noviembre de 2015     |
|                                            | 15110000012 Se ha procesado con exito tu inscripción en el RFC<br>J INFORMACIÓN Tipo de movimiento: inscripción de Persona Moral<br>FISCAL |
| atos del Contribuyente:                    |                                                                                                    |
| RFC:                                       | TAL1411013U8                                                                                                    |
| Denominación/Razón Social:                 | EL TALLER                                                                                                    |
| Régimen Capital:                           | SOCIEDAD ANONIMA DE CAPITAL VARIABLE (*)                                                                                                   |
| Nombre Comercial:                          | EL TALLER                                                                                                    |
| atos de Ubicación:                         |                                                                                                    |
| Tipo de Domicilio: DOMICILIO FISCAL        | Código Postal: 03840                                                                                                    |
| Tipo de Vialidad: AVENIDA (AV.)            | Nombre de Vialidad: CONGRESO                                                                                                    |
| Número Exterior: 590                       | Número Interior: B                                                                                                    |
| Nombre de la Colonia: AMPLIACION NAPOLE    | IS Nombre de la Localidad:                                                                                                    |
| Nombre del Município o Delegación: BENITO  | JUAREZ Nombre del Estado o Distrito Federal: DISTRITO FEDERAL                                                                              |
| Entre Calle: UNION                         | Y Calle: EXITO                                                                                                    |
| Características del Domicilio: LOCAL COLOR | AZUL Referencias Adicionales: A TRES CALLES DEL DEPORTIVO "E<br>GRANDE".                                                                   |
| TELEFONO FIJO:                             | (55) 53648692                                                                                                    |
|                                            |                                                                                                    |

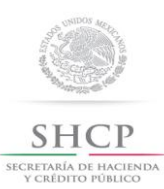

SAT Servicio de Administración Tributaria

| gob.r                           | nx                                                                                                    |                     |                                                                      |                              |                            |                |
|---------------------------------|----------------------------------------------------------------------------------------------------|---------------------|----------------------------------------------------------------------|------------------------------|----------------------------|----------------|
| FOLIO: RF                       | 201555030930                                                                                                    |                     |                                                                      |                              |                            |                |
| Correo El                       | ectrónico: eitailer@gmail.com                                                                                                    |                     |                                                                      |                              |                            |                |
| Activida                        | des Económicas:                                                                                                    |                     |                                                                      |                              |                            |                |
| Orden                           | Activio                                                                                                    | ad Económica        | a                                                                    | Porcentaje                   | Fecha Inicio               | Fecha Fin      |
| 1                               | Reparación mecánica en general de a                                                                                                    | utomóviles y ca     | amiones                                                              | 50%                          | 01/11/2014                 |                |
| 2                               | Rectificación de motores de automóvil                                                                                                    | es y camiones       |                                                                      | 30%                          | 01/11/2014                 |                |
| 3                               | Reparación de suspensiones de autor                                                                                                    | nóviles y camio     | ines                                                                 | 20%                          | 01/11/2014                 |                |
| Regimen                         | ies:                                                                                                    |                     |                                                                      |                              |                            |                |
|                                 |                                                                                                    | Régimen             |                                                                      |                              | Fecha Inicio               | Fecha Fin      |
| Régimen G                       | eneral de Ley Personas Morales                                                                                                    |                     |                                                                      |                              | 01/11/2014                 | r vona r m     |
|                                 |                                                                                                    |                     |                                                                      |                              |                            |                |
| Obligaci                        | ones:                                                                                                    |                     |                                                                      |                              |                            |                |
| Declaración                     | Descripción de la Obligación                                                                                                    | oralor              | Descripción Vencimie<br>Destro de los tras masos siguient            | Fecha Inicio                 | Fecha Fin                  |                |
| Régimen ge                      | eneral, sociedades cooperativas y Contr                                                                                                    | oladas              | ejercicio.                                                           | es al cielle del             | 01/11/2014                 |                |
| declaración<br>y salarios e     | Informativa anual de retenciones de IS<br>Ingresos asimilados a salarios                                                                                                    | R por sueldos       | A más tardar el 15 de febrero del a                                  | año siguiente                | 01/11/2014                 |                |
| Entero de n                     | etenciones mensuales de ISR por sueld                                                                                                    | os y salarios       | A más tardar el día 17 del r<br>posterior al periodo que correspon   | 01/11/2014                   |                            |                |
| informativa                     | anual del subsidio para el empleo                                                                                                    |                     | A más tardar el 15 de febrero de c                                   | ada año                      | 01/11/2014                 |                |
| Pago provis<br>de segundo       | sional trimestral de ISR de personas mo<br>o ejercicio. Régimen General.                                                                                                    | rales por Inicio    | A más tardar el día 17 del r<br>posterior al periodo que correspon   | nes inmediato<br>da.         | 01/01/2015                 | 31/03/2015     |
| declaración<br>VA               | Informativa mensual de operaciones co                                                                                                    | n terceros de       | A más tardar el último día del<br>posterior al periodo que correspon | 01/11/2014                   |                            |                |
| Declaración<br>bienes y se      | n informativa anual de clientes y provee<br>rvicios. Impuesto sobre la renta.                                                                                                    | dores de            | A más tardar el 15 de febrero del a                                  | 01/11/2014                   |                            |                |
| Pago provis<br>general          | sional mensual de ISR personas morale                                                                                                    | s régimen           | A más tardar el día 17 del r<br>posterior al periodo que correspon   | nes inmediato<br>da.         | 01/04/2015                 |                |
| Pago defini                     | tivo mensual de IVA.                                                                                                    |                     | A más tardar el día 17 del r<br>posterior al periodo que correspon   | nes Inmediato<br>da.         | 01/11/2014                 |                |
| Datos de                        | e Identificación del Represent                                                                                                    | ante Legal:         |                                                                      |                              |                            |                |
| RFC: MEL                        | LR570522RS9                                                                                                    | CURP: MEL           | R570522HDFJRB09                                                      |                              |                            |                |
| Nombre (s): ROBERTO Primer Apel |                                                                                                    |                     | IIdo: MEJIA                                                          | Segundo A                    | Apellido: LARA             |                |
|                                 |                                                                                                    |                     |                                                                      |                              |                            | Página (2) de  |
|                                 |                                                                                                    |                     |                                                                      |                              |                            | - agina tel ut |
|                                 | 1000                                                                                                    | -                   |                                                                      | Contact                      | to<br>77 col Guerrero co ( | 16300          |
| ME                              |                                                                                                    | O T.MER             |                                                                      | México, D.F.<br>Atención tel | efónica. 01 800 46 34      | 728.           |
| CONTRACT                        | All and a second second | enyer's Argunitatis |                                                                      | Desde Estad                  | los Unidos y Canadá 1      | 877 44 88 728. |

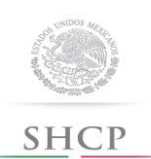

SECRETARÍA DE HACIENDA Y CRÉDITO PÚBLICO

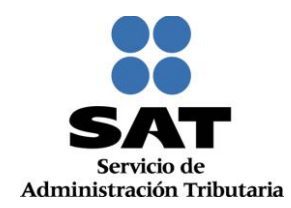

| Populo                                                                                                    |                                                                              |                                                                                                    |                                                                                                    |                                                                                                    |
|----------------------------------------------------------------------------------------------------|------------------------------------------------------------------------------|----------------------------------------------------------------------------------------------------|----------------------------------------------------------------------------------------------------|----------------------------------------------------------------------------------------------------|
| FOLIO: RF201555030930                                                                                                    |                                                                              |                                                                                                    |                                                                                                    |                                                                                                    |
| Fecha de Nacimiento: 22/05/                                                                                                    | /1957                                                                        |                                                                                                    |                                                                                                    |                                                                                                    |
| Declaro bajo protesta de dec<br>dispuesto por el articulo 247,<br>manifiesto que todos los dato<br>Sus datos personales son in | ir verdad y cono<br>, fracción i del C<br>os asentados en<br>corporados y pr | cedor de las penas en<br>ódigo Penal Federal, e<br>esta forma oficial son<br>otegidos en los sisten | que incurren las personas<br>n relación con el articulo 1<br>verídicos y exactos.<br>nas del SAT, de conformida | que declaran con faisedad en los términos de<br>10 fracción II del Código Fiscal de la Federació<br>ad con los Lineamientos de Protección de Dat                                                                                                    |
| Personales y con diversas<br>conferidas a la autoridad fisc                                                                    | disposiciones fi<br>al.                                                      | scales y legales sobr                                                                               | e confidencialidad y prote                                                                                      | cción de datos, a fin de ejercer las facultad                                                                                                    |
| SI desea modificar o corregi<br>http://sat.gob.mx                                                                              | ir sus datos per                                                             | sonales, puede acudi                                                                                | r a cualquier Módulo de Se                                                                                      | ervicios Tributarios y/o a través de la direcció                                                                                                    |
| Cadena Original Sello:<br>Sello Digital:                                                                                       | [[06/11/2015]rH<br>g6ki63lTxw61N<br>6o50ZcpzRqKX                             | י2015s030930JventXCK<br>KoLNQoTNGjöreHnXCK<br>fMTELg+LnKGZkqxkGf                                    | II:ajiPMDJTAL1411013UBJ200<br>needtobiyJJ12DuT5hnikASJgu<br>RG/VAHcqRonsVODmr53bJA                              | additionaddrifeeriad a start of a start of a |
|                                                                                                    |                                                                              |                                                                                                    |                                                                                                    |                                                                                                    |
|                                                                                                    |                                                                              |                                                                                                    |                                                                                                    | Página [3] de [                                                                                                    |
| MÉVICO                                                                                                    |                                                                              |                                                                                                    |                                                                                                    | Contacto<br>Aw, Hidalgo 77, col. Guerrero, c.p. 06300,<br>México, D.F.<br>Acención telefónica. 01.800 46.36 728.<br>Decide Estudio L Biolo 46.36 728.                                                                                                    |

### Concluye procedimiento de inscripción para personas morales.

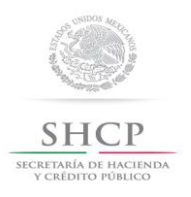

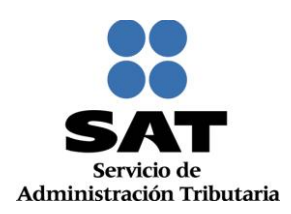

#### V. Desarrollo de pasos para personas físicas.

Este apartado ejemplifica la captura del formulario para cuando en el **paso 12** se eligió la opción Inscripción de Personas físicas "socios o accionistas" y "Enajenantes de Bienes Inmuebles":

| Clave del RFC       | CONTACTO A         | NONIM                |                 | Unidad de Negocio              | Inscripción al RFC            | ~ |
|---------------------|--------------------|----------------------|-----------------|--------------------------------|-------------------------------|---|
| Contacto Anónim     | no:                |                      |                 | Servicio                       | Inscrinción                   |   |
|                     |                    |                      |                 | Trámite                        | Inscripción de Persona Física | - |
|                     |                    |                      |                 | Estado Servicio                | Abierto                       |   |
| Persona Física      | CONTACTO           | ANONIMO              |                 | Grupo Atención                 |                               | 9 |
|                     |                    |                      |                 | Asignado A                     |                               | - |
|                     |                    |                      |                 | Sede Módulo                    |                               | ~ |
|                     |                    |                      |                 | Módulo                         |                               | ~ |
|                     |                    |                      |                 | Origen                         | Ventanilla                    | - |
|                     |                    |                      |                 | Días de atención transcurridos |                               |   |
| Visor<br>Tributario | Guardar<br>Trámite | Búsqueda<br>Avanzada | Formulario      |                                |                               |   |
| Notas               |                    |                      |                 |                                |                               |   |
|                     | Notas              |                      |                 |                                |                               |   |
| Añadir Nota         |                    |                      |                 |                                |                               |   |
| ▶ Añadir Nota       |                    |                      |                 |                                |                               |   |
| Historial del       | trámite            |                      |                 |                                |                               |   |
| Historial de A      | Auditorías         |                      |                 |                                |                               |   |
| 🕕 El trámi          | te con folio RF    | 2015550309           | 33 se ha creado | correctamente.                 |                               | × |

44. A continuación la aplicación despliega el Paso 1 Datos de Identificación, realiza la captura de acuerdo a las indicaciones que se muestran en el apartado Inscripción al RFC y da clic en Continuar:

| Paso 1 Datos de<br>Identificación                                                                                                   |                                                                                                    |                                                                                          |
|----------------------------------------------------------------------------------------------------|----------------------------------------------------------------------------------------------------|------------------------------------------------------------------------------------------|
| Inscripción al RFC<br>Captura tu Clave Única de Registro de Población (CURA<br>puedes completar la inscripción capturando tus datos | P). En caso de no conocer tu CURP, puedes consultaria en ht<br>de identificación tal como se muestran en el Acta de Nacimier | tp://consultas.curp.gob.mx. Si aún no cuent<br>to, Carta de Naturalización o Documento N |
| CURP 💿                                                                                                    |                                                                                                    | -0                                                                                       |
| Nombre (s) *                                                                                                    | Primer Apellido *                                                                                                    | Segundo Apellido                                                                         |
| Clave de Nacionalidad *?                                                                                                    | Sexo *                                                                                                    | Fecha de Nacimiento *                                                                    |
| Seleccione v                                                                                                    | Seleccione v                                                                                                    | 1                                                                                        |
| Tipo de Documento Probatorio                                                                                                    |                                                                                                    | Continuar Cancelar                                                                       |

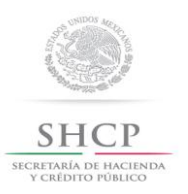

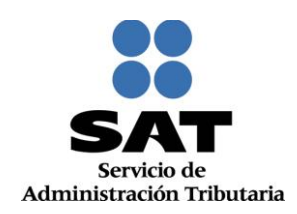

**45.** Concluido el paso anterior, la información se visualiza de la siguiente forma, da clic en **Continuar:** 

| scripción al RFC                                                                                                    |                                            |                                                                                                    |                                        |                                                                                                    |                           |
|----------------------------------------------------------------------------------------------------|--------------------------------------------|----------------------------------------------------------------------------------------------------|----------------------------------------|----------------------------------------------------------------------------------------------------|---------------------------|
| aptura tu Clave Única de Registr<br>uedes completar la inscripción ci                                                                                                    | o de Población (CUR<br>apturando tus datos | (P). En caso de no conocer tu CURP, pued<br>de identificación tal como se muestran en                                     | les consultaria en<br>el Acta de Nacir | n http://consultas.curp.gob.mx. Si aún i<br>miento, Carta de Naturalización o Doci                                                           | no cuentas<br>cumento Mig |
| URP 🖲                                                                                                    |                                            |                                                                                                    |                                        |                                                                                                    | * Ca                      |
|                                                                                                    |                                            |                                                                                                    |                                        |                                                                                                    |                           |
| amhaa (a) *                                                                                                    |                                            | Primer A pellido *                                                                                                    |                                        | Segundo Apellido                                                                                                    |                           |
| ombre (s)                                                                                                    |                                            | Friner Apendo                                                                                                    |                                        |                                                                                                    |                           |
| BEATRIZ ADRIANA                                                                                                    |                                            | MENDEZ                                                                                                    |                                        |                                                                                                    |                           |
| BEATRIZ ADRIANA                                                                                                    |                                            | MENDEZ<br>Sexo *                                                                                                    |                                        | FLORES<br>Fecha de Nacimiento *                                                                                                    | •                         |
| BEATRIZ ADRIANA<br>lave de Nacionalidad *⑦<br>ESTADOS UNIDOS MEXICANOS<br>ipo de Documentos                                                                                                    | ~                                          | MENDEZ<br>Sexo *<br>MUJER                                                                                                 | ~                                      | FLORES<br>Fecha de Nacimiento *<br>11/08/1979                                                                                                |                           |
| entire (S) <sup>-</sup><br>BEATRIZ ADRIANA<br>Iave de Nacionalidad * <sup>®</sup><br>ESTADOS UNIDOS MEXICANOS<br>ipo de Documento Probatorio<br>ACTA DE NACIMIENTO                                                                                                    | <b>v</b>                                   | MENDEZ<br>Sexo *<br>MUJER                                                                                                 | ~                                      | FLORES<br>Fecha de Nacimiento *<br>11/08/1979                                                                                                |                           |
| BEATRIZ ADRIANA<br>BEATRIZ ADRIANA<br>Clave de Nacionalidad *<br>ESTADOS UNIDOS MEXICANOS<br>ipo de Documento Probatorio<br>ACTA DE NACIMIENTO<br>Natos del Acta de Nacimiento<br>RIP                                                                                        | <b>V</b>                                   | Nombre del Estado o Distrito Federal de                                                                                   | ▼                                      | FLORES<br>Fecha de Nacimiento *<br>11/09/1970<br>Nombre del Estado o Distrito Fede                                                           | *                         |
| Initiare (S) -<br>BEATRIZ ADRIANA<br>Isave de Nacionalidad *<br>ESTADOS UNIDOS MEXICANOS<br>ipo de Documento Probatorio<br>ACTA DE NACIMIENTO<br>atos del Acta de Nacimiento<br>RIP<br>110140279002719                                                                       | <b>v</b>                                   | Nombre del Estado o Distrito Federal de                                                                                   | e Nacimiento*                          | FLORES<br>Fecha de Nacimiento *<br>11/09/1979<br>Nombre del Estado o Distrito Fede                                                           | *<br>eral de Reg          |
| entre (S) -<br>BEATRIZ ADRIANA<br>lave de Nacionalidad *<br>ESTADOS UNIDOS MEXICANOS<br>ipo de Documento Probatorio<br>ACTA DE NACIMIENTO<br>atos del Acta de Nacimiento<br>RIP<br>110140279002719<br>ombre del Municipio o Delegación                                       | v de Registro*                             | Nombre del Estado o Distrito Federal de<br>DISTRITO FEDERAL<br>Año Registro Acta de Nacimiento*                           | e Nacimiento*                          | FLORES<br>Fecha de Nacimiento *<br>11/09/1979<br>Nombre del Estado o Distrito Fede<br>GUANAJUATO<br>Número de Libro*                         | *<br>eral de Regi         |
| Initial (S) -<br>BEATRIZ ADRIANA<br>Ilave de Nacionalidad *<br>ESTADOS UNIDOS MEXICANOS<br>ipo de Documento Probatorio<br>ACTA DE NACIMIENTO<br>ACTA DE NACIMIENTO<br>ACTA DE NACIMIENTO<br>RIP®<br>110140270002719<br>Initial de Initiality o Delegación<br>DOLORES HIDALGO | de Registro*                               | Nombre del Estado o Distrito Federal de<br>DISTRITO FEDERAL<br>Año Registro Acta de Nacimiento*                           | e Nacimiento*                          | FLORES<br>Fecha de Nacimiento *<br>11/09/1979<br>Nombre del Estado o Distrito Fede<br>GUANAJUATO<br>Número de Libro*<br>2                    | *<br>eral de Regi         |
| Initial (S) -<br>BEATRIZ ADRIANA<br>Elave de Nacionalidad *<br>EstADOS UNIDOS MEXICANOS<br>ipo de Documento Probatorio<br>ACTA DE NACIMIENTO<br>Natos del Acta de Nacimiento<br>Ispe<br>Entre del Municipio o Delegación<br>DOLORES HIDALGO<br>Iúmero de Foja*               | r de Registro*                             | Nombre del Estado o Distrito Federal de<br>DISTRITO FEDERAL<br>Año Registro Acta de Nacimiento*<br>1979<br>Número de Tomo | e Nacimiento*                          | FLORES<br>Fecha de Nacimiento *<br>11:03/1979<br>Nombre del Estado o Distrito Fede<br>GUANAJUATO<br>Número de Libro*<br>2<br>Número de Acta* | *<br>eral de Regi         |

**46.** Se desplegará el **Paso 2 Datos de Representante Legal**, registra la información de este paso de acuerdo a las indicaciones que se muestran:

| Paso 1 Datos de<br>Identificación                      | Paso 2 Datos de<br>Representante Legal             |                                        |                                                           |
|--------------------------------------------------------|----------------------------------------------------|----------------------------------------|-----------------------------------------------------------|
| Datos del Representar<br>Si el trámite lo estás realiz | nte Legal<br>cando a nombre de otra persona (en re | presentación), ingresa tus datos: Clav | e de RFC, si aún no te encuentras inscrito en el Registro |
| Contribuyentes, captura a                              | al menos tu Primer Apellido, Nombre(s) ;           | y Fecha de Nacimiento.                 | 5-te-de                                                   |
| RFC                                                    |                                                    | CORP                                   | Estado                                                    |
| Nombre(s)                                              |                                                    | Primer Apellido                        | Segundo Apellido                                          |
| Fecha de Nacimiento                                    |                                                    |                                        |                                                           |

Nota: Se aclara que si no existe representación legal, los campos podrán quedar en blanco.

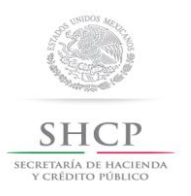

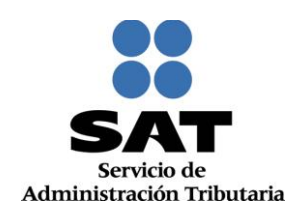

47. Una vez concluida la captura de Representante Legal, da clic en Continuar:

| action Represen                                                | tante Legai                                                                                                    |                                                         |            |
|----------------------------------------------------------------|----------------------------------------------------------------------------------------------------|---------------------------------------------------------|------------|
| Representante Legal                                            |                                                                                                    |                                                         |            |
| lo estás realizando a nombre<br>ntes, captura al menos tu Prim | de otra persona (en representación), ingresa tus datos: Clave<br>er Apellido, Nombre(s) y Fecha de Nacimiento. | de RFC, si aún no te encuentras inscrito en el Registro | Federal de |
|                                                                |                                                                                                    |                                                         |            |
|                                                                | CURP                                                                                                    | Estado                                                  |            |
|                                                                |                                                                                                    |                                                         |            |
| 522RS9                                                         |                                                                                                    | Secundo Apollido                                        |            |
| 522RS9                                                         | Primer Apellido                                                                                                | Segundo Apelido                                         |            |
| 0522RS9                                                        | Primer Apellido<br>MEJIA                                                                                       | LARA                                                    |            |
| 0522RS9<br>D<br>Vacimiento                                     | Primer Apellido<br>MEJIA                                                                                       | LARA                                                    |            |
| 0522RS9<br>0<br>Nacimiento                                     | Primer Apellido<br>MEJIA                                                                                       | LARA                                                    |            |
| 0522RS9<br>0<br>Nacimiento                                     | Primer Apellido<br>MEJIA                                                                                       | LARA                                                    |            |
| 0522RS9<br>0<br>Nacimiento                                     | Primer Apellido<br>MEJIA                                                                                       | LARA                                                    |            |

**48.** Se habilita el **Paso 3 Datos de Ubicación**, selecciona el botón **Añadir** para registrar el domicilio fiscal del contribuyente:

| Paso 1 D<br>Identifi | atos de<br>cación  | Paso 2 Da<br>Representa | atos de<br>Inte Legal | Paso 3 Datos d<br>Ubicación | e         |                             |                   |                         |
|----------------------|--------------------|-------------------------|-----------------------|-----------------------------|-----------|-----------------------------|-------------------|-------------------------|
| Domicilios           | S                  |                         |                       |                             |           |                             |                   |                         |
| Ingresa el o         | domicilio fiscal y | y él o los domicilio    | (s) alterno(s)        | que utilices para el desa   | rrollo de | tus actividades, ejemplo: s | ucursales, establ | ecimientos, bodegas u o |
|                      |                    |                         |                       |                             | Domic     |                             |                   |                         |
| ⊘ <sub>Ver</sub>     | т                  | Гіро                    |                       | Domic                       | ilio      |                             | Teléfono          | Dirección Correc        |
| No hay do            | omicilios          |                         |                       |                             |           |                             |                   | 1                       |
| Añadir               | Lbotón añadir p    | bara ingresar dom       | icilio:               |                             |           |                             |                   | Cancelar                |

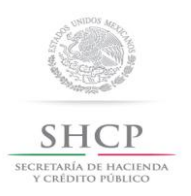

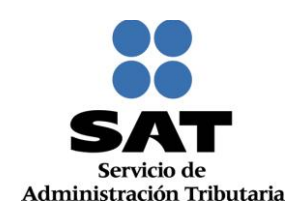

**49.** Registra los datos del domicilio fiscal de acuerdo a las indicaciones que se mencionan en el apartado **Detalle Domicilio**:

| Paso 1 Datos de Paso<br>Identificación Represe                                                                                                    | 2 Datos de<br>entante Le                                  | e Paso 3 Datos de<br>egal Ubicación                                                                                                    |                                                                 |                                                                                 |                                                                      |                           |
|----------------------------------------------------------------------------------------------------|-----------------------------------------------------------|----------------------------------------------------------------------------------------------------|-----------------------------------------------------------------|---------------------------------------------------------------------------------|----------------------------------------------------------------------|---------------------------|
| Detalle Domicilio<br>Ingresa los datos de tu domicilio comen:<br>Municipio o Delegación y Nombre de la O<br>Estado o Distrito Federal, Nombre del Mu<br>Colonia. Por último, captura tu Correo el | zando con<br>Colonia. Si e<br>unicipio o D<br>ectrónico y | el Código Postal, al dar clic fuera del<br>estos no son correctos, puedes cami<br>Delegación y demás datos de tu domic<br>y en su caso Teléfono. | cuadro, el sister<br>biarlos en la lista<br>ilio del listado de | na te mostrará el Nombre<br>respectiva. Si desconoc<br>splegable. Si no conoces | del Estado o Distrito<br>es tu Código Postal,<br>el Nombre de la Loc | Feder<br>selecc<br>alidad |
| Tipo Domicilio*                                                                                                    |                                                           | Código Postal                                                                                                    |                                                                 |                                                                                 |                                                                      |                           |
| DOMICILIO FISCAL                                                                                                    | ~                                                         |                                                                                                    |                                                                 |                                                                                 |                                                                      |                           |
| Tipo de Vialidad                                                                                                    |                                                           | Nombre de Vialidad*                                                                                                    |                                                                 |                                                                                 |                                                                      |                           |
| Seleccione                                                                                                    | -                                                         |                                                                                                    |                                                                 |                                                                                 |                                                                      |                           |
| Número Exterior*                                                                                                    |                                                           | Número Interior®                                                                                                    |                                                                 |                                                                                 |                                                                      |                           |
|                                                                                                    |                                                           |                                                                                                    |                                                                 | Teléfonos:                                                                      |                                                                      |                           |
| Nombre de la Colonia *                                                                                                    |                                                           | Nombre de la Localidad *?                                                                                                    |                                                                 |                                                                                 |                                                                      |                           |
|                                                                                                    | -                                                         |                                                                                                    | -                                                               | Тіро                                                                            | Clave Lada                                                           | ٦                         |
| Nombre del Municipio o Delegación*                                                                                                    |                                                           | Nombre del Estado o Distrito Federal                                                                                                    | *                                                               | Seleccione 🔻                                                                    |                                                                      |                           |
| Seleccione                                                                                                    | -                                                         | Seleccione                                                                                                    | -                                                               |                                                                                 |                                                                      |                           |
| Entre Calle*                                                                                                    |                                                           | y Calle*?                                                                                                    |                                                                 |                                                                                 |                                                                      |                           |
|                                                                                                    |                                                           |                                                                                                    |                                                                 | Correo electronic                                                               | 0:                                                                   |                           |
| Tipo Inmueble®                                                                                                    |                                                           | Características del Domicilio 💿                                                                                                    |                                                                 | Correo electrónico                                                              |                                                                      |                           |
| Seleccione                                                                                                    | -                                                         |                                                                                                    |                                                                 |                                                                                 |                                                                      |                           |
| Referencias Adicionales* ②                                                                                                    |                                                           |                                                                                                    |                                                                 |                                                                                 |                                                                      |                           |
|                                                                                                    |                                                           |                                                                                                    | ~                                                               |                                                                                 |                                                                      |                           |

**50.** Para visualizar la información completa de esta sección, desliza la barra de desplazamiento inferior hacia la derecha:

|             |       |                                       | * Campos obligatorios                 |
|-------------|-------|---------------------------------------|---------------------------------------|
|             |       | Código Postal®                        |                                       |
|             |       | 03200                                 |                                       |
|             |       | Nombre de Vialidad*                   |                                       |
|             | -     | CONGRESO                              |                                       |
|             |       | Número Interior                       |                                       |
|             |       | в                                     | Teléfonos:                            |
|             |       | Nombre de la Localidad *              | T                                     |
|             |       |                                       | Tipo Clave Lada Telefono              |
| elegación*  |       | Nombre del Estado o Distrito Federal* | * + -                                 |
|             | *     | DISTRITO FEDERAL *                    |                                       |
|             |       | y Calle*                              |                                       |
|             |       | EXITO                                 | Correo electrónico:                   |
|             |       | Características del Domicilio®        | Correo electrónico                    |
|             | -     | LOCAL COLOR AZUL                      |                                       |
| 0           |       |                                       |                                       |
| PORTIVO "EL | LAGO" | *                                     |                                       |
|             |       |                                       | Limpiar Formulario Cancelar Continuar |

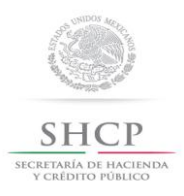

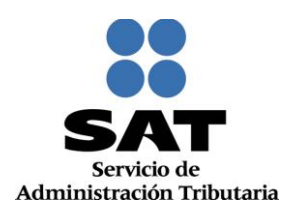

#### 51. Concluida la captura oprime el botón Continuar:

| omicilio comenzano<br>Nombre de la Colo<br>Nombre del Munic<br>ra tu Correo electr | do con<br>nia. Si (<br>ipio o D<br>rónico y | el Codigo Postal, al dar cic fuera del cuadro, el sis<br>estos no son correctos, puedes cambiarlos en la l<br>lelegación y demás datos de tu domicilio del listado<br>en su caso Teléfono. | stema te mostrara<br>ista respectiva. Si<br>o desplegable. Si n | el Nombre<br>desconoc<br>o conoce: | del Estado o Distr<br>ces tu Código Post<br>s el Nombre de la i | to Federal, Nombre d<br>al, selecciona el Nom<br>Localidad, elige el Nor<br>* Campos o | bre del<br>mbre de la |   |
|------------------------------------------------------------------------------------|---------------------------------------------|----------------------------------------------------------------------------------------------------|-----------------------------------------------------------------|------------------------------------|-----------------------------------------------------------------|----------------------------------------------------------------------------------------|-----------------------|---|
|                                                                                    |                                             | Cádina Basta                                                                                                    |                                                                 |                                    |                                                                 |                                                                                        |                       |   |
|                                                                                    | -                                           | 03200                                                                                                    | 1                                                               |                                    |                                                                 |                                                                                        |                       |   |
|                                                                                    |                                             | Nombro do Vialidadt?                                                                                                    | ]                                                               |                                    |                                                                 |                                                                                        |                       |   |
| -                                                                                  | +                                           |                                                                                                    | 1                                                               |                                    |                                                                 |                                                                                        |                       |   |
|                                                                                    |                                             | Númaro Interior®                                                                                                    | 1                                                               |                                    |                                                                 |                                                                                        |                       |   |
|                                                                                    |                                             | B                                                                                                    | Teléfono                                                        | S1                                 |                                                                 |                                                                                        |                       |   |
| )                                                                                  |                                             | Nombre de la Localidad *?                                                                                                    |                                                                 |                                    |                                                                 |                                                                                        |                       |   |
| 8<br>6                                                                             |                                             | Nombre de la Localidad                                                                                                    | Tipo                                                            |                                    | Clave Lada                                                      | Teléfono                                                                               |                       |   |
| elegación*                                                                         |                                             | Nombre del Estado o Distrito Federal*                                                                                                    | Fijo                                                            | -                                  | 55                                                              | 26497836                                                                               | +                     | - |
|                                                                                    | *                                           | DISTRITO FEDERAL +                                                                                                    |                                                                 |                                    | ][                                                              | 1                                                                                      |                       |   |
|                                                                                    |                                             | v Calle*                                                                                                    |                                                                 |                                    |                                                                 |                                                                                        |                       |   |
|                                                                                    |                                             | EXITO                                                                                                    | Correo e                                                        | lectrónio                          | :0:                                                             |                                                                                        |                       |   |
|                                                                                    | _                                           | Características del Domicilio                                                                                                    | Correo el                                                       | ectrónico                          |                                                                 |                                                                                        |                       |   |
|                                                                                    | -                                           | LOCAL COLOR AZUL                                                                                                    | [abod 11                                                        | Someil o                           |                                                                 |                                                                                        |                       |   |
| ?                                                                                  |                                             |                                                                                                    | abou_11                                                         | egman.o                            | 2111                                                            |                                                                                        |                       | _ |
| EPORTIVO "EL LA                                                                    | .GO"                                        | ^<br>•                                                                                                    |                                                                 |                                    |                                                                 |                                                                                        |                       |   |
|                                                                                    |                                             |                                                                                                    | Lin                                                             | piar Form                          | ulario                                                          | Cancelar Cont                                                                          | inuar                 |   |
|                                                                                    |                                             |                                                                                                    |                                                                 |                                    |                                                                 | 0                                                                                      | 6                     |   |

**52.** La aplicación retorna a la pantalla del paso 51, "**Domicilios**", mostrándose en la tabla el domicilio capturado; para proseguir selecciona el botón **Continuar**:

| Datos de<br>icación | Paso 2 D<br>Represent | atos de<br>ante Legal  | Paso 3 Datos de<br>Ubicación              |                              |                    |                               |        |        |
|---------------------|-----------------------|------------------------|-------------------------------------------|------------------------------|--------------------|-------------------------------|--------|--------|
| s                   | át a tao da minit     | (-) -                  |                                           | tur ati da da si matura      |                    |                               |        |        |
| domicilio fiscal y  | y el o los domicilio  | o(s) alterno(s) q      | ue utilices para el desarrollo de<br>Domi | tus actividades, ejemplo: su | ucursales, estable | ecimientos, bodegas u oficina | IS.    |        |
| т                   | ipo                   |                        | Domicilio                                 |                              | Teléfono           | Dirección Correo-E            | (      | Borrar |
| DOMICILIO FISO      | CAL                   | DISTRITO FEDE<br>03200 | RAL, BENITO JUAREZ, DEL VA                | LLE, CONGRESO, 456,          | 55-26497836        | abcd_11@gmail.com             | Т      | Û      |
| il botón añadir p   | ara ingresar don      | nicilio:               |                                           |                              |                    | Cancelar                      | Contir | luar   |

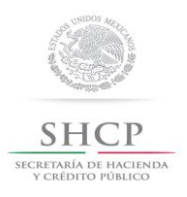

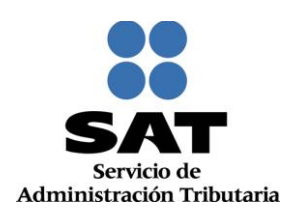

#### 53. Se habilita el Paso 4 Datos de Ingresos:

| Paso 1 Datos de<br>Identificación                    | Paso 2 Datos de<br>Representante Legal     | Paso 3 Datos de<br>Ubicación     | Paso 4 Datos de<br>Ingresos |    |
|------------------------------------------------------|--------------------------------------------|----------------------------------|-----------------------------|----|
| Datos de Ingresos                                    |                                            | ľ                                |                             |    |
| Seleccione la opción cor                             | respondiente a cada una de la sig          | guientes preguntas.              |                             | *c |
| ¿Realiza o realizará una<br>País de Residencia Fisca | actividad que le generará ingreso<br>al *⑦ | os en forma habitual o esporádic | a? * ? Si                   | No |
|                                                      |                                            |                                  |                             |    |

#### Personas físicas Enajenantes de Bienes Inmuebles.

54. Tratándose de una persona física enajenante de bienes Inmuebles, En la pregunta ¿Realiza o realizará una actividad que le generará ingresos en forma habitual o esporádica?, se deberá seleccionar la opción NO.

| Paso 1 Datos de<br>Identificación | Paso 2 Datos de<br>Representante Legal | Paso 3 Datos de<br>Ubicación    | Paso 4 Datos de<br>Ingresos |                |
|-----------------------------------|----------------------------------------|---------------------------------|-----------------------------|----------------|
| Datas de Ingresos                 |                                        |                                 |                             |                |
| Seleccione la opción corre        | espondiente a cada una de la sig       | uientes preguntas.              |                             |                |
| ¿Realiza o realizará una a        | ctividad que le generará ingreso       | s en forma habitual o esporádic | a? *?                       | - Campos o     |
| País de Residencia Fiscal         | *(?)                                   |                                 | Seleccione-                 | - v            |
|                                   |                                        |                                 |                             |                |
|                                   |                                        |                                 |                             | Cancelar Conti |

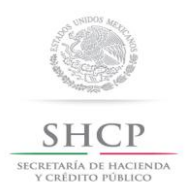

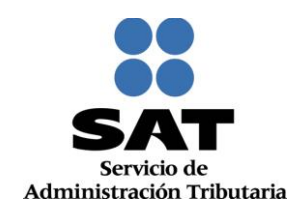

55. En la pregunta **País de Residencia Fiscal**, seleccionar la opción **Estados Unidos Mexicanos** y posteriormente da clic en **Continuar**:

| Paso 1 Datos de<br>Identificación                    | Paso 2 Datos de<br>Representante Legal      | Paso 3 Datos de<br>Ubicación    | Paso 4 Datos de<br>Ingresos |                    |
|------------------------------------------------------|---------------------------------------------|---------------------------------|-----------------------------|--------------------|
| Datos de Ingresos                                    |                                             |                                 |                             |                    |
| Seleccione la opción con                             | rrespondiente a cada una de la sigu         | uientes preguntas.              |                             | * Campos o         |
| ¿Realiza o realizará una<br>País de Residencia Fisca | actividad que le generará ingresos<br>al ∗⑦ | , en forma habitual o esporádic | a? * Si  No ESTADOS UNIDO   | IS MEXICANOS       |
|                                                      |                                             |                                 |                             | Cancelar Continuar |

56. La aplicación habilita el Paso 5 Vista Preliminar, generándose el documento Solicitud de Inscripción al Registro Federal de Contribuyentes, el cual deberá ser impreso, para revisión y firma por parte del contribuyente:

| Paso 1 Datos de<br>Identificación | Paso 2 Datos de<br>Representante Legal      | Paso 3 Datos de<br>Ubicación      | Paso 4 Datos de<br>Ingresos |      |
|-----------------------------------|---------------------------------------------|-----------------------------------|-----------------------------|------|
| Paso 5 Vista<br>Preliminar        |                                             |                                   |                             |      |
|                                   |                                             |                                   |                             |      |
|                                   | SOLICITUD                                   | DE INSCRIPCIÓN AL REGISTR         | O FEDERAL DE CONTRIBUYE     | ITES |
|                                   |                                             | Lugar y Fecha d                   | e Emisión                   |      |
|                                   | CUA                                         | UHTEMOC, DISTRITO FEDERAL,        | a 06 de Noviembre de 2015   |      |
|                                   |                                             |                                   |                             |      |
| Datos de Identificació            | ón de Aviso                                 |                                   |                             |      |
| CURP:                             | HE A Concluido con la                       | a captura de la información impri | ímala para su revisión.     |      |
| Nombre(s):                        | CL                                          |                                   |                             |      |
| Segundo Apellido:                 | HE                                          |                                   | Confirmar                   |      |
| Tipo de Movimiento                |                                             |                                   |                             |      |
| Nombre del Trámite                | Inscripción de Persona Fís<br>Económica     | sica sin Activ. Fec               | ha de Movimiento            |      |
| Inscripción                       |                                             |                                   |                             |      |
| Tipo de Solicitud de              | Inscripción:<br>Física sin Activ, Económica |                                   |                             |      |
| Fecha de Nacimiento               | x: 01/11/1992                               |                                   |                             |      |
| Fecha de Inicio de O              | peraciones:                                 |                                   |                             |      |
| Datos de Ubicación:               |                                             |                                   |                             |      |
| Tipo de Domicilio:                | DOMICILIO EISCAL                            | Código Postal:                    | 04420                       |      |

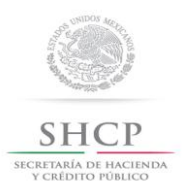

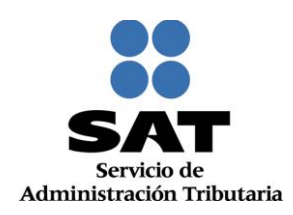

#### 57. Desliza la barra de desplazamiento lateral para ver la solicitud completa:

| Datos de Ubicación:                      |                                |                                       |                                          |                     |                |     |
|------------------------------------------|--------------------------------|---------------------------------------|------------------------------------------|---------------------|----------------|-----|
| Tipo de Domicilio: DO                    | MICILIO FISCAL                 | Código Postal:                        | 04420                                    |                     |                |     |
| Nombre de Vialidad: CC                   | DNGRESO                        | Número Exterior:                      | 789                                      | Número<br>Interior: |                |     |
| Entre Calle: UN                          | IION                           | y Calle:                              | LIBERTAD                                 |                     |                |     |
| Referencias Adicionales: A I             | DOS CALLES DEL<br>INTRO CIVICO | Nombre de la Colonia:                 | AMPLIACION SAN<br>FRANCISCO<br>CULHUACAN |                     |                |     |
| Nombre de la Localidad:                  |                                | Nombre del Municipio o<br>Delegación: | COYOACAN                                 |                     |                |     |
| Nombre del Estado o<br>Distrito Federal: | STRITO FEDERAL                 |                                       |                                          |                     |                |     |
| Características del CA                   | ASA VERDE                      | Tipo de Vialidad:                     | BOULEVARD (BLVD.)                        |                     |                |     |
| Teléfonos: Fiji                          | 0 55 75954625                  | Correo Electrónico:                   |                                          |                     |                | —   |
|                                          |                                |                                       | kloj_q@gmailo.com                        |                     |                |     |
|                                          |                                |                                       |                                          |                     |                | L I |
|                                          |                                |                                       |                                          |                     |                |     |
| Regimenes                                |                                |                                       |                                          |                     |                |     |
| Régimen                                  |                                | Fecha Inicio                          | Fec                                      | ha Fin              | Estado         | 1   |
| Sin obligaciones fiscales                |                                | 06/11/2015                            |                                          |                     | ALTA           | I _ |
|                                          |                                |                                       |                                          |                     |                | -   |
| Datos del Representante Legal            |                                |                                       |                                          |                     |                |     |
| RFC: MELR57                              | 0522RS9                        |                                       |                                          |                     |                |     |
| CURP: MELR57                             | 0522HDFJRB09                   |                                       |                                          |                     |                |     |
| Nombre(s): ROBERT                        | ro l                           |                                       |                                          |                     |                |     |
| Primer Apellido: MEJIA                   |                                |                                       |                                          |                     |                |     |
| Segundo Apellido: LARA                   |                                |                                       |                                          |                     |                |     |
| recha de Nacimiento: 22/05/19            | 57                             |                                       |                                          |                     |                |     |
|                                          |                                |                                       |                                          |                     |                |     |
| mbre del Contribuyente o Representan     | te Legal                       |                                       |                                          |                     |                |     |
|                                          |                                | DECLARO BAJO PR                       | OTESTA DE DECIR VERDA                    | D QUE LOS DATO      | S CONTENIDOS E | N   |
| cumento de Identificación                |                                | ESTA FORMA OFICI                      | AL SON CIERTOS.                          |                     |                | -   |
| <                                        |                                |                                       |                                          |                     | •              |     |

#### 58. Da clic en Confirmar:

| nos: Fijo 53 75954625 Correo Electrónico:<br>Lio_q@gmailo.com  Ins.  Ins.  Procha Inicio Fecha Fin Estado Conces Tacales  Procha Inicio Fecha Fin Estado ALTA  Propresentanto Legal  RELRS70522R95 MELRS70522H0FJ/R809  1(9): ROBERTO APEIIdo: LARA  A Paeilido: LARA  A Nacimiento: 22/05/1957  Contribuyente o Representante Legal  DECLARO BAJO PROTESTA DE DECR VERDAD QUE LOS DATOS CONTENDOS EN ESTA FORMA OFICIAL SON CERTOS.  a de Recepción  FRMA O HUELLA DIOTAL DEL CONTRBUYENTE O BEN DEL REPRESENTANTE LEGAL QUEN MANDATO CON EL QUE SE OSTENTA NO LE MA SDO MODERADO O DE REVOCADO  Conceire Contribuyente o Sen de Son de Son de Stra FECHA EL CONTRBUYENTE O BEN DEL REPRESENTANTE LEGAL QUEN MANFESTA BAJO PROTESTA DE DECR VERDAD QUE LOS DATOS CONTENDOS EN ESTA FORMA OFICIAL SON CERTOS.                                                                                                    | ilio:              | LADA VERUE         | ripo de vialidad:           | DUULEVARD (DEVU.)                                                           |                        |
|----------------------------------------------------------------------------------------------------|--------------------|--------------------|-----------------------------|-----------------------------------------------------------------------------|------------------------|
| Mol_q@gmaib.com         In the initial initial initinitial initinitialinitinitinitial initial initial initial initini                                                   | nos:               | Fijo 55 75954625   | Correo Electrónico:         |                                                                             |                        |
| Image: second state of the second state of the second s |                    |                    |                             | kloi_g@gmailo.com                                                           |                        |
| Image: Standard Standard S |                    |                    |                             |                                                                             |                        |
| Instructions       Fecha Inicio       Fecha Fin       Estado         rciones fiscales       06/11/2015       ALTA         I Representanto Legal       MELRS70522HDF JRB09         MELRS70522HDF JRB09       MELRS70522HDF JRB09         I(S):       ROBERTO         Apellidio:       LARA         e Nacimiento:       22/05/1957         Contribuyente o Representante Legal       DECLARO BAJO PROTESTA DE DECR VERDAD QUE LOS DATOS CONTENDOS EN ESTA FORMA OFICIAL SON CERTOS.         de Identificación       en recibe el documento         a de Recepción       FRMA O HUELLA DIGITAL DEL CONTRBUYENTE O BEN DEL REPRESENTANTE LEGAL QUEMANIFESTA BAJO PROTESTA NO LE HA SIDO MODIFICADO O REVOCADO.         Cancelar       Cancelar                                                                                                    |                    |                    |                             |                                                                             |                        |
| n     Fecha Inicio     Fecha Fin     Estado       iciones fiscales     06/11/2015     ALTA                                                                                                    | nes                |                    |                             |                                                                             |                        |
| Inciones fiscales 06/11/2015 ALTA  I Representante Legal  MELRS70522RS9 MELRS70522RS9 MELRS70522RS9 MELRS70522RD9JRB09 1(3): ROBERTO Apellido: MEJIA o Apellido: LARA e Nacimiento: 22/05/1957  Contribuyente o Representante Legal  DECLARO BAJO PROTESTA DE DECR VERDAD QUE LOS DATOS CONTENDOS EN ESTA FORMA OFICIAL SON CERTOS.  de Identificación en recibe el documento a de Recepción  FRMA O HUELLA DIGITAL DEL CONTRBUYENTE O BEN DEL REPRESENTANTE LEGAL QUEN MANFESTA BAJO PROTESTA DO DECR VERDAD, QUE A ESTA FECHA EL MANDATO CON EL QUE SE OSTENTA NO LE HA SIDO MODIFICADO O REVOCADO.  Cancelar Confirmar                                                                                                    | n                  |                    | Fecha In                    | icio Fecha Fin                                                              | Estado                 |
| I Representanto Legal  MELR570522R59 MELR570522R59 MELR570522R09 t(s): ROBERTO Apollido: LARA • Apellido: LARA • Nacimiento: 22/05/1957  Contribuyente o Representante Legal  DECLARO BAJO PROTESTA DE DECIR VERDAD QUE LOS DATOS CONTENIDOS EN ESTA FORMA OFICIAL SON CERTOS.  de Identificación en recibe el documento a de Recepción  FIRMA O HUELLA DIOITAL DEL CONTRBUYENTE O BEN DEL REPRESENTANTE LEGAL OUEN MANIFESTA BAJO PROTESTA DE DECIR VERDAD, QUE A ESTA FECHA EL MANDATO CON EL QUE SE OSTENTA NO LE HA SIDO MODIFICADO O REVOCADO.  Cancelar  Confirmar                                                                                                    | ciones fiscales    |                    | 06/11/20                    | 15                                                                          | ALTA                   |
| I Representante Legal  MELRS705522RS9 MELRS70522HDFJRB09  Y(3): ROBERTO Apellido: LARA e Nacimiento: 22/05/1957  Contribuyente o Representante Legal  DECLARO BAJO PROTESTA DE DECR VERDAD QUE LOS DATOS CONTENDOS EN ESTA FORMA OFICIAL SON CERTOS.  en recibe el documento a de Recepción  FIRMA O HUELLA DIGITAL DEL CONTRIBUYENTE O BEN DEL REPRESENTANTE LEGAL QUEN MANIFESTA BAJO PROTESTA DE DECR VERDAD, QUE A ESTA FECHA EL MANDATO CON EL QUE SE OSTENTA NO LE HA SIDO MODIFICADO O REVOCADO.  Cancelar Confirmer                                                                                                    |                    |                    |                             |                                                                             |                        |
| MELRS70522RS9<br>MELRS70522HDFJRB09<br>It(s): ROBERTO<br>Apellido: MEJIA<br>o Apellido: LARA<br>e Nacimiento: 22/05/1957<br>Contribuyente o Representante Legal<br>DECLARO BAJO PROTESTA DE DECR VERDAD QUE LOS DATOS CONTENDOS EN<br>ESTA FORMA OFICIAL SON CERTOS.<br>en recibe el documento<br>a de Recepción<br>FIRMA O HUELLA DIGITAL DEL CONTRIBUYENTE O BEN DEL REPRESENTANTE LEGAL<br>QUEN MANIFESTA BAJO PROTESTA DE DECR VERDAD, QUE A ESTA FECHA EL<br>MANDATO CON EL QUE SE OSTENTA NO LE HA SIDO MODIFICADO O REVOCADO.                                                                                                    | el Representant    | e Legal            |                             |                                                                             |                        |
| MELRS70522HDFJRB09 t(s) ROBERTO Apellido: MEJA o Apellido: LARA e Nacimiento: 22/05/1957 Contribuyente o Representante Legal DECLARO BAJO PROTESTA DE DECIR VERDAD QUE LOS DATOS CONTENDOS EN ESTA FORMA OFICIAL SON CERTOS. de identificación en recibe el documento a de Recepción FIRMA O HUELLA DIGITAL DEL CONTRIBUYENTE O BEN DEL REPRESENTANTE LEGAL QUEN MANIFESTA BAJO PROTESTA DE DECIR VERDAD, QUE A ESTA FECHA EL MANDATO CON EL QUE SE OSTENTA NO LE HA SIDO MODIFICADO O REVOCADO. Cancelar Confirmar                                                                                                    |                    | MELR570522RS9      |                             |                                                                             |                        |
| i(s):       ROBERTO         Apellido:       MEJIA         o Apellido:       LARA         e Nacimiento:       22/05/1957         Contribuyente o Representante Legal       DECLARO BAJO PROTESTA DE DECIR VERDAD QUE LOS DATOS CONTENIDOS EN ESTA FORMA OFICIAL SON CIERTOS.         de Identificación       en recibe el documento         a de Recepción       FIRMA O HUELLA DIGITAL DEL CONTRIBUYENTE O BEN DEL REPRESENTANTE LEGAL QUEN MANIFIESTA BAJO PROTESTA DO DECIR VERDAD, QUE A ESTA FECHA EL MANDATO CON EL QUE SE OSTENTA NO LE HA SIDO MODIFICADO O REVOCADO.                                                                                                    |                    | MELR570522HDFJRB09 |                             |                                                                             |                        |
| Apellido:       MEJIA         o Apellido:       LARA         e Nacimiento:       22/05/1957         Contribuyente o Representante Legal       DECLARO BAJO PROTESTA DE DECIR VERDAD QUE LOS DATOS CONTENIDOS EN ESTA FORMA OFICIAL SON CERTOS.         de Identificación       en recibe el documento         a de Recepción       FRMA O HUELLA DIGITAL DEL CONTRIBUYENTE O BEN DEL REPRESENTANTE LEGAL QUEN MANIFESTA DE DECR VERDAD, QUE A ESTA FECHA EL MANDATO CON EL QUE SE OSTENTA NO LE HA SIDO MODIFICADO O REVOCADO.                                                                                                    | :(s):              | ROBERTO            |                             |                                                                             |                        |
| o Apellido: LARA<br>e Nacimiento: 22/05/1957<br>Contribuyente o Representante Legal<br>DECLARO BAJO PROTESTA DE DECIR VERDAD QUE LOS DATOS CONTENDOS EN<br>ESTA FORMA OFICIAL SON CIERTOS.<br>de Identificación<br>en recibe el documento<br>a de Recepción<br>FIRMA O HUELLA DIGITAL DEL CONTRIBUYENTE O BEN DEL REPRESENTANTE LEGAL<br>QUEN MANIFESTA BAJO PROTESTA DE DECIR VERDAD, QUE A ESTA FECHA EL<br>MANDATO CON EL QUE SE OSTENTA NO LE HA SIDO MODIFICADO O REVOCADO.<br>Cancelar<br>Confirmar                                                                                                    | Apellido:          | MEJIA              |                             |                                                                             |                        |
| e Nacimiento: 22/05/1957 Contribuyente o Representante Legal DECLARO BAJO PROTESTA DE DECIR VERDAD QUE LOS DATOS CONTENDOS EN ESTA FORMA OFICIAL SON CERTOS. de identificación en recibe el documento a de Recepción FIRMA O HUELLA DIGITAL DEL CONTRIBUYENTE O BEN DEL REPRESENTANTE LEGAL QUEN MANIFESTA BAJO PROTESTA DE DECIR VERDAD, QUE A ESTA FECHA EL MANDATO CON EL QUE SE OSTENTA NO LE HA SIDO MODIFICADO O REVOCADO. Cancelar Confirmar                                                                                                    | o Apellido:        | LARA               |                             |                                                                             |                        |
| Contribuyente o Representante Legal  DECLARO BAJO PROTESTA DE DECIR VERDAD QUE LOS DATOS CONTENIDOS EN ESTA FORMA OPICIAL SON CERTOS.  de identificación en recibe el documento a de Recepción  FIRMA O HUELLA DIGITAL DEL CONTRIBUYENTE O BEN DEL REPRESENTANTE LEGAL QUEN MANIFESTA BAJO PROTESTA DE DECR VERDAD, QUE A ESTA FECHA EL MANDATO CON EL QUE SE OSTENTA NO LE HA SIDO MODIFICADO O REVOCADO.  Cancelar Confirmar                                                                                                    | e Nacimiento:      | 22/05/1957         |                             |                                                                             |                        |
| Contribuyente o Representante Legal DECLARO BAJO PROTESTA DE DECIR VERDAD QUE LOS DATOS CONTENIDOS EN ESTA FORMA OFICIAL SON CERTOS. de Identificación en recibe el documento a de Recepción FIRMA O HUELLA DIGITAL DEL CONTRIBUYENTE O BEN DEL REPRESENTANTE LEGAL QUEN MANIFESTA BAJO PROTESTA DO DECR VERDAD, QUE A ESTA FECHA EL MANDATO CON EL QUE SE OSTENTA NO LE HA SIDO MODIFICADO O REVOCADO. Cancelar Confirmar                                                                                                    |                    |                    |                             |                                                                             |                        |
| DECLARO BAJO PROTESTA DE DECIR VERDAD QUE LOS DATOS CONTENIDOS EN<br>ESTA FORMA OFICIAL SON CIERTOS.<br>en recibe el documento<br>a de Recepción FIRMA O HUELLA DIGITAL DEL CONTRIBUYENTE O BEN DEL REPRESENTANTE LEGAL<br>QUEN MANIFESTA BAJO PROTESTA DE DECIR VERDAD, QUE A ESTA FECHA EL<br>MANDATO CON EL QUE SE OSTENTA NO LE HA SIDO MODIFICADO O REVOCADO.<br>Cancelar Confirmar                                                                                                    | Contribuyente o P  | epresentante Legal |                             |                                                                             |                        |
| de identificación en recibe el documento a de Recepción FIRMA O HUELLA DIGITAL DEL CONTRIBUYENTE O BIEN DEL REPRESENTANTE LEGAL QUEN MANIFIESTA BAJO PROTESTA DE DECIR VERDAD, QUE A ESTA FECHA EL MANDATO CON EL QUE SE OSTENTA NO LE HA SIDO MODIFICADO O REVOCADO. Cancelar Confirmar                                                                                                    | contribuyente o R  | epresentante Legal | DECLARO BA                  |                                                                             | DATOS CONTENIDOS EN    |
| de Identificación en recibe el documento a de Recepción FIRMA O HUELLA DIGITAL DEL CONTRIBUYENTE O BIEN DEL REPRESENTANTE LEGAL QUEN MANIFIESTA BAJO PROTESTA DE DECIR VERDAD, QUE A ESTA FECHA EL MANDATO CON EL QUE SE OSTENTA NO LE HA SIDO MODIFICADO O REVOCADO. Cancelar Confirmar                                                                                                    |                    |                    | ESTA FORMA                  | OFICIAL SON CIERTOS.                                                        |                        |
| en recibe el documento a de Recepción FIRMA O HUELLA DIGITAL DEL CONTRIBUYENTE O BEN DEL REPRESENTANTE LEGAL QUEN MANIFIESTA BAJO PROTESTA DE DECIR VERDAD, QUE A ESTA FECHA EL MANDATO CON EL QUE SE OSTENTA NO LE HA SIDO MODIFICADO O REVOCADO. Cancelar Confirmar                                                                                                    | de Identificación  |                    |                             |                                                                             |                        |
| en recibe el documento a de Recepción FIRMA O HUELLA DIGITAL DEL CONTRIBUYENTE O BEN DEL REPRESENTANTE LEGAL QUEN MANIFESTA BAJO PROTESTA DE DECIR VERDAD, QUE A ESTA FECHA EL MANDATO CON EL QUE SE OSTENTA NO LE HA SIDO MODIFICADO O REVOCADO. Cancelar Confirmar                                                                                                    |                    |                    |                             |                                                                             |                        |
| a de Recepción FIRMA O HUELLA DIGITAL DEL CONTRIBUYENTE O BIEN DEL REPRESENTANTE LEGAL<br>QUEN MANIFIESTA BAJO PROTESTA DE DECIR VERDAD, QUE A ESTA FECHA EL<br>MANDATO CON EL QUE SE OSTENTA NO LE HA SIDO MODIFICADO O REVOCADO.                                                                                                    | en recibe el docur | mento              |                             |                                                                             |                        |
| a de Recepción FIRMA O HUELLA DIGITAL DEL CONTRIBUYENTE O BIEN DEL REPRESENTANTE LEGAL QUEN MANIFIESTA BAJO PROTESTA DE DECIR VERDAD, QUE A ESTA FECHA EL MANDATO CON EL QUE SE OSTENTA NO LE HA SIDO MODIFICADO O REVOCADO. Cancelar Confirmar                                                                                                    |                    |                    |                             |                                                                             |                        |
| a de Recepción FRIMA O HUELLA DIGITAL DEL CONTRIBUYENTE O BEN DEL REPRESENTANTE LEGAL QUEN MANIFESTA BE DECIR VERDAD, QUE A ESTA FECHA EL MANDATO CON EL QUE SE OSTENTA NO LE HA SIDO MODIFICADO O REVOCADO. Cancelar Confirmar                                                                                                    |                    |                    |                             |                                                                             | =                      |
| QUEN MANIFIESTA BAJO PROTESTA DE DECIR VERDAD, QUE A ESTA FECHA EL<br>MANDATO CON EL QUE SE OSTENTA NO LE HA SIDO MODIFICADO O REVOCADO.                                                                                                    | a de Recepción     |                    | FIRMA O HUEL                | LA DIGITAL DEL CONTRIBUYENTE O BIEN D                                       | EL REPRESENTANTE LEGAL |
| Cancelar Confirmar                                                                                                    |                    |                    | QUIEN MANIFIE<br>MANDATO CO | STA BAJO PROTESTA DE DECIR VERDAD,<br>N EL QUE SE OSTENTA NO LE HA SIDO MOI | QUE A ESTA FECHA EL    |
| Cancelar Confirmar                                                                                                    |                    |                    |                             |                                                                             |                        |
| Cancelar Confirmar                                                                                                    |                    |                    |                             |                                                                             |                        |
| Cancelar Confirmar                                                                                                    |                    |                    |                             |                                                                             | Canadian               |
| · · · · · · · · · · · · · · · · · · ·                                                                                                    |                    |                    |                             |                                                                             | Cancelar Confirmar     |
| · · · · · · · · · · · · · · · · · · ·                                                                                                    |                    |                    |                             |                                                                             |                        |
|                                                                                                    | *                  |                    |                             |                                                                             |                        |

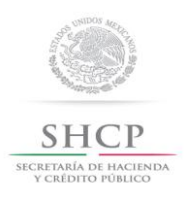

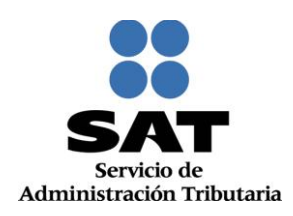

**59.** De forma automática se habilita el **Paso 6 Documentos Probatorios**, en el que deberás seleccionar la opción (ENTREGADO, NO ENTREGADO y NO APLICA) que corresponda para cada uno de los campos:

|   | Paso 1 Datos de<br>Identificación | Paso 2 Datos de<br>Representante Legal | Paso 3 Datos de<br>Ubicación | Paso 4 Datos de<br>Ingresos | Paso 5 Vista<br>Preliminar |
|---|-----------------------------------|----------------------------------------|------------------------------|-----------------------------|----------------------------|
|   | Paso 6 Documentos<br>Probatorios  |                                        |                              |                             |                            |
|   | Documentos Probatorio             | zc                                     |                              |                             | • c                        |
|   | Acta de Nacimiento*               |                                        |                              | Seleccione 👻                |                            |
|   | Constancia CURP*                  |                                        | -                            | -Seleccione                 |                            |
|   | Comprobante Domicilio Fi          | iscal*                                 | N<br>N                       | NO ENTREGADO                |                            |
|   | Solicitud de Inscripci            | n*                                     |                              | Seleccione 👻                |                            |
|   | Identificación Oficial*           |                                        | -4                           | Seleccione 🔻                |                            |
|   | Poder Notarial o Carta Po         | der*                                   | -4                           | Seleccione 👻                |                            |
| I |                                   |                                        |                              | Cancelar Guardar            | Finalizar                  |

#### 60. En seguida selecciona el botón Guardar:

| Paso 1 Datos de<br>Identificación | Paso 2 Datos de<br>Representante Legal | Paso 3 Datos de<br>Ubicación | Paso 4 Datos de<br>Ingresos | Paso 5 Vista<br>Preliminar |
|-----------------------------------|----------------------------------------|------------------------------|-----------------------------|----------------------------|
| Paso 6 Documentos<br>Probatorios  |                                        |                              |                             |                            |
| Documentos Probatori              | os                                     |                              |                             |                            |
|                                   |                                        |                              |                             | *c                         |
| Acta de Nacimiento*               |                                        | E                            | NTREGADO 👻                  |                            |
| Constancia CURP*                  |                                        | E                            | NTREGADO 👻                  |                            |
| Comprobante Domicilio F           | "iscal*                                | E                            | NTREGADO 👻                  |                            |
| Solicitud de Inscripci            | n*                                     | E                            | NTREGADO 👻                  |                            |
| Identificación Oficial*           |                                        | E                            | NTREGADO V                  |                            |
| Poder Notarial o Carta P          | oder*                                  | E                            | NTREGADO -                  |                            |
|                                   |                                        |                              | Cancelar Guardar            | Finalizar                  |

Nota: Es importante mencionar que hasta este paso, la información capturada se guardará correctamente, si sale del sistema o del caso de inscripción antes de dar clic en guardar, no podrá visualizar nuevamente la información y deberá capturar todo desde el **Paso 1 Datos de Identificación**.

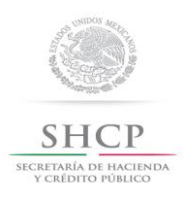

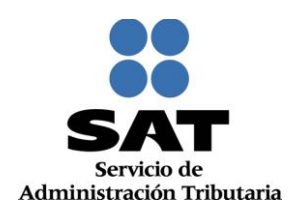

**61.** Si se detecta algún error dentro de la captura de alguno de los pasos anteriores, en este momento puede realizar los cambios correspondientes navegando a través de los pasos del menú superior:

| P | Paso 1 Datos de<br>Identificación<br>Paso 6 Documentos<br>Probatorios | Paso 2 Datos de<br>Representante Legal | Paso 3 Datos de<br>Ubicación | Paso 4 Datos de<br>Ingresos | Paso 5 Vista<br>Preliminar |
|---|-----------------------------------------------------------------------|----------------------------------------|------------------------------|-----------------------------|----------------------------|
|   | Documentos Probatorio                                                 | DS                                     |                              |                             |                            |
|   | Acta de Nacimiento*                                                   |                                        | E                            | NTREGADO 👻                  |                            |
|   | Constancia CURP*                                                      |                                        | E                            | NTREGADO 👻                  |                            |
|   | Comprobante Domicilio F                                               | iscal*                                 | E                            | NTREGADO 👻                  |                            |
|   | Solicitud de Inscripci 🏟                                              | n*                                     | E                            | NTREGADO 👻                  |                            |
|   | Identificación Oficial*                                               |                                        | E                            | NTREGADO 👻                  |                            |
|   | Poder Notarial o Carta Po                                             | oder*                                  | E                            | NTREGADO 🔻                  |                            |

#### 62. Si la información capturada es correcta, da clic en Finalizar:

| Paso 6 Documentos<br>Probatorios |                            |
|----------------------------------|----------------------------|
| Documentos Probatorios           |                            |
|                                  | •0                         |
| Acta de Nacimiento*              | ENTREGADO 🔻                |
| Constancia CURP*                 | ENTREGADO 🔻                |
| Comprobante Domicilio Fiscal*    | ENTREGADO 🔻                |
| Solicitud de Inscripci∂ ôn*      | ENTREGADO V                |
| Identificación Oficial*          | ENTREGADO =                |
| Poder Notarial o Carta Poder*    | ENTREGADO 👻                |
|                                  | Cancelar Guardar Finalizar |

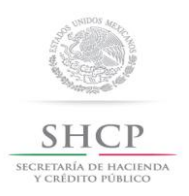

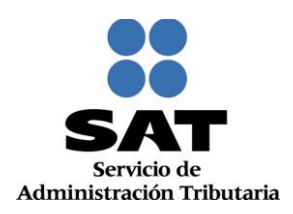

**63.** En automático se generará el Acuse Único de Inscripción al Registro Federal de Contribuyentes, que contiene la Cédula de Identificación Fiscal, los datos de identidad y ubicación, así como la descripción de la Actividad económica, el Régimen y las Obligaciones asignadas al contribuyente:

| gob.mx                                    |                                                     |                        |                                                                                                    |  |
|-------------------------------------------|-----------------------------------------------------|------------------------|----------------------------------------------------------------------------------------------------|--|
| OLIO: RF201555030034                      |                                                     |                        |                                                                                                    |  |
| CEDIU A DE IDE                            |                                                     |                        |                                                                                                    |  |
| CEDUCA DE IDENTIFICACIÓN FISCAL           |                                                     |                        | SHCP                                                                                                    |  |
| SHCP (                                    | P 🕘 👬 SAT                                           |                        | Richtigh is so ann.<br>1 Shine Alacie                                                                                              |  |
|                                           | HEHOI21101.                                         | T.8.                   | ACUSE ÚNICO DE INSCRIPCIÓN AL<br>REGISTRO FEDERAL DE CONTRIBUYENTES                                                                |  |
|                                           | Registro Federal de Con                             | tribuyentes            | Lugar y Fecha de Emisión                                                                                                    |  |
|                                           | CLAUDIA HERNAN<br>HERNANDEZ<br>Nombre, denominación | NDEZ<br>Z<br>n o razón | CUAUHTEMOC, DISTRITO FEDERAL, a 06 de<br>Noviembre de 2015                                                                         |  |
| i se se se se se se se se se se se se se  | IdCIP: 15110000<br>VALIDA TU INFORM                 | 014<br>IACIÓN          | Se ha procesado con éxito la inscripción en el RFC<br>Tipo de movimiento: inscripción de Persona Física sin Actividad<br>Economica |  |
| atos del Contribuyent                     | •:                                                  |                        |                                                                                                    |  |
| RFC:                                      | H                                                   | EHC921101JT8           |                                                                                                    |  |
| CURP:                                     | н                                                   | EHC921101MDF           | RRL08                                                                                                    |  |
| Nombre (s):                               | c                                                   | LAUDIA                 |                                                                                                    |  |
| Primer Apellido:                          | н                                                   | ERNANDEZ               |                                                                                                    |  |
| Segundo Apellido:                         | H                                                   | ERNANDEZ               |                                                                                                    |  |
| atos de Ubicación:                        |                                                     |                        |                                                                                                    |  |
| Tipo de Domicilio: DOMICIU                | IO FISCAL                                           |                        | Codigo Postal: 04420                                                                                                    |  |
| Tipo de Vialidad: BOULEVA                 | RD (BLVD.)                                          |                        | Nombre de Vialidad: CONGRESO                                                                                                    |  |
| Numero Exterior: 769                      |                                                     |                        | Número Inferior:                                                                                                    |  |
| Nombre de la Colonia: AMP                 | LIACION SAN FRANCISCO                               | CULHUACAN              | Nombre de la Localidad:                                                                                                    |  |
| Nombre del Municipio o Del                | egación: COYOACAN                                   |                        | Nombre del Estado o Distrito Federal: DISTRITO FEDERAL                                                                             |  |
| Entre Calle: UNION                        |                                                     |                        | Y Calle: LISERTAD                                                                                                    |  |
| Caracteristicas del Domicilio: CASA VERDE |                                                     |                        | Referenciae Adicionalee: A DOS CALLES DEL CENTRO CIVICO                                                                            |  |
|                                           |                                                     |                        | Página [1] de                                                                                                    |  |
| MÉXICO                                    | CoIM                                                | ER                     | Contacto<br>Ar. Holgigo 77, cel. Guerrero, c.p. 04300,<br>Meleco, D.R.<br>Aperción telefórica 01 800 46 36 728.                    |  |

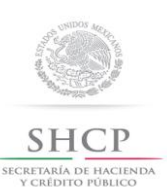

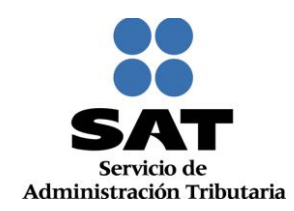

| 100000000                                                                                                    |                                                                                                    |                                                                                                    |                                                                                                    |                                                                                                    |
|----------------------------------------------------------------------------------------------------|----------------------------------------------------------------------------------------------------|----------------------------------------------------------------------------------------------------|----------------------------------------------------------------------------------------------------|----------------------------------------------------------------------------------------------------|
| goo mx                                                                                                    |                                                                                                    |                                                                                                    |                                                                                                    |                                                                                                    |
| FOLIO: RF201555030934                                                                                                    |                                                                                                    |                                                                                                    |                                                                                                    |                                                                                                    |
| TELEFONO FLIO:                                                                                                    |                                                                                                    |                                                                                                    | (55) 75964625                                                                                      |                                                                                                    |
| Correo Electrónico: NO                                                                                                    | (q@gmaio.com                                                                                                    |                                                                                                    |                                                                                                    |                                                                                                    |
| Datos de Identificació                                                                                                    | n del Representante                                                                                                    | Legal:                                                                                                    |                                                                                                    |                                                                                                    |
| RFC: MELAS70522R09                                                                                                    | cı                                                                                                    | URP: MELASTOS2                                                                                                    | 2HOFJR809                                                                                          |                                                                                                    |
| Nombre (s): ROBERTO                                                                                                    | Pe                                                                                                    | imer Apellido: MS                                                                                                    | EJIA                                                                                               | Segundo Apellido: LARA                                                                                                    |
| Fecha de Nacimiento: 22/                                                                                                    | 05/1967                                                                                                    |                                                                                                    |                                                                                                    |                                                                                                    |
| Sus datos personales son<br>Personales y con diversa<br>conferidas a la autoridad fi<br>Si desea modificar o com<br>http://eat.gob.mx<br>Cadena Original Sello:<br>Sello Digital: | Incorporados y protegid<br>s disposiciones fiscales<br>ical.<br>egir sus datos personali<br>(JOI/11/2015)RF20150<br>JOI/100HTSP4/20199<br>gTV9RMUIF8JGdp4e | koe en loe slatam<br>y legales sobre<br>es, puede acudir<br>15030934/ventanti<br>LOms/VSeLLm042<br>+ 11902/ugD0nktk) | las del SAT, de co<br>confidencialidad<br>a cualquier Modu<br>lajPFSAEjHEHC921<br>jPLF4jItAU20F964 | Informidad con los Lineamientos de Protección de Datos<br>y profesción de datos, a fin de ejercer las facultades<br>no de Servicios Tributarios y/o a través de la dirección<br>(101.176)2000001000007000164028)<br>(2225177.AP)P.OSC.P90.J.CaVVincYV.ONeytennAutoricXIGO<br>(20200-xNn70VgcFRCHCK81aucu.3R11012)- |
| <u>MÉXICO</u> (                                                                                                    | ()<br>()                                                                                                    | SMER                                                                                                    |                                                                                                    | Pagina [2] de [2]<br>Contacto<br>Au Halago 77, tel Guerrent, 1,2, 04300.<br>Marcola Cal<br>Associate tetedioria EX 800 46 36 728.<br>Deale Unider Orden y Canada 1 877 44 86 728.<br>Atomiciano Orden y Canada 1 877 44 86 728.                                                                                    |

#### Concluye procedimiento de inscripción para personas físicas Enajenantes de Bienes Inmuebles

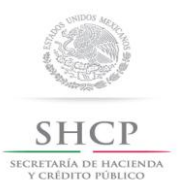

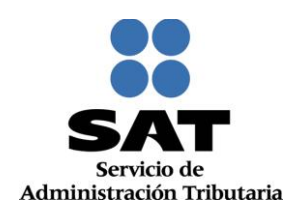

#### Personas físicas Socios o Accionistas.

64. Tratándose de una persona física socio o accionista, En la pregunta ¿Realiza o realizará una actividad que le generará ingresos en forma habitual o esporádica?, se deberá seleccionar la opción Si.

| Paso 1 Datos de<br>Identificación | Paso 2 Datos de<br>Representante Legal | Paso 3 Datos de<br>Ubicación    | Paso 4 Datos de<br>Ingresos |    |             |
|-----------------------------------|----------------------------------------|---------------------------------|-----------------------------|----|-------------|
|                                   |                                        |                                 | 1                           |    |             |
| Datos de Ingresos                 |                                        |                                 |                             |    |             |
| Seleccione la opción corre        | espondiente a cada una de la sig       | juientes preguntas.             |                             |    |             |
|                                   |                                        |                                 |                             |    | * Campos    |
| ¿Realiza o realizará una a        | ctividad que le generará ingreso       | s en forma habitual o esporádic | a? * ⑧                      | lo |             |
| País de Residencia Fiscal         | *(?)                                   |                                 | Seleccione                  |    | Ψ.          |
| Fecha de Inicio de Operac         | ciones *⑦                              |                                 |                             | Ť  |             |
| Capture su Nombre Come            | rcial, si no tiene capture su Nomi     | bre y Apellidos * ?             |                             |    |             |
|                                   |                                        |                                 |                             |    | Cancelar Co |

**65.** Con la acción anterior la aplicación despliega los reactivos siguientes, selecciona o registra la información que corresponda para cada uno de ellos y al finalizar oprimir el botón **Continuar:** 

| )atos de<br>icación | Paso 2 Datos de<br>Representante Legal | Paso 3 Datos de<br>Ubicación    | Paso 4<br>Ing | Datos de<br>resos |                   |          |         |           |
|---------------------|----------------------------------------|---------------------------------|---------------|-------------------|-------------------|----------|---------|-----------|
| Ingresos            |                                        |                                 |               |                   |                   |          |         |           |
| Ia opción corre     | espondiente a cada una de la sig       | uientes preguntas.              |               |                   |                   | * Ca     | mpos ob | ligatorio |
| realizará una a     | ctividad que le generará ingreso       | s en forma habitual o esporádio | :a? *?        | • Sí              | No                |          |         | _         |
| sidencia Fiscal     | *?                                     |                                 |               | ESTADOS UNI       | IDOS MEXICANOS    |          | *       |           |
| nicio de Operac     | iones *?                               |                                 |               | 01/11/2015        | Ť                 |          |         |           |
| I Nombre Comer      | cial, si no tiene capture su Nom       | ore y Apellidos *               |               | BEATRIZ ADR       | IANA MENDEZ FLORE | S        |         |           |
|                     |                                        |                                 |               |                   |                   | Cancelar | Contin  | iuar      |

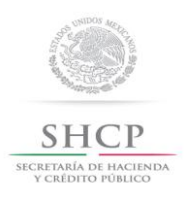

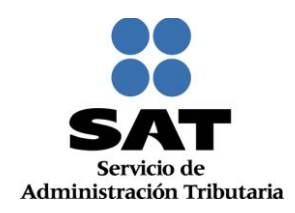

66. Se habilita el Paso 4 Datos de Ingresos, selecciona el tipo de ingreso Dividendos y después da clic en Continuar:

| ? Datos de<br>ntante Legal | Paso 3 Datos de<br>Ubicación                                              | Paso 4 Datos de<br>Ingresos                     |                                                                  |
|----------------------------|---------------------------------------------------------------------------|-------------------------------------------------|------------------------------------------------------------------|
|                            |                                                                           |                                                 |                                                                  |
| Tipos d                    | e Ingreso                                                                 |                                                 |                                                                  |
| Instru<br>sobre            | ICCIONES: Señala el tipo de ing<br>el texto de cada ingreso para obt      | reso que percibes dando clic er<br>iener ayuda. | la opción que corresponda. Pasa el apuntador del mouse o da clic |
| Por fa                     | vor identifica el tipo de ingr<br>enes otro tipo de ingresos:<br>videndos | eso que percibes:                               |                                                                  |
| Re                         | iniciar Cuestionario                                                      |                                                 | Regresar Continuar                                               |

67. Se despliega el resumen del Cuestionario de actividades económicas y obligaciones de personas físicas, para revisión. Da clic en el botón Guardar datos del Cuestionario, para proseguir con la captura del trámite:

|                |                                                   | Has finalizado la ca                                                                                                    | aptura de tu información, por favor revísala.                                                                                                    |
|----------------|---------------------------------------------------|----------------------------------------------------------------------------------------------------|----------------------------------------------------------------------------------------------------|
| lom            | bre                                               |                                                                                                    |                                                                                                    |
| _              |                                                   | BEATRIZADRI                                                                                                    | ANA MENDEZ PLORES                                                                                                    |
| F              | esumer                                            | n                                                                                                    |                                                                                                    |
|                |                                                   |                                                                                                    |                                                                                                    |
|                |                                                   | Régimen 611: Régim                                                                                                    | nen de Ingresos por Dividendos (socios y accionistas)                                                                                                    |
|                | Clave                                             | Característica                                                                                                    | Descripción                                                                                                    |
|                | 2321                                              | Actividad económica                                                                                                    | Socio o accionista 100%                                                                                                    |
| La<br>qu<br>en | s obligaciones<br>e proporcionas<br>una situación | y características fiscales proporciona<br>ste en cada una de las preguntas del c<br>jurídica o de hecho diferente. Esta gu | adas en esta guía, se asignan con base en la legislación fiscal vigente y en la información<br>uestionario, por lo que éstas podrán variar si dicha legislación sufre cambios o si te ubicas<br>ía se emite con fines informativos, no crea derechos ni establece obligaciones distintas a las |

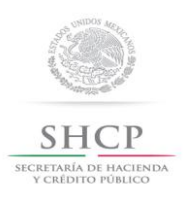

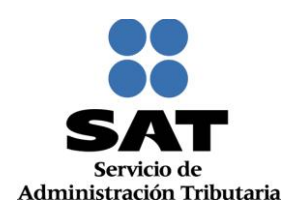

**68.** A continuación se habilita el **Paso 6 Vista Preliminar**, generándose el documento **Solicitud de Inscripción al Registro Federal de Contribuyentes**, el cual deberá ser impreso, para revisión y firma por parte del contribuyente:

| Paso 1 Datos de<br>Identificación                                                                                        | Paso 2 Datos de<br>Representante Legal                             | Paso 3 Datos de<br>Ubicación                                               | Paso 4 Datos de<br>Ingresos                                        |        |
|----------------------------------------------------------------------------------------------------|--------------------------------------------------------------------|----------------------------------------------------------------------------|--------------------------------------------------------------------|--------|
| Paso 5 Cuestionario                                                                                                    | Paso 6 Vista<br>Preliminar                                         |                                                                            |                                                                    |        |
|                                                                                                    | SOLICITUE                                                          | DE INSCRIPCIÓN AL REGISTR<br>Lugar y Fecha d<br>UHTEMOC, DISTRITO FEDERAL, | to FEDERAL DE CONTRIBUYE<br>e Emisión<br>a 06 de Noviembre de 2015 | NTES   |
| Datos de Identificació<br>CURP:<br>Nombre(s):<br>Primer Apellido:<br>Segundo Apellido:<br>Nombre Comercial o<br>Público: | ón de Aviso                                                        | a captura de la información impri                                          | imala para su revisión.                                            |        |
| Tipo de Movimiento                                                                                                    |                                                                    |                                                                            |                                                                    |        |
| Nombre del Trámite                                                                                                    | <ul> <li>Inscripción de Persona Fis</li> </ul>                     | sica Fec                                                                   | ha de Movimiento 01/1                                              | 1/2015 |
| Inscripción                                                                                                    |                                                                    |                                                                            |                                                                    |        |
| Tipo de Solicitud de<br>Inscripción de Persona<br>Fecha de Nacimiento<br>Fecha de Inicio de O                            | Inscripción:<br>Física<br>o: 11/08/1979<br>Iperaciones: 01/11/2015 |                                                                            |                                                                    |        |
| Datos de Ubicación:                                                                                                    |                                                                    |                                                                            |                                                                    |        |

69. Desliza la barra de desplazamiento lateral para ver la solicitud completa:

| Datos de Ubicación:                      |                                          |                                       |       |                   |                 |                  |                         |     |   |
|------------------------------------------|------------------------------------------|---------------------------------------|-------|-------------------|-----------------|------------------|-------------------------|-----|---|
| Tipo de Domicilio:                       | DOMICILIO FISCAL                         | Código Postal:                        | 03200 |                   |                 |                  |                         |     |   |
| Nombre de Vialidad:                      | CONGRESO                                 | Número Exterior:                      | 456   |                   | Núr<br>Inte     | nero<br>erior: B |                         |     |   |
| Entre Calle:                             | UNION                                    | y Calle:                              | EXITO |                   |                 |                  |                         |     |   |
| Referencias Adicionales:                 | A TRES CALLER DEL<br>DEPORTIVO "EL LAGO" | Nombre de la Colonia:                 | DEL V | ALLE              |                 |                  |                         |     |   |
| Nombre de la Localidad:                  |                                          | Nombre del Municipio o<br>Delegación: | BENIT | O JUAREZ          |                 |                  |                         |     |   |
| Nombre del Estado o<br>Distrito Federal: | DISTRITO FEDERAL                         |                                       |       |                   |                 |                  |                         |     |   |
| Características del<br>Domicilio:        | LOCAL COLOR AZUL                         | Tipo de Vialidad:                     | AVEN  | IDA (AV.)         |                 |                  |                         |     |   |
| Teléfonos:                               | Fijo 55 26497836                         | Correo Electrónico:                   |       |                   |                 |                  |                         |     |   |
|                                          |                                          |                                       | abcd_ | 11@gmail.com      | 1               |                  |                         |     |   |
|                                          |                                          |                                       |       |                   |                 |                  |                         |     |   |
|                                          |                                          |                                       |       |                   |                 |                  |                         |     |   |
| Actividades Economicas                   |                                          |                                       |       | -                 |                 |                  |                         |     |   |
| 1 Socio o accionista                     |                                          |                                       |       | Porcentaje<br>100 | Fecha<br>01/11/ | Inicio<br>2015   | Fecha Fin<br>31/12/2099 | Es  | = |
| · · · ·                                  |                                          |                                       |       |                   |                 |                  |                         |     |   |
| Regimenes                                |                                          |                                       |       |                   |                 |                  |                         |     |   |
| Régimen                                  |                                          |                                       |       | Fecha In          | icio            | Fee              | cha Fin                 | Est |   |
| Régimen de Ingresos por Dividen          | dos (socios y accionistas)               |                                       |       | 01/11/2           | 015             |                  | 1                       | AL  |   |
|                                          |                                          |                                       |       |                   |                 |                  |                         |     | 1 |
| Pregunta / Respuesta                     |                                          |                                       |       |                   |                 |                  |                         |     |   |
| POR FAVOR IDENTIFICA EL TI               | PO DE INGRESO QUE PERCIBES:              | DIVIDENDOS                            |       |                   |                 |                  |                         |     |   |
| INDIQUE LA ACTIVIDAD QUE F               | REALIZA: SOCIO O ACCIONISTA              |                                       |       |                   |                 |                  |                         |     | - |
|                                          |                                          |                                       |       |                   |                 |                  |                         |     |   |
| Datos del Representante Leg              | al                                       |                                       |       |                   |                 |                  |                         |     |   |
| RFC: MEI                                 | LR570522RS9                              |                                       |       |                   |                 |                  |                         |     |   |
| CURP: MEI                                | LR570522HDFJRB09                         |                                       |       |                   |                 |                  |                         | F.  |   |

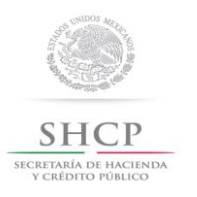

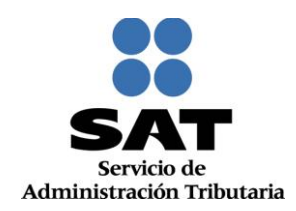

#### 70. Da clic en Confirmar:

| nes                 |                                  |                         |                      |                  |             |
|---------------------|----------------------------------|-------------------------|----------------------|------------------|-------------|
| n                   |                                  |                         | Fecha Inicio         | Fecha Fin        | Estado      |
| de Ingresos por D   | ividendos (socios y accionistas) |                         | 01/11/2015           |                  | ALTA        |
|                     |                                  |                         |                      |                  |             |
| a/Respuesta         |                                  |                         |                      |                  |             |
| VOR IDENTIFICA      | EL TIPO DE INGRESO QUE PERCIBES: | DIVIDENDOS              |                      |                  |             |
| LA ACTIVIDAD        | QUE REALIZA: SOCIO O ACCIONISTA  |                         |                      |                  |             |
|                     |                                  |                         |                      |                  |             |
| el Representant     | e Legal                          |                         |                      |                  |             |
|                     | MELR570522RS9                    |                         |                      |                  |             |
|                     | MELR570522HDFJRB09               |                         |                      |                  |             |
| e(s):               | ROBERTO                          |                         |                      |                  |             |
| Apellido:           | MEJIA                            |                         |                      |                  |             |
| lo Apellido:        | LARA                             |                         |                      |                  |             |
| le Nacimiento:      | 22/05/1957                       |                         |                      |                  |             |
|                     |                                  |                         |                      |                  |             |
| Contribuyente o R   | epresentante Legal               |                         |                      |                  |             |
|                     |                                  | DECLARO BAJO PROTESTA   | A DE DECIR VERDAD QU | UE LOS DATOS CON | ITENIDOS EN |
| de Identificación   |                                  | ESTA FORMA OFICIAL SON  | CERTOS.              |                  |             |
| de identificación   |                                  |                         |                      |                  |             |
|                     |                                  |                         |                      |                  |             |
| ien recibe el docur | mento                            |                         |                      |                  |             |
|                     |                                  |                         |                      |                  |             |
| a de Recepción      |                                  |                         |                      |                  |             |
|                     |                                  | QUIEN MANIFIESTA BAJO P | ROTESTA DE DECIR VE  | RDAD, QUE A ESTA | FECHA EL    |
|                     |                                  | MANDATO CON EL QUE SE   | OSTENTA NO LE HA S   | IDO MODIFICADO O | REVOCADO.   |
|                     |                                  |                         |                      |                  |             |
|                     |                                  |                         |                      |                  |             |
|                     |                                  |                         |                      | Cancela          | r Confirmar |
|                     |                                  |                         |                      |                  |             |
|                     |                                  |                         |                      |                  |             |
| *                   |                                  |                         |                      |                  |             |

**71.** De forma automática se habilita el **Paso 7 Documentos Probatorios**, en el que deberás seleccionar la opción (ENTREGADO, NO ENTREGADO y NO APLICA) que corresponda para cada uno de los campos:

| Paso 1 Datos de<br>Identificación | Paso 2 Datos de<br>Representante Legal | Paso 3 Datos de<br>Ubicación | Paso 4 Datos de<br>Ingresos | Paso 5 Cuestionario |
|-----------------------------------|----------------------------------------|------------------------------|-----------------------------|---------------------|
| Paso 6 Vista<br>Preliminar        | Paso 7 Documentos<br>Probatorios       |                              |                             |                     |
| Documentos Probatori              | os                                     |                              |                             | - (                 |
| Acta de Nacimiento*               |                                        | _                            | Seleccione 💌                |                     |
| Constancia CURP*                  |                                        | E                            | Seleccione<br>NTREGADO      |                     |
| Comprobante Domicilio F           | iscal*                                 | N                            | IO ENTREGADO<br>IO APLICA   |                     |
| Solicitud de Inscripci 🍪 🤤        | n"                                     |                              | Seleccione 🔻                |                     |
| Identificación Oficial*           |                                        | -5                           | Seleccione v                |                     |
| Poder Notarial o Carta Po         | oder*                                  | -5                           | Seleccione v                |                     |
|                                   |                                        |                              | Cancelar Guardar            |                     |

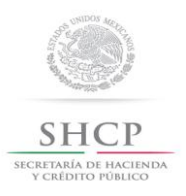

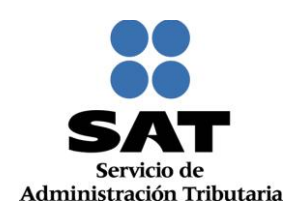

#### 72. En seguida selecciona el botón Guardar:

|   | Paso 6 Vista<br>Preliminar | Paso 7 Documentos<br>Probatorios |                  |           |
|---|----------------------------|----------------------------------|------------------|-----------|
|   | Documentos Probatorio      | 08                               |                  | • c       |
|   | Acta de Nacimiento*        |                                  | ENTREGADO V      |           |
|   | Constancia CURP*           |                                  | ENTREGADO 👻      |           |
|   | Comprobante Domicilio F    | iscal*                           | ENTREGADO 👻      |           |
|   | Solicitud de Inscripciéé   | n*                               | ENTREGADO 🔻      |           |
|   | Identificación Oficial*    |                                  | ENTREGADO 👻      |           |
|   | Poder Notarial o Carta Po  | oder*                            | ENTREGADO 🔻      |           |
| I |                            |                                  | Cancelar Guardar | Finalizar |

Nota: Es importante mencionar que hasta este paso la información capturada se guarda correctamente, si sale del sistema o del caso de inscripción antes de dar clic en **Guardar**, no podrá visualizar nuevamente la información y deberá capturar todo desde el **Paso 1 Datos de Identificación** 

**73.** Si se detecta algún error dentro de la captura de alguno de los pasos anteriores, en este momento puede realizar los cambios correspondientes navegando a través de los pasos del menú superior:

| Paso 1 Datos de<br>Identificación                                            | Paso 2 Datos de<br>Representante Legal | Paso 3 Datos de<br>Ubicación | Paso 4 Datos de<br>Ingresos | Paso 5 Cuestionario |
|------------------------------------------------------------------------------|----------------------------------------|------------------------------|-----------------------------|---------------------|
| Paso 6 Vista<br>Preliminar                                                   | Paso 7 Documentos<br>Probatorios       |                              |                             |                     |
| Ocumentos Probator                                                           | ios                                    |                              |                             |                     |
| Acta de Nacimiento*                                                          |                                        | E                            | NTREGADO 👻                  |                     |
| Constancia CURP*                                                             |                                        | E                            | NTREGADO 👻                  |                     |
|                                                                              | Fiscal*                                | E                            | NTREGADO                    |                     |
| Comprobante Domicilio                                                        |                                        | E                            |                             |                     |
| Comprobante Domicilio<br>Solicitud de Inscripci                              | ¢n*                                    | E                            | INTREGADO V                 |                     |
| Comprobante Domicilio<br>Solicitud de Inscripcié<br>Identificación O ficial* | ¢.n*                                   | E                            | INTREGADO V                 |                     |

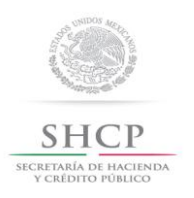

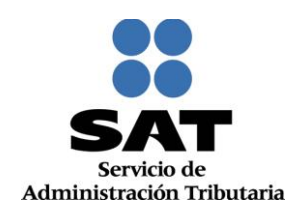

| Paso 6 Vista<br>Preliminar | Paso 7 Documentos<br>Probatorios |                            |
|----------------------------|----------------------------------|----------------------------|
| Documentos Probatorio      | os                               |                            |
|                            |                                  | *(                         |
| Acta de Nacimiento*        |                                  | ENTREGADO V                |
| Constancia CURP*           |                                  | ENTREGADO V                |
| Comprobante Domicilio Fi   | scal*                            | ENTREGADO V                |
| Solicitud de Inscripci     | n*                               | ENTREGADO V                |
| Identificación Oficial*    |                                  | ENTREGADO +                |
| Poder Notarial o Carta Po  | der*                             | ENTREGADO 👻                |
|                            |                                  | Cancelar Guardar Finalizar |

#### 74. Si la información capturada es correcta, da clic en Finalizar:

**75.** En automático se generará el Acuse Único de Inscripción al Registro Federal de Contribuyentes, que contiene la Cédula de Identificación Fiscal, los datos de identidad y ubicación, así como la descripción de la Actividad económica, el Régimen y las Obligaciones asignadas al contribuyente:

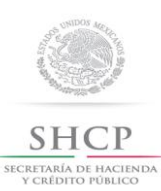

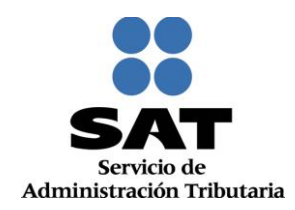

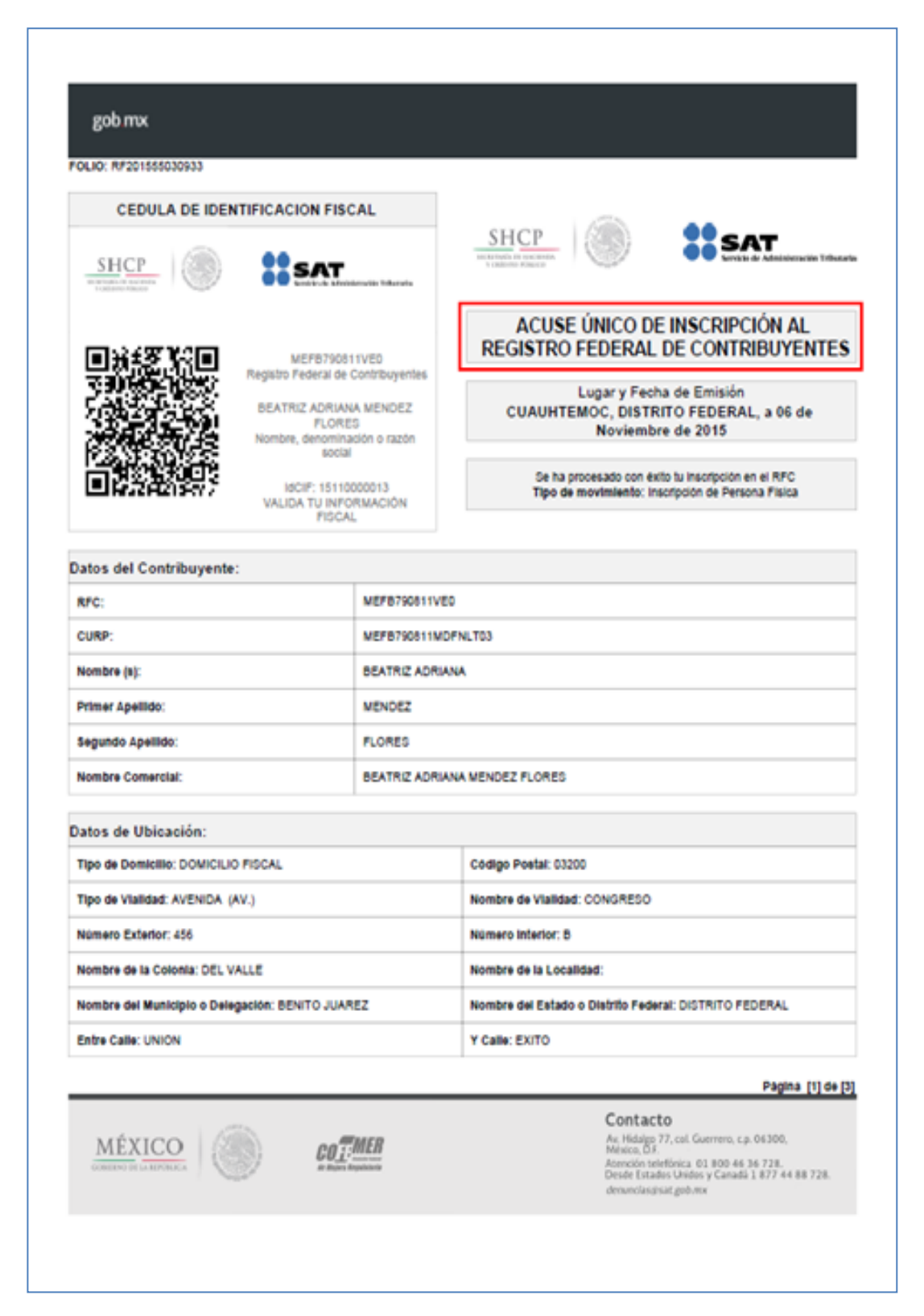

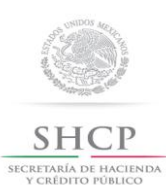

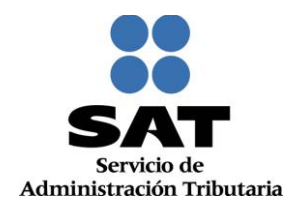

| FOLIO: RF                                                                                                    | 201555030933                                                                                                    |                                                                                                    |                                                                                                    |                                                                                                    |                                                                                                    |                                                                                                    |                                                                                                    |
|----------------------------------------------------------------------------------------------------|----------------------------------------------------------------------------------------------------|----------------------------------------------------------------------------------------------------|----------------------------------------------------------------------------------------------------|----------------------------------------------------------------------------------------------------|----------------------------------------------------------------------------------------------------|----------------------------------------------------------------------------------------------------|----------------------------------------------------------------------------------------------------|
| Caracter                                                                                                    | leticas del Domici                                                                                                    | BO: LOCAL COLOR                                                                                                    | AZUL                                                                                                    | Referencias A<br>LAGO <sup>*</sup>                                                                                                    | dicionales: A TRS                                                                                                    | S CALLER DEL I                                                                                                    | DEPORTIVO "EL                                                                                                    |
| TELEFOR                                                                                                    | NO FIJO:                                                                                                    |                                                                                                    |                                                                                                    | (55) 26497836                                                                                                    |                                                                                                    |                                                                                                    |                                                                                                    |
| Correo E                                                                                                    | lectronico: acc                                                                                                    | od_11@gmail.com                                                                                                    |                                                                                                    |                                                                                                    |                                                                                                    |                                                                                                    |                                                                                                    |
| Activida                                                                                                    | des Económic                                                                                                    | as:                                                                                                    |                                                                                                    |                                                                                                    |                                                                                                    |                                                                                                    |                                                                                                    |
| Orden                                                                                                    |                                                                                                    | Activ                                                                                                    | idad Económica                                                                                                    |                                                                                                    | Porcentaje                                                                                                    | Fecha Inicio                                                                                                    | Fecha Fin                                                                                                    |
| 1                                                                                                    | Socio e accionist                                                                                                    | 3                                                                                                    |                                                                                                    |                                                                                                    | 100%                                                                                                    | 01/11/2015                                                                                                    |                                                                                                    |
| Regimer                                                                                                    | nes:                                                                                                    |                                                                                                    |                                                                                                    |                                                                                                    |                                                                                                    |                                                                                                    |                                                                                                    |
|                                                                                                    |                                                                                                    |                                                                                                    | Régimen                                                                                                    |                                                                                                    |                                                                                                    | Fecha inicio                                                                                                    | Fecha Fin                                                                                                    |
| Régimen d                                                                                                    | e ingresos por Divi                                                                                                    | idendos (socios y ac                                                                                                    | cionistas)                                                                                                    |                                                                                                    |                                                                                                    | 01/11/2015                                                                                                    |                                                                                                    |
|                                                                                                    |                                                                                                    |                                                                                                    |                                                                                                    |                                                                                                    |                                                                                                    |                                                                                                    |                                                                                                    |
| Datos de                                                                                                    | e Identificació                                                                                                    | n del Represen                                                                                                    | tante Legal:                                                                                                    |                                                                                                    |                                                                                                    |                                                                                                    |                                                                                                    |
| RFC: ME                                                                                                    | LR570522R59                                                                                                    |                                                                                                    | CURP: MELRSTOS                                                                                                    | 22HOFJR809                                                                                                    | 20.000                                                                                                    |                                                                                                    |                                                                                                    |
| Nombre                                                                                                    | (a): ROBERTO                                                                                                    |                                                                                                    | Primer Apellido: N                                                                                                    | /EJIA                                                                                                    | Segundo                                                                                                    | Apellido: LARA                                                                                                    |                                                                                                    |
| Fecha de                                                                                                    | Nacimiento: 22/0                                                                                                    | 05/1957                                                                                                    |                                                                                                    |                                                                                                    |                                                                                                    |                                                                                                    |                                                                                                    |
| Declaro ba<br>dispuseto                                                                                                    | ajo protesta de de<br>por el articulo 24                                                                                                    | cir verdad y cono<br>7, fracción i del Có                                                                                                    | cedor de las penas er<br>Idigo Penal Federal,                                                                                                    | n que incurren las pe<br>en relación con el art                                                                                                    | reonae que declara<br>Iculo 110 fracción                                                                                                    | in con falaedad en<br>Il del Código Fisca                                                                                                    | los terminos de l<br>6 de la Federación                                                                                           |
| Declaro bo<br>dispuesto<br>manifieato<br>Sus datos<br>Personale<br>conferidas<br>Si desea r<br>http://sat.g<br>Cadena (<br>Selio Dig | ajo protesta de de<br>por el articulo 24<br>que todos los da<br>personales son<br>s y con diversas<br>a la autoridad fis<br>modificar o corre<br>job.mx<br>Original Sello:<br>jtal: | cir verdad y cono<br>7, fracción i del Cé<br>tos asentados y pri<br>e disposiciones fisi<br>cal.<br>gir sus datos per<br>(06/11/2015)R/F<br>Xr5G(4)O(97%<br>gueaAqV/11910 | cedor de las penas el<br>otigo Penal Federal,<br>seta forma oficial son<br>ofegidos en los siste<br>icales y legales sob<br>sonales, puede acud<br>201555030933/ventar<br>PYUD(SNV1KV2/UNO<br>05005MIDICKQ01X7 | n que incurren las pe<br>en relación con el art<br>verificos y exactos.<br>mas del SAT, de con<br>re confidencialidad y<br>ir a cualquier Módus<br>mujiPPijWEPB7908111<br>x0xcr00attalr08195<br>htt30020WKTurEj8pgH | rechas que declari<br>louio 110 fracción<br>formidad con los I<br>y protección de d<br>o de Servicios Trit<br>recipococonococo<br>xXAdXURZV-ab06<br>/TimdeJWNM-g10M | in con talaedad en<br>Il del Código Pisca<br>Uneamientos de Pr<br>itos, a fin de ejer<br>butarios ylo a trav<br>coonsecos<br>gootsecos<br>goots<br>gootsecos<br>goots<br>gootsecos<br>gootsecos<br>gootsecos<br>gootsecos<br>gootsecos<br>gootsecos<br>gootsecos<br>gootsecos<br>gootsecos<br>gootsecos<br>gootsecos<br>gootsecos<br>gootsecos<br>gootsecos<br>gootsecos<br>gootsecos<br>gootsecos<br>gootsecos<br>gootsecos<br>gootsecos<br>gootsecos<br>gootsecos<br>goots<br>g | los terminos de l<br>i de la Pederación<br>rotección de Dato<br>cer las facultade<br>te de la dirección<br>qX1jOxfYEE5/2E13<br>Y= |

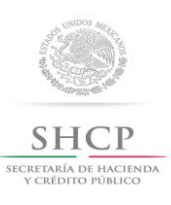

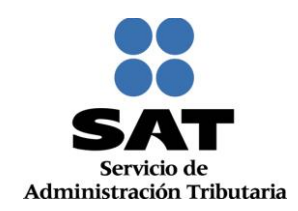

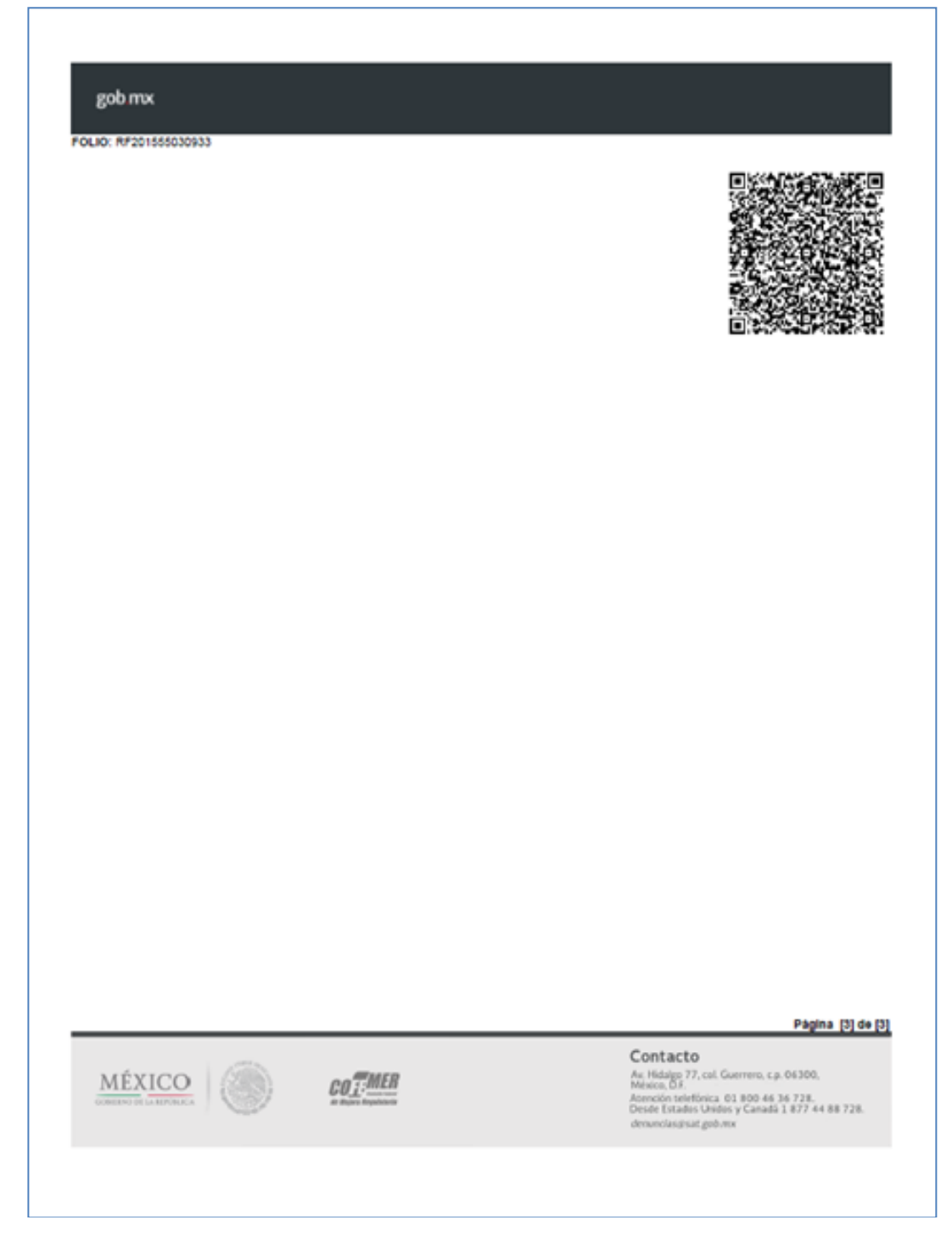

Concluye procedimiento de inscripción para personas físicas socios o accionistas.

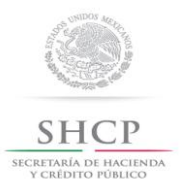

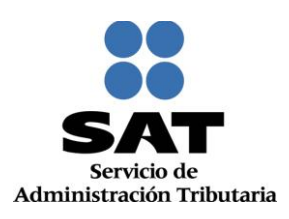

## VI. Entrega de Documentación en la Administración Desconcentrada de Servicios al contribuyente [ADSC].

En este apartado se indican los pasos que debe seguir para realizar la entrega ante la ADSC que corresponda a su domicilio fiscal, de la documentación generada a través del 'Esquema de Inscripción al Registro Federal de Contribuyentes a través de fedatario público por medios remotos'.

**1.** Procede a integrar los expedientes de cada una de las inscripciones al RFC que realizaste a través del sistema con los siguientes documentos:

#### Integración de un Expediente Persona Moral

- Acuse de Inscripción en el Registro Federal de Contribuyentes.
- Solicitud de inscripción en el Registro Federal de Contribuyentes con firma autógrafa del representante legal.
- Copia de la identificación oficial del representante legal.
- Copia del comprobante de domicilio del contribuyente.
- Copia certificada del poder notarial del representante legal.
- Copia certificada del documento constitutivo debidamente protocolizado.

#### Integración de un Expediente de Persona Física Socio, Accionista o Enajenante de Bienes Inmuebles.

- Acuse de Inscripción al Registro Federal de Contribuyentes.
- Solicitud de inscripción al Registro Federal de Contribuyentes con firma autógrafa del socio, accionista o enajenante o, en su caso, del representante legal.
- 🖏 Copia de la identificación oficial del socio o accionista o enajenante, y en su caso del representante legal.
- Since de correo electrónico vigente.
- ♥ Comprobante de Domicilio
- 🖖 En caso de representación legal, copia certificada del poder notarial.
  - 2. Relaciona cada uno de los expedientes en el formato '*Relación de Contribuyentes Inscritos al RFC a través de Fedatario Público*' en 2 tantos.
  - 3. Realiza la entrega de los expedientes de documentación ante las Oficinas del SAT que corresponde a su domicilio fiscal, dentro de los primeros 10 días hábiles del mes siguiente al que se llevaron a cabo las inscripciones.
  - 4. Recibe acuse de recibo en un tanto del formato '*Relación de Contribuyentes Inscritos al RFC a través de Fedatario Público*' por parte de las Oficinas del SAT y archiva.

#### Concluye procedimiento.